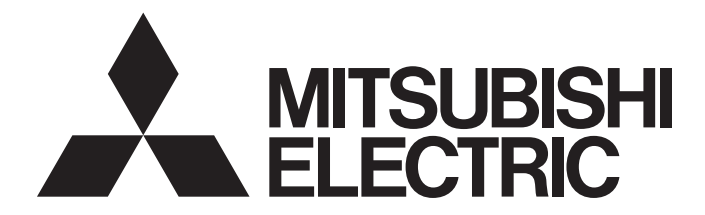

# Mitsubishi Programmable Controller

# CC-Link - CC-Link/LT Bridge Module Type AJ65SBT-CLB User's Manual

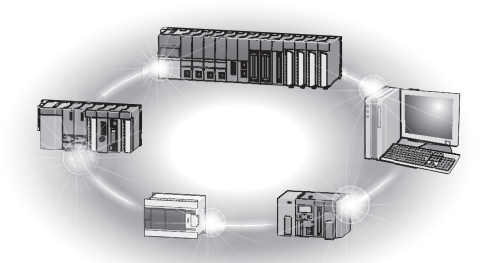

## • SAFETY PRECAUTIONS •

(Read these precautions before using this product.)

Before using this product, please read this manual and the relevant manuals carefully and pay full attention to safety to handle the product correctly.

The precautions given in this manual are concerned with this product. For the safety precautions of the programmable controller system, please read the user's manual of the CPU module to use.

In this manual, the safety precautions are classified into two levels: "\_\_\_\_\_WARNING" and "\_\_\_\_\_CAUTION".

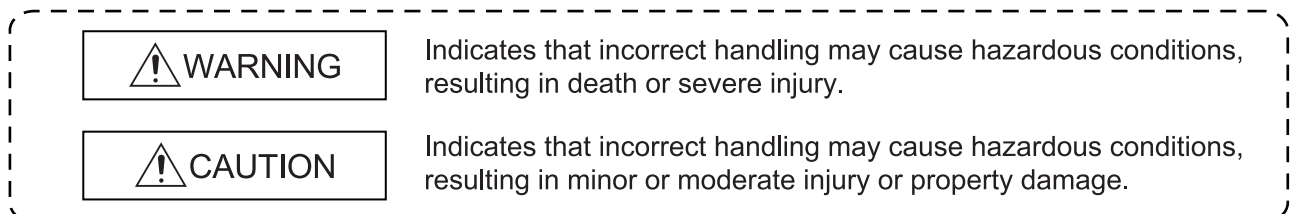

Under some circumstances, failure to observe the precautions given under "<u>CAUTION</u>" may lead to serious consequences.

Observe the precautions of both levels because they are important for personal and system safety. Make sure that the end users read this manual and then keep the manual in a safe place for future reference.

## [Design Precautions]

## WARNING

• When a communication error has occurred in data link, data in the master module are maintained.

Establish an interlock circuit in the sequence program using communication status information so that the safety will be ensured.

## 

• Do not bunch the control wires or communication cables with the main circuit or power wires, or install them close to each other.

They should be installed 100mm (3.9inch) or more from each other.

Not doing so could result in noise that would cause erroneous operation.

• Do not write data to "Reserved area" of remote I/O areas or remote devices. Doing so may cause malfunctions of the product.

## [Installation Precautions]

## 

- Use each product in an environment as specified in the "general specification" in this manual. Using the programmable controller outside the range of the general specifications may result in electric shock, fire or malfunction, or may damage or degrade the product.
- Securely fix the product with DIN rails or module mounting screws. Failure to do so may cause a fall or malfunctions of the product.
- Do not touch the conducted area or electric parts of the product. Doing so may cause product malfunctioning or breakdowns.

## [Wiring Precautions]

## 

- For application to the CC-Link/LT, use cables specified by the CC-Link Partner Association. Otherwise, performance of the CC-Link/LT cannot be guaranteed. Also, wire a network properly in accordance with the specifications given in Chapter 3. If not, normal data transmission cannot be guaranteed.
- Be sure to shut off all phases of the external power supply used by the system before installation or wiring.

Not doing so can cause the product to be damaged or malfunction.

• Individually ground the FG terminal of the programmable controller with a ground resistance of  $100\Omega$  or less.

Not doing so can cause a malfunction.

- Tighten the terminal screws within the specified torque range. Undertightening can cause short circuit, or malfunction. Overtightening can cause damage to the screw and/or the module, resulting in drop, short circuit, or malfunction.
- Make sure of the rated voltage and pin-outs of the product for proper wiring. Connecting power source of improper rated voltage or faulty wiring may cause a fire or failure.
- Ensure that no foreign matter such as chips and wire-offcuts enter the product. Foreign matter can cause a fire, failure or malfunction.

## [Wiring Precautions]

## 

• Always secure the communication cable connected to the product by running it in a conduit or clamping it.

Not doing so can cause damage to the product and/or cable due to the dangling, motion, careless pulling, etc. of the cable or cause a malfunction due to a faulty connection of the cable.

• When disconnecting the communication cable connected to the product, do not pull it by holding its cable part.

When disconnecting the cable with connector, hold the connector of the product's connection part.

Disconnect the terminal block connection cable after loosening the terminal block screws.

Pulling the cable connected to the product can cause a malfunction or damage to the product and/or cable.

## [Starting and Maintenance Precautions]

## 

- Do not touch pins while the product is energized. Doing so may cause malfunctions.
- Be sure to shut off all phases of the external power supply used by the system before cleaning.
- Do not disassemble or modify the product. Doing so may cause failure, malfunctions, injury or fire.
- Do not drop the product or give it hard impact since its case is made of resin. Doing so can damage the product.
- Be sure to shut off all phases of the external power supply used by the system before mounting or dismounting the product to or from the panel.

Not doing so can cause the product to fail or malfunction.

- Mounting/removing the terminal block is limited to 50 times after using a product. (IEC61131-2 compliant)
- Before handling the module, touch a conducting object such as a grounded metal to discharge the static electricity from the human body. Failure to do so may cause the module to fail or malfunction.

## [Disposal Precautions]

## 

• When disposing of this product, treat it as industrial waste.

## • CONDITIONS OF USE FOR THE PRODUCT •

(1) Mitsubishi programmable controller ("the PRODUCT") shall be used in conditions;
i) where any problem, fault or failure occurring in the PRODUCT, if any, shall not lead to any major or serious accident; and

ii) where the backup and fail-safe function are systematically or automatically provided outside of the PRODUCT for the case of any problem, fault or failure occurring in the PRODUCT.

(2) The PRODUCT has been designed and manufactured for the purpose of being used in general industries.

MITSUBISHI SHALL HAVE NO RESPONSIBILITY OR LIABILITY (INCLUDING, BUT NOT LIMITED TO ANY AND ALL RESPONSIBILITY OR LIABILITY BASED ON CONTRACT, WARRANTY, TORT, PRODUCT LIABILITY) FOR ANY INJURY OR DEATH TO PERSONS OR LOSS OR DAMAGE TO PROPERTY CAUSED BY the PRODUCT THAT ARE OPERATED OR USED IN APPLICATION NOT INTENDED OR EXCLUDED BY INSTRUCTIONS, PRECAUTIONS, OR WARNING CONTAINED IN MITSUBISHI'S USER, INSTRUCTION AND/OR SAFETY MANUALS, TECHNICAL BULLETINS AND GUIDELINES FOR the PRODUCT.

("Prohibited Application")

Prohibited Applications include, but not limited to, the use of the PRODUCT in;

- Nuclear Power Plants and any other power plants operated by Power companies, and/or any other cases in which the public could be affected if any problem or fault occurs in the PRODUCT.
- Railway companies or Public service purposes, and/or any other cases in which establishment of a special quality assurance system is required by the Purchaser or End User.
- Aircraft or Aerospace, Medical applications, Train equipment, transport equipment such as Elevator and Escalator, Incineration and Fuel devices, Vehicles, Manned transportation, Equipment for Recreation and Amusement, and Safety devices, handling of Nuclear or Hazardous Materials or Chemicals, Mining and Drilling, and/or other applications where there is a significant risk of injury to the public or property.

Notwithstanding the above, restrictions Mitsubishi may in its sole discretion, authorize use of the PRODUCT in one or more of the Prohibited Applications, provided that the usage of the PRODUCT is limited only for the specific applications agreed to by Mitsubishi and provided further that no special quality assurance or fail-safe, redundant or other safety features which exceed the general specifications of the PRODUCTs are required. For details, please contact the Mitsubishi representative in your region.

#### REVISIONS

\*The manual number is given on the bottom left of the back cover.

| Print Date | *Manual Number   | Revision                                                                        |  |  |  |
|------------|------------------|---------------------------------------------------------------------------------|--|--|--|
| Nov., 2002 | SH(NA)-080362E-A | First printing                                                                  |  |  |  |
| Feb., 2003 | SH(NA)-080362E-B | Addition                                                                        |  |  |  |
|            |                  | Section 2.2.1, 6.7                                                              |  |  |  |
|            |                  | Correction                                                                      |  |  |  |
|            |                  | Section 2.1, 2.3, 3.3.2, 3.6.2, 4.1, 4.5.2                                      |  |  |  |
| Jun., 2004 | SH(NA)-080362E-C | Addition                                                                        |  |  |  |
|            |                  | Section 4.5.2, 4.5.3                                                            |  |  |  |
|            |                  | Correction                                                                      |  |  |  |
|            |                  | Section 2.4, 3.2, 4.1, 4.5, 4.5.4, 4.7, 6.8                                     |  |  |  |
| Jan., 2005 | SH(NA)-080362E-D | Correction                                                                      |  |  |  |
|            |                  | SAFETY PRECAUTIONS, Generic Terms and Abbreviations,                            |  |  |  |
|            |                  | Section 1.1, 1.2, 2.1, 2.2, 2.3, 3.2, 4.1, 4.2.1, 6.2, 6.6.4 to 6.6.8, 6.7, 6.8 |  |  |  |
| Mar., 2006 | SH(NA)-080362E-E | Correction                                                                      |  |  |  |
|            |                  | Compliance with the EMC Directive and Low Voltage Directive,                    |  |  |  |
|            |                  | Section 2.3, 3.3.2, 3.4.5                                                       |  |  |  |
| May, 2008  | SH(NA)-080362E-F | Correction                                                                      |  |  |  |
|            |                  | Manuals, Compliance with the EMC Directive and Low Voltage Directive,           |  |  |  |
|            |                  | Generic Terms and Abbreviations,                                                |  |  |  |
| 0 0011     |                  | Section 2.2, 3.7.1, 3.8.1, 3.9, 4.5.2, 4.6, 4.7.1, 6.2, 6.6.6                   |  |  |  |
| Sep., 2011 | SH(NA)-080362E-G | Addition                                                                        |  |  |  |
|            |                  | CONDITIONS OF USE FOR THE PRODUCT, Section 3.10                                 |  |  |  |
|            |                  |                                                                                 |  |  |  |
|            |                  | PLC was changed to "programmable controller", SAFETY                            |  |  |  |
|            |                  | VOLTAGE DIRECTIVES, GENERIC TERMS AND ABBREVIATIONS                             |  |  |  |
|            |                  | Section 24 31 32 421 43 451 461 47 52 Appendix 1                                |  |  |  |
|            |                  | WARRANTY                                                                        |  |  |  |
| Jun., 2012 | SH(NA)-080362E-H | Correction                                                                      |  |  |  |
|            |                  | MANUALS, COMPLIANCE WITH EMC AND LOW VOLTAGE                                    |  |  |  |
|            |                  | DIRECTIVES, Section 2.4, 3.1, 4.6.1, 6.4, 6.5.2, 6.6.1 to 6.6.8                 |  |  |  |
|            |                  |                                                                                 |  |  |  |
|            |                  |                                                                                 |  |  |  |
|            |                  |                                                                                 |  |  |  |
|            |                  |                                                                                 |  |  |  |
|            |                  |                                                                                 |  |  |  |
|            |                  |                                                                                 |  |  |  |
|            |                  |                                                                                 |  |  |  |
|            |                  |                                                                                 |  |  |  |

Japanese Manual Version SH-080361-H

This manual confers no industrial property rights or any rights of any other kind, nor does it confer any patent licenses. Mitsubishi Electric Corporation cannot be held responsible for any problems involving industrial property rights which may occur as a result of using the contents noted in this manual.

© 2002 MITSUBISHI ELECTRIC CORPORATION

#### INTRODUCTION

Thank you for purchasing the MELSEC-A series programmable controllers. Before using this product, please read this manual carefully and develop familiarity with the functions and performance of the MELSEC-A series programmable controller to handle the product correctly.

#### CONTENTS

| SAFETY PRECAUTIONS<br>CONDITIONS OF USE FOR THE PRODUCT                                      | A- 1<br>A- 4 |
|----------------------------------------------------------------------------------------------|--------------|
| REVISIONS                                                                                    | A- 5         |
| INTRODUCTION                                                                                 | A- 6         |
| MANUALS                                                                                      | A- 9         |
| COMPLIANCE WITH EMC AND LOW VOLTAGE DIRECTIVES                                               | A- 9         |
| GENERIC TERMS AND ABBREVIATIONS                                                              | A-10         |
| PRODUCT LIST                                                                                 | A-10         |
| 1. OVERVIEW                                                                                  | 1- 1 to 1- 2 |
| 1.1 Overview                                                                                 | 1- 1         |
| 1.2 Features                                                                                 | 1- 2         |
| 2. SYSTEM CONFIGURATION                                                                      | 2- 1 to 2- 7 |
| 2.1 Overall Configuration                                                                    | 2- 1         |
| 2.2 Annlicable System                                                                        | 2- 1<br>2- 2 |
| 2.2.1 Applicable Software nackage                                                            | 2- 2         |
| 2.3 Precautions for System Configuration                                                     | 2-3          |
| 2.4 Parts Sold Separately                                                                    |              |
| 3. SPECIFICATIONS                                                                            | 3- 1 to 3-28 |
|                                                                                              |              |
| 3.1 General Specifications                                                                   | 3- 1         |
| 3.2 Performance Specifications                                                               | 3- 2         |
| 3.3 Network Wiring Specifications                                                            | 3- 3         |
| 3.3.1 CC-Link network wiring specifications                                                  | 3- 3         |
| 3.3.2 CC-Link/LT network wiring specifications                                               | 3- 3         |
| 3.4 Concept of Remote Input/Output                                                           | 3- 5         |
| 3.5 Remote I/O Signals for CC-Link Master Module                                             | 3- 6         |
| 3.5.1 Remote I/O signal list when 2 stations are occupied                                    | 3- 6         |
| 3.5.2 Remote I/O signal list when 4 stations are occupied                                    | 3- 7         |
| 3.5.3 Remote I/O signal list when 8 stations are occupied (4 occupied stations×2 modules)    | 3-8          |
| 3.5.4 Details of remote I/O signals                                                          |              |
| 3.6 Concept of the Number of Control Points (Point Mode Setting for CC-Link/LT and Number of | of Occupied  |
| Stations Setting for CC-Link)                                                                | 3-15         |
| 3.6.1 Setting number of occupied stations                                                    | 3-15         |
| 3.6.2 Setting point mode                                                                     | 3-15         |
| 3.7 Remote Registers                                                                         | 3-18         |
| 3.7.1 Assignment of remote registers                                                         | 3-18         |

### 4. PROCEDURE UP TO DATA LINK

4- 1 to 4-25

| 4.1 Procedure Up to Data Link                              |  |
|------------------------------------------------------------|--|
| 4.2 Mounting and Installation                              |  |
| 4.2.1 Handling precautions                                 |  |
| 4.3 Part Names and Settings                                |  |
| 4.4 Facing Direction of the Module Installation            |  |
| 4.5 Connecting Modules by CC-Link/LT Side Cables           |  |
| 4.5.1 How to connect dedicated flat cable connector        |  |
| 4.5.2 How to connect VCTF or high flexible cable connector |  |
| 4.5.3 Mixture of different kinds of cables                 |  |
| 4.5.4 Mounting terminating resistors                       |  |
| 4.6 CC-Link Side Connection                                |  |
| 4.6.1 Connection of the CC-Link dedicated cables           |  |
| 4.7 Wiring the One-Touch Connector Plug                    |  |
| 4.8 Wiring Check                                           |  |
| 4.9 Maintenance and Inspection                             |  |
|                                                            |  |

### 5. PROGRAMMING

5- 1 to 5-12

| 5.1 Conditions of Program Examples                                         | 5-  | 1 |
|----------------------------------------------------------------------------|-----|---|
| 5.2 Program Example for Use of QCPU (Q Mode)                               | 5-  | 4 |
| 5.3 Program Example for Use of QnACPU                                      | 5-  | 6 |
| 5.4 Program Example for Use of ACPU/QCPU (A Mode) (Dedicated Instructions) | 5-  | 8 |
| 5.5 Program Example for Use of ACPU/QCPU (A Mode) (FROM/TO Instructions)   | 5-1 | 1 |

| 6. TROUBLESHOOTING 6- 1 to 6-19                                                                     |
|----------------------------------------------------------------------------------------------------|
|                                                                                                    |
| 6.1 Station Status at Error Occurrence                                                              |
| 6.2 Troubleshooting Flow                                                                            |
| 6.3 Troubleshooting when the "ERR" LED on the Master Station is Flashing                            |
| 6.4 Troubleshooting when the "PW" LED of the AJ65SBT-CLB has Turned Off                             |
| 6.5 CC-Link Side Troubleshooting                                                                    |
| 6.5.1 Troubleshooting when the CC-Link side "L RUN" LED of the AJ65SBT-CLB has turned off 6-6       |
| 6.5.2 Troubleshooting when the CC-Link side "L ERR." LED of the AJ65SBT-CLB is flickering           |
| 6.6 CC-Link/LT Side Troubleshooting                                                                 |
| 6.6.1 Troubleshooting when the CC-Link/LT side "L RUN" LED of the AJ65SBT-CLB has turned off 6-8    |
| 6.6.2 Troubleshooting when the CC-Link/LT side "L ERR." LED of the AJ65SBT-CLB has turned on/is     |
| flickering6-9                                                                                       |
| 6.6.3 Troubleshooting when the CC-Link/LT side "ERR." LED of the AJ65SBT-CLB has turned on/is       |
| flickering6-10                                                                                      |
| 6.6.4 Troubleshooting when the "PW" LED of the CC-Link/LT remote I/O station has turned off 6-11    |
| 6.6.5 Troubleshooting when the "L RUN" LED of the CC-Link/LT remote I/O station has turned off 6-12 |
| 6.6.6 Troubleshooting when the "L ERR." LED of the CC-Link/LT remote I/O station has turned on/is   |
| flickering                                                                                          |
| 6.6.7 Troubleshooting when input cannot be imported from the CC-Link/LT remote I/O station          |
| 6.6.8 Troubleshooting when output cannot be provided from the CC-Link/LT remote I/O station         |
| 6.7 CC-Link / CC-Link/LT Diagnostics Using GX Developer                                             |
| 6.8 Checking the Module Status (Self-loopback Test)                                                 |
|                                                                                                    |
| APPENDICES APPX- 1 to APPX- 4                                                                       |

### APPX-1 to APPX-4

| APPENDIX 1 External Dimensions                              | APPX- 1              |
|-------------------------------------------------------------|----------------------|
| APPENDIX 2 I/O Assignment Sheet                             | APPX- 2              |
| Appendix 2.1 I/O Assignment Sheet for 4-Point Mode Setting  | APPX- 2              |
| Appendix 2.2 I/O Assignment Sheet for 8-Point Mode Setting  | APPX- 3              |
| Appendix 2.3 I/O Assignment Sheet for 16-Point Mode Setting | APPX- 4              |
| INDEX                                                       | INDEX- 1 to INDEX- 2 |

| INDEX | INDEX- 1 to INDEX- 2 |
|-------|----------------------|
|       |                      |

#### MANUALS

The following manuals are also relevant to this product. Order each manual as needed, referring to the following list.

#### Relevant manuals

| Manual name                                                                                                    | Manual number<br>(model code) |
|----------------------------------------------------------------------------------------------------|-------------------------------|
| CC-Link System Master/Local Module Type AJ61BT11/A1SJ61BT11 User's Manual<br>System configuration, performance specifications, functions, handling, wiring, and troubleshooting of the<br>AJ61BT11 and A1SJ61BT11 (Sold separately)                                    | IB-66721<br>(13J872)          |
| CC-Link System Master/Local Module Type AJ61QBT11/A1SJ61QBT11 User's Manual<br>System configuration, performance specifications, functions, handling, wiring, and troubleshooting of the<br>AJ61QBT11 and A1SJ61QBT11 (Sold separately)                                | IB-66722<br>(13J873)          |
| MELSEC-Q CC-Link System Master/Local Module User's Manual<br>System configuration, performance specifications, functions, handling, wiring, and troubleshooting of the<br>QJ61BT11N (Sold separately)                                                                  | SH-080394E<br>(13JR64)        |
| MELSEC-L CC-Link System Master/Local Module User's Manual<br>Settings, specifications, handling, data communication methods, and troubleshooting of the built-in CC-<br>Link function of the CPU module or the CC-Link system master/local module (Sold separately)    | SH-080895ENG<br>(13JZ41)      |
| Type Q80BD-J61BT11N/Q81BD-J61BT11 CC-Link System Master/Local Interface Board<br>User's Manual(For SW1DNC-CCBD2-B)<br>Describes the system configuration, performance specifications, handling, wiring and troubleshooting of<br>the A80BDE-J61BT11. (Sold separately) | SH-080527ENG<br>(13JR77)      |

#### COMPLIANCE WITH EMC AND LOW VOLTAGE DIRECTIVES

(1) Method of ensuring compliance

To ensure that Mitsubishi programmable controllers maintain EMC and Low Voltage Directives when incorporated into other machinery or equipment, certain measures may be necessary. Please refer to one of the following manuals.

- User's manual for the CPU module or head module used
- Safety Guidelines (This manual is included with the CPU module, base unit, or head module.)
   The CE mark on the side of the programmable controller indicates compliance with EMC and Low Voltage Directives.
- (2) Additional measures
  - To ensure that this product maintains EMC and Low Voltage Directives, please refer to one of the manuals listed under (1).
  - The product is tested for compliance in Zone B<sup>\*1</sup> (except for the CC-Link/LT interface part, which is tested in Zone A<sup>\*1</sup>).
  - \*1: Zone defines categories according to industrial environment, specified in the EMC and Low Voltage Directives, EN61131-2.
    - Zone C: Factory mains (isolated from public mains by dedicated transformer)
    - Zone B: Dedicated power distribution, secondary surge protection (rated voltage: 300V or less)
    - Zone A: Local power distribution, protected from dedicated power distribution by AC/DC converter and insulation transformer (rated voltage: 120V or less)

#### GENERIC TERMS AND ABBREVIATIONS

Unless otherwise specified, this manual uses the following generic terms and abbreviations.

| Generic Term/Abbreviation  | Description                                                                                                    |  |  |  |
|----------------------------|----------------------------------------------------------------------------------------------------|--|--|--|
| AJ65SBT-CLB                | Abbreviation for AJ65SBT-CLB CC-Link - CC-Link/LT bridge module.                                                                                            |  |  |  |
| GX Developer               | The product name of the software package for the MELSEC programmable controllers.                                                                           |  |  |  |
| GX Works2                  |                                                                                                    |  |  |  |
| Maatar madula              | Station that controls data link system.                                                                                                    |  |  |  |
|                            | One master station is required for each system.                                                                                                    |  |  |  |
| Remote I/O module          | Remote module that handles bit unit data only. (Performs input and output with external devices.)                                                           |  |  |  |
| Remote device module       | Remote module that handles bit unit and word unit data only. (Performs input and output with external devices, and analog data conversion.)                 |  |  |  |
| Remote module              | Generic term for remote I/O module and remote device module.                                                                                                |  |  |  |
| Remote I/O station         | Remote station that handles bit unit data only. (Performs input and output with external devices.)                                                          |  |  |  |
| Remote device station      | Remote station that handles bit unit and word unit data only. (Performs input and output with external devices, and analog data conversion.)                |  |  |  |
| Intelligent device station | Station that can perform transient transmission, such as the AJ65BT-R2N (including local stations).                                                         |  |  |  |
| Dedicated power supply     | Module connected for power supply to CC-Link/LT system. At least one dedicated                                                                              |  |  |  |
| Power supply adapter       | power supply or power supply adapter is required for a system.                                                                                              |  |  |  |
| RX                         | Remote input (for CC-Link)<br>Information input in bit unit from the remote station to the master station. (Represented<br>as RX)                           |  |  |  |
| RY                         | Remote output (for CC-Link)<br>Information output in bit unit from the master station to the remote station.<br>(Represented as RY)                         |  |  |  |
| RWw                        | Remote register (Write area for CC-Link)<br>Information output in 16-bit unit from the master station to the remote device station.<br>(Represented as RWw) |  |  |  |
| RWr                        | Remote register (Read area for CC-Link)<br>Information input in 16-bit unit from the remote device station to the master station.<br>(Represented as RWr)   |  |  |  |

#### PRODUCT LIST

This product consists of the following.

| Model name  | Product Name                                   | Quantity |
|-------------|------------------------------------------------|----------|
| AJ65SBT-CLB | AJ65SBT-CLB CC-Link - CC-Link/LT Bridge Module | 1        |

### **1 OVERVIEW**

This manual provides the specifications, part names, setting, etc. of the AJ65SBT-CLB CC-Link - CC-Link/LT bridge module (hereafter referred to as the AJ65SBT-CLB) that is designated to be used as a remote device station in a CC-Link system.

#### 1.1 Overview

The AJ65SBT-CLB includes the bridge function to establish a connection between CC-Link and CC-Link/LT.

Using the AJ65SBT-CLB connects the remote I/O of CC-Link/LT to a CC-Link system. Any of the A series, QnA series and Q series can be used to configure a system, realizing a compact wire-saving system.

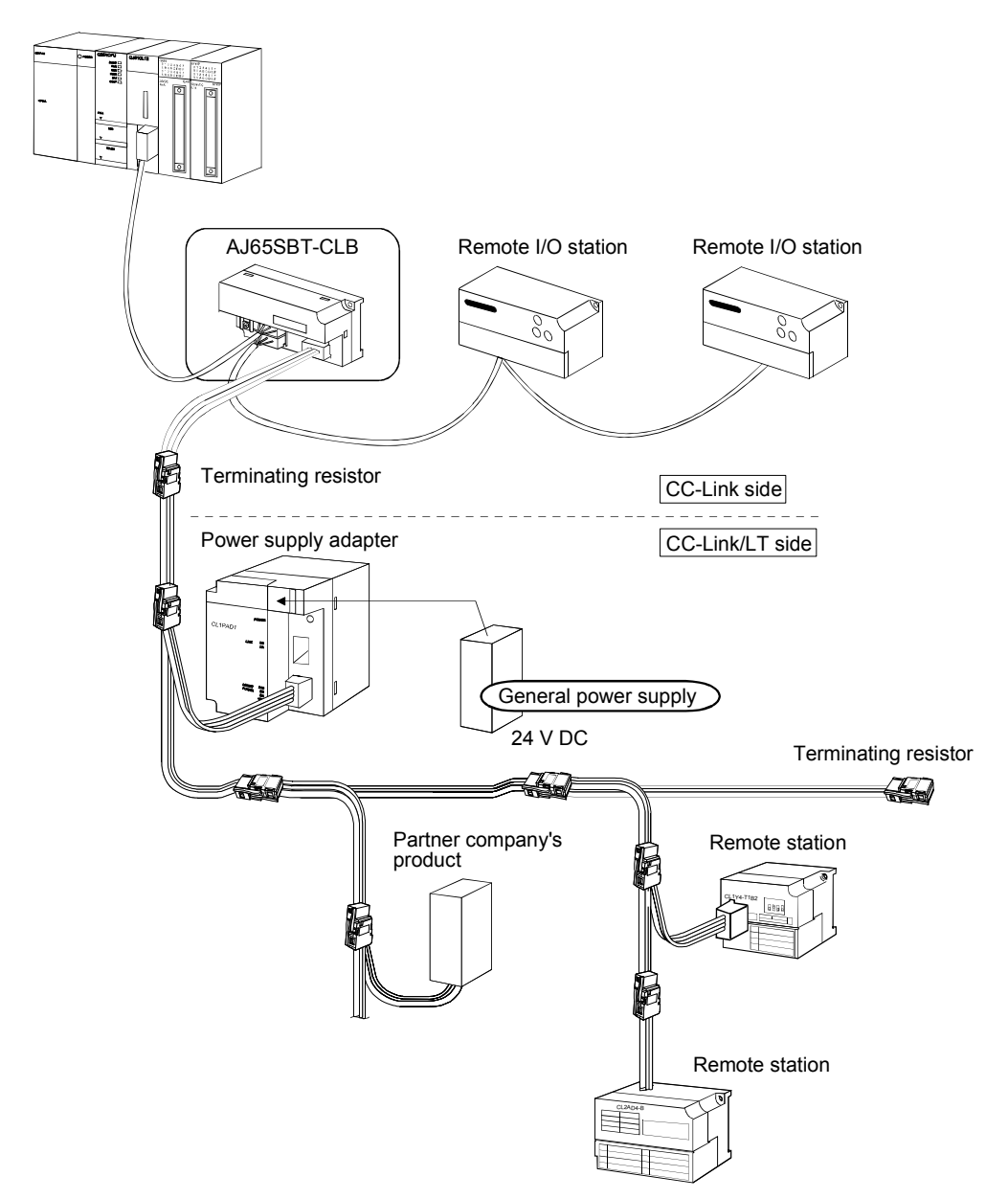

#### 1.2 Features

The AJ65SBT-CLB has the following features.

- (1) Seamless connection of two networks
   The AJ65SBT-CLB is a bridge module that can connect CC-Link and CC-Link/LT seamlessly.
   Using RX and RY (bit devices), one bridge module can control up to 224 points (448 points when both inputs and outputs are used).
- (2) Confirmation of communication status of CC-Link/LT remote stations The data link statuses and I/O errors of CC-Link/LT remote stations can be confirmed from the programmable controller CPU of the CC-Link master station.
- (3) Configuration of CC-Link/LT using A, QnA series A CC-Link/LT system can be configured using the MELSEC-A, QnA series via CC-Link.
- (4) Wire saving and easy installation The one-touch connectors ensure easy installation by using as the CC-Link side communication connectors.
- (5) Compact size

The AJ65SBT-CLB has the same size as the AJ65SBTB1-8 compact remote I/O module.

(Width 87.0 (3.43)× height 49.0 (1.93)× depth 40.0 (1.57) mm (inch)) Either of screws or DIN rail can be used to mount the module to a control panel.

### **2 SYSTEM CONFIGURATION**

#### 2.1 Overall Configuration

This section explains a system including the AJ65SBT-CLB. For the transmission specifications, station-to-station distance, overall cable distance (maximum transmission distance), etc. of CC-Link, refer to the user's manual of the master module.

Refer to Section 3.3 for the wiring specifications.

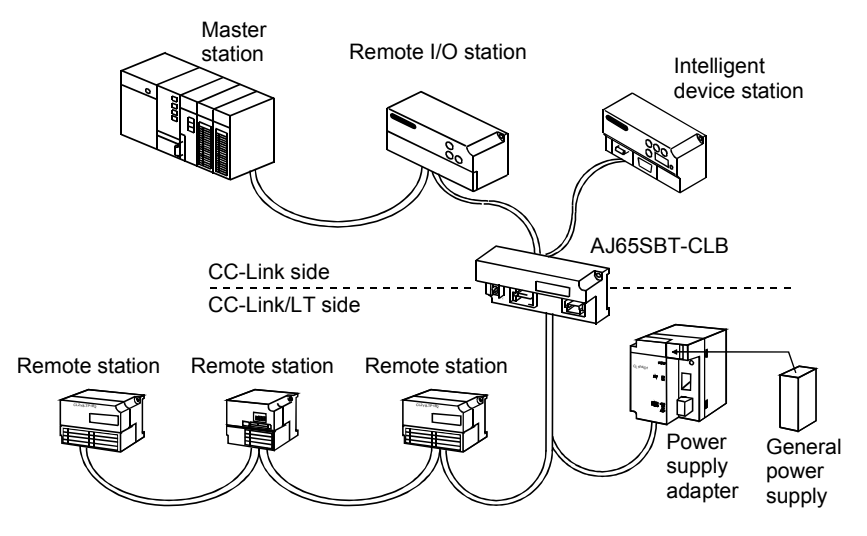

#### Table 2.1 Network Wiring Specifications

| Item                                         | Item Specifications |                                | Remarks |                                                                                  |
|----------------------------------------------|---------------------|--------------------------------|---------|----------------------------------------------------------------------------------|
| Transmission speed                           | 2.5 Mbps            | 625 kbps                       | 156kbps | -                                                                                |
| Station-to-station distance                  | Not limited         |                                |         | _                                                                                |
| Max. no. of modules per drop line 8 modules  |                     |                                | -       |                                                                                  |
| Length of trunk line                         | 35 m                | 100 m                          | 500 m   | Cable length between terminating resistors.<br>Length of drop lines not included |
| T-branch interval                            | Not limited         |                                |         | -                                                                                |
| Max. length of drop line                     | 4 m                 | 16 m                           | 60 m    | Max. cable length for one branch line                                            |
| Overall length of drop lines 15 m 50 m 200 m |                     | Total length of all drop lines |         |                                                                                  |

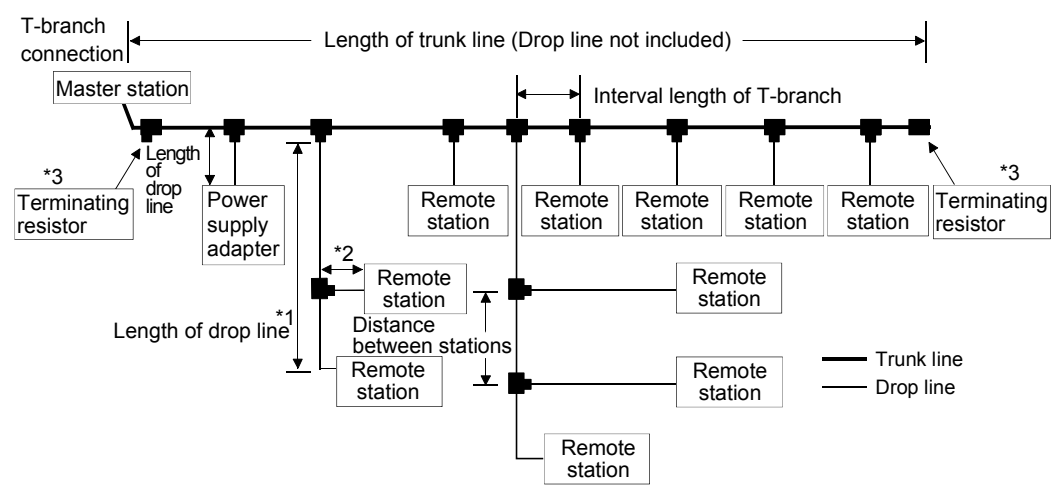

- \*1: The length of the drop line includes the length of \*2. (The max. length of drop line and overall length of drop lines include the length of \*2.)
- \*3: Refer to Section 4.5.4 for the terminating resistor mounting method.

(1) The connection order of remote stations is not relevant to the station numbers.(2) The remote station numbers are not necessarily consecutive. (Empty station number does not cause data link failure.)

#### 2.2 Applicable System

This section explains the applicable master modules and the precautions for system configuration.

| (1) | The following table | indicates | the applicable | master modules. |
|-----|---------------------|-----------|----------------|-----------------|
|-----|---------------------|-----------|----------------|-----------------|

|            | Model Name                            |  |  |
|------------|---------------------------------------|--|--|
| Q series   | QJ61BT11N, QJ61BT11                   |  |  |
| QnA series | AJ61QBT11, A1SJ61QBT11                |  |  |
| A series   | AJ61BT11, A1SJ61BT11                  |  |  |
| FX series  | FX2N-16CCL-M *                        |  |  |
| PCI board  | Q80BD-J61BT11N, A80BD-J61BT11         |  |  |
| Others     | CC-Link partner maker's master module |  |  |

\*The FX series can be used within the range of:

FX1N, FX1NC  $\leq 128$  points FX2N, FX2NC  $\leq 256$  points in the whole system.

#### 2.2.1 Applicable software package

To carry out CC-Link / CC-link/LT diagnostics, GX Developer of Version 8.00A or later is required.

#### 2.3 Precautions for System Configuration

- (1) Arrangement of AJ65SBT-CLB
  - (a) CC-Link side
     The AJ65SBT-CLB can be placed in any position as the remote device station of the CC-Link system.
  - (b) CC-Link/LT side

Since T-branch connection can be made, the AJ65SBT-CLB can apparently be placed midway through the trunk line. Note that the length of the trunk line is defined as the length between two terminating resistors.

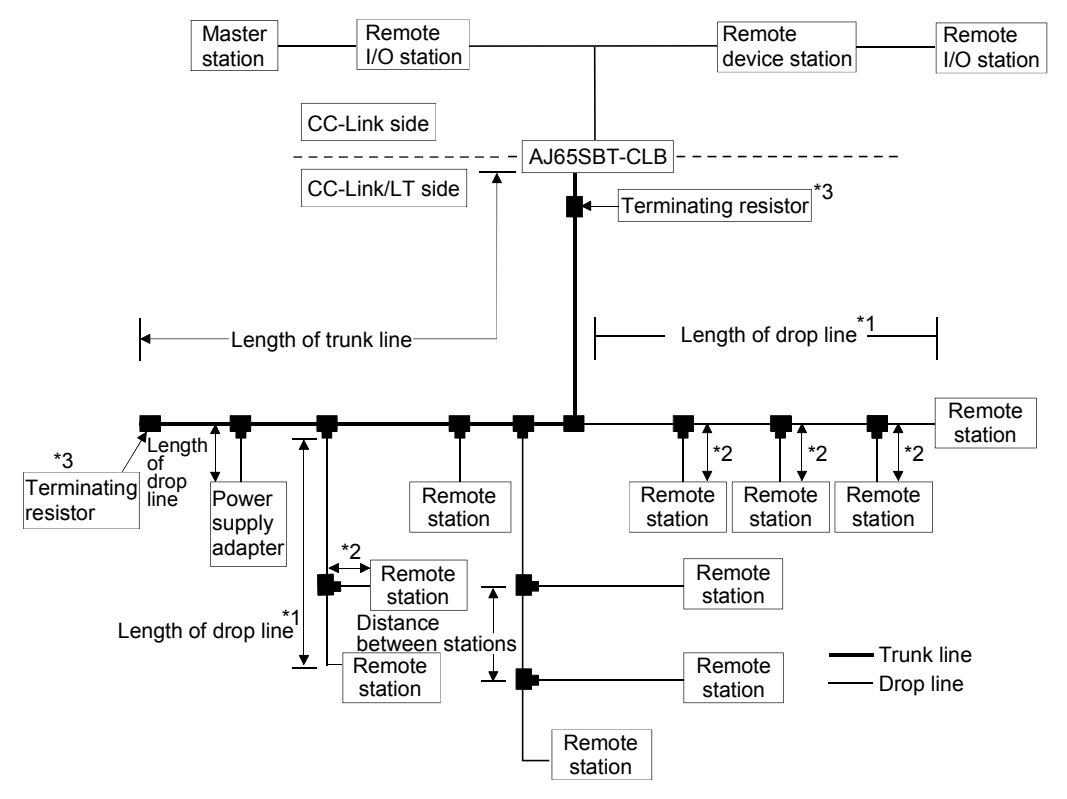

- \*1 The length of drop line includes the length of \*2. (The max. length of drop line and overall length of drop lines include the length of \*2.)
- \*3 Refer to Section 4.5.4 for the terminating resistor mounting method.
  - (2) Number of CC-Link/LT side drop line branch stages In the CC-Link/LT system, branch the drop line up to two stages. The drop line cannot be branched to three or more stages.

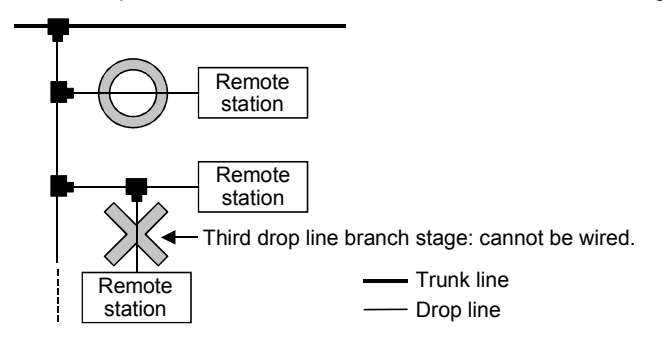

(3) Mounting condition for CC-Link/LT dedicated power supply or power supply adaptor

The mounting conditions for a dedicated power supply or power supply adapter for the CC-Link/LT vary depending on the devices to be connected and the wiring length.

Refer to the User's Manual of the dedicated power supply or power supply adapter for the conditions.

#### POINT

Always connect the dedicated power supply or power supply adapter to the trunk line. (Connection to branch lines is not allowed.)

(4) Prevention of incorrect input/output from remote I/O module of CC-Link/LT

To prevent incorrect input/output from remote I/O modules, design the system while paying full attention to the following.

#### (a) When power is ON or OFF

Power ON the remote I/O module (Power on the dedicated power supply or power supply adapter) before starting the data link.

Also, stop the data link before powering OFF the remote I/O module (Powering off the dedicated power supply or power supply adapter).

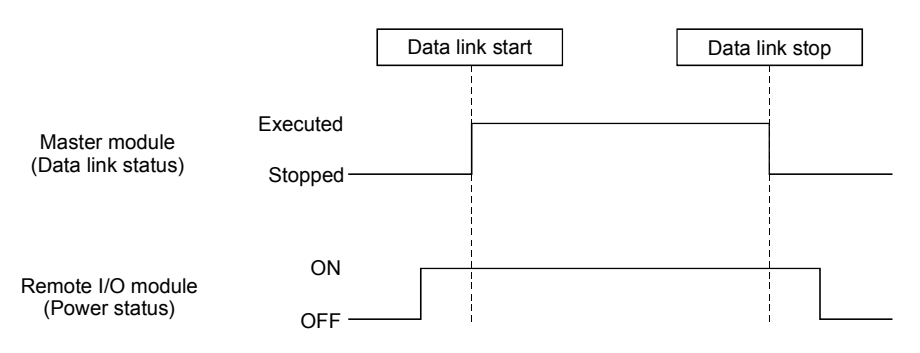

(b) Instantaneous power failure of remote I/O module

When instantaneous power failure occurs in the power source (24V DC) for the remote I/O module, incorrect data may be input.

 Causes of incorrect input due to instantaneous power failure The hardware of the remote I/O module converts the supplied power of 24V DC into 5V DC inside the module and uses it for its own operation. When instantaneous power failure occurs in the remote I/O module, the following,

(Time until 5V DC is turned OFF inside the remote I/O module)

>(Response time from ON to OFF of the input ), is established. Therefore, when the devices are refreshed within the time shown as (1), data will be incorrectly input. (Especially, when the input response time is set to the high-speed response type)

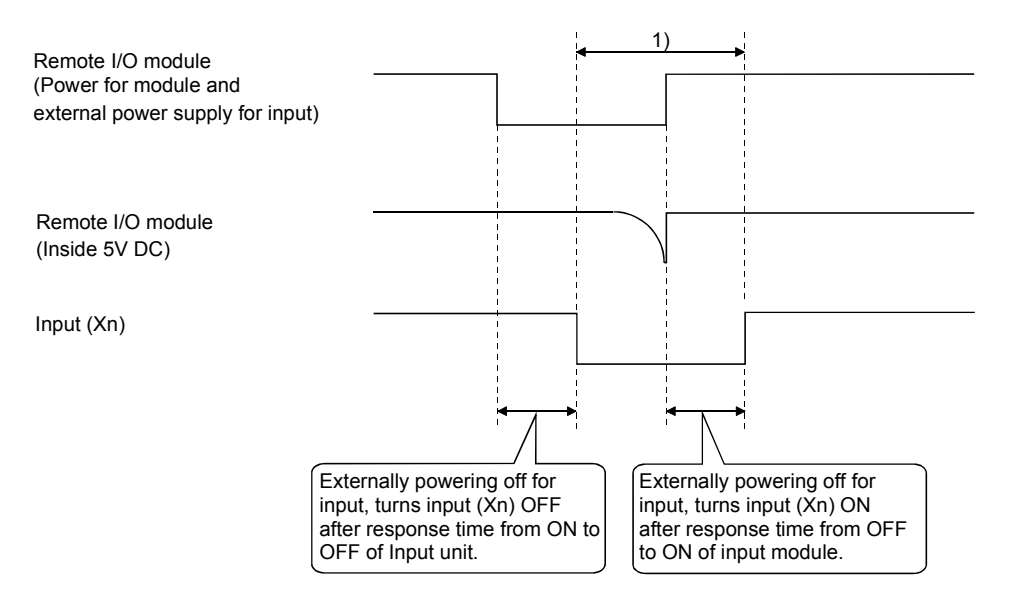

2) Preventive measure against incorrect input Install wiring so that the power is supplied from the same power source to the power supply module, stabilized power supply and external power supply for AC input.

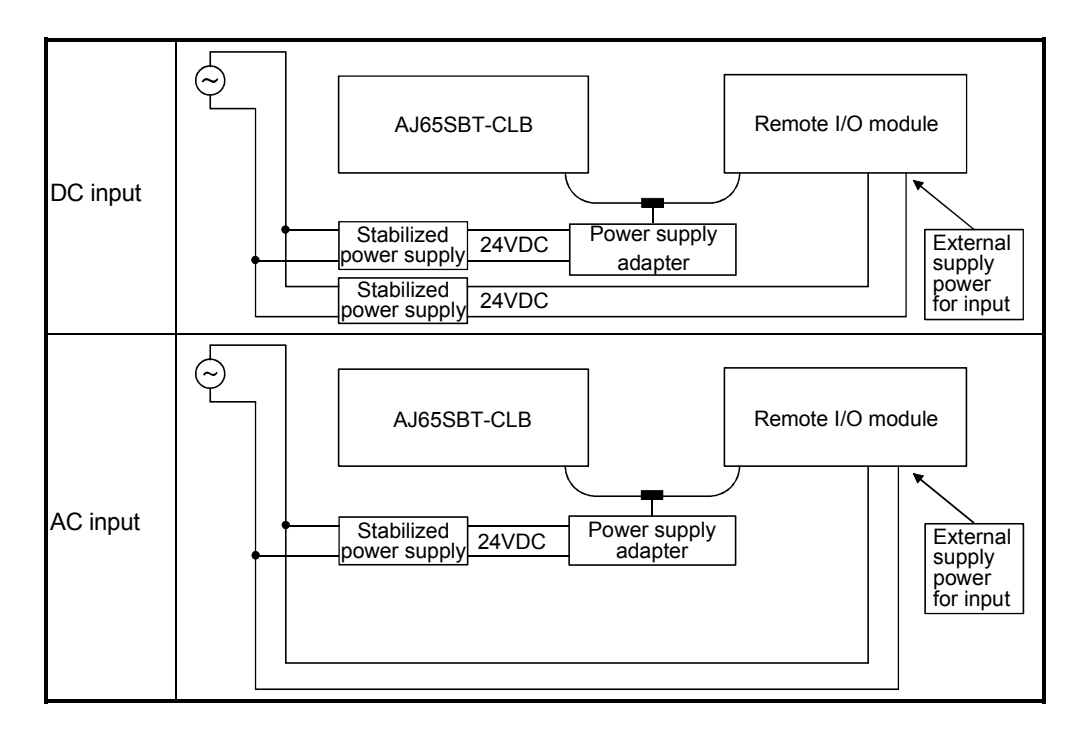

### 2.4 Parts Sold Separately

| The plugs for AJ65SBT-CLB are sold separately. |
|------------------------------------------------|
| Please purchase them as necessary.             |

|                                       | Mitsubishi model<br>name | Part model name<br>(manufacturer) | Specif                                      |               | Color of the cover |     |
|---------------------------------------|--------------------------|-----------------------------------|---------------------------------------------|---------------|--------------------|-----|
| One-touch<br>connector plug for       |                          | 35505-6000-                       | communication line<br>0.5 (20 AWG)          | \$ 2.2 to 3.0 |                    | Red |
| communication<br>*1, *2               | AUCON-LJF                | BOM GF (3M)                       | shielded cable (drain wire)<br>0.5 (20 AWG) |               |                    |     |
| Online connector for communication *3 | A6CON-LJ5P               | 35720-L200-B00<br>AK (3M)         | _                                           | _             | _                  |     |
| One-touch connector                   | A6CON-TR11               |                                   | With terminating resistor (110 $\Omega$ )   |               |                    |     |
| resistor (one piece)                  | A6CON-TR11N              | _                                 | With terminating resistor (110              |               | —                  |     |

- \*1 Mitsubishi's A6CON-L5P includes 10 plugs.
- \*2 Once insulation-displaced, the one-touch connector plugs cannot be reused.
- \*3 Mitsubishi's A6CON-LJ5P includes 5 plugs.

### REMARK

• As following table indicates, the optional plugs/connectors are compatible with the connectors for this module.

| Connector for this Module             | Optional Parts                                                                                                    |
|---------------------------------------|----------------------------------------------------------------------------------------------------|
| One-touch connector for communication | <ul> <li>One-touch connector plug for communication</li> <li>Online connector for communication</li> <li>One-touch connector plug with terminating resistor</li> </ul> |

 Cables, connectors and terminating resistors on the CC-Link/LT side For inquiries about the cables, connectors and/or terminating resistors on the CC-Link/LT side, access the home page of the CC-Link Partner Association on the Internet at http://www.cc-link.org/.

### **3 SPECIFICATIONS**

This chapter provides the specifications of the AJ65SBT-CLB.

#### 3.1 General Specifications

| Item                          | Specifications                                     |                                  |                 |                       |                   |                    |  |
|-------------------------------|----------------------------------------------------|----------------------------------|-----------------|-----------------------|-------------------|--------------------|--|
| Operating ambient temperature | 0 to 55°C                                          |                                  |                 |                       |                   |                    |  |
| Storage ambient temperature   | -25 to 75°C                                        |                                  |                 |                       |                   |                    |  |
| Operating ambient<br>humidity |                                                    |                                  |                 |                       |                   |                    |  |
| Storage ambient<br>humidity   | 5 to 95%KH, non-condensing                         |                                  |                 |                       |                   |                    |  |
|                               |                                                    |                                  | Frequency       | Constant acceleration | Half<br>amplitude | Sweep count        |  |
|                               | Compliant<br>with JIS B<br>3502 and<br>IEC 61131-2 | Under                            | 5 to 8.4Hz      |                       | 3.5mm             | 10 times each in   |  |
| Vibration resistance          |                                                    | intermittent<br>vibration        | 8.4 to 150Hz    | 9.8m/s <sup>2</sup>   |                   | X, Y, Z directions |  |
|                               |                                                    | Under<br>continuous<br>vibration | 5 to 8.4Hz      |                       | 1.75mm            |                    |  |
|                               |                                                    |                                  | 8.4 to 150Hz    | 4.9m/s <sup>2</sup>   |                   |                    |  |
| Shock resistance              | Compliant                                          | with JIS B 350                   | 2 and IEC 61131 | -2 (147 m/s², 3 ti    | mes each in 3 di  | rections X, Y, Z)  |  |
| Operating<br>atmosphere       | No corrosive gases                                 |                                  |                 |                       |                   |                    |  |
| Operating altitude<br>*3      | altitude                                           |                                  |                 | 0 to 2000m            |                   |                    |  |
| Installation location         | n Inside a control panel                           |                                  |                 |                       |                   |                    |  |
| Overvoltage<br>category *1    | ll or less                                         |                                  |                 |                       |                   |                    |  |
| Pollution degree *2 2 max.    |                                                    |                                  |                 |                       |                   |                    |  |

| Table 3.1 | General | specifications |
|-----------|---------|----------------|
|-----------|---------|----------------|

- \*1 : This indicates the section of the power supply to which the equipment is assumed to be connected between the public electrical power distribution network and the machinery within premises. Category II applies to equipment for which electrical power is supplied from fixed facilities. The surge voltage withstand level for up to the rated voltage of 300V is 2500V.
- \*2 : This index indicates the degree to which conductive material is generated in terms of the environment in which the equipment is used.
   Pollution level 2 is when only non-conductive pollution occurs. A temporary conductivity caused by condensing must be expected occasionally.
- \*3 : Do not use or store the programmable controller under pressure higher than the atmospheric pressure of altitude 0m. Doing so may cause malfunction. When using the programmable controller under pressure, please consult your local Mitsubishi representative.

### 3.2 Performance Specifications

The following table provides the performance specifications of the AJ65SBT-CLB.

| Table 3.2 Performance specification |
|-------------------------------------|
|-------------------------------------|

| Item        |                            |                                                                                                    | em                                                 | Specifications                                                      |                                                                                                    |                                                                                   |                                                              |  |  |
|-------------|----------------------------|----------------------------------------------------------------------------------------------------|----------------------------------------------------|---------------------------------------------------------------------|----------------------------------------------------------------------------------------------------|-----------------------------------------------------------------------------------|--------------------------------------------------------------|--|--|
|             | Station type               |                                                                                                    |                                                    |                                                                     | Remote device station                                                                                                    |                                                                                   |                                                              |  |  |
|             | CC-Lir                     | CC-Link Version                                                                                     |                                                    |                                                                     | Ver.1.10                                                                                                    |                                                                                   |                                                              |  |  |
|             | 2 s                        |                                                                                                    | 2 stations                                         |                                                                     | 64 points each for RX and RY (16 points are used in the system)<br>8 points each for RWr and RWw                                    |                                                                                   |                                                              |  |  |
| side        | Numbe<br>occupi            | er of<br>ed                                                                                         | 4 stat                                             | ions                                                                | 128 points each for RX a<br>16 points each for RWr a                                                                                | and RY (16 points are use<br>and RWw                                              | d in the system)                                             |  |  |
| CC-Link     | station                    | s                                                                                                   | 8 stations<br>(4 occupied stations × 2<br>modules) |                                                                     | 256 points each for RX a<br>32 points each for RWr a                                                                                | and RY (32 points are use<br>and RWw                                              | d in the system)                                             |  |  |
|             | AJ65S                      | BT-CL                                                                                               | .B con                                             | nection position                                                    | No restrictions                                                                                                    |                                                                                   |                                                              |  |  |
|             | External connection system |                                                                                                    |                                                    | n system                                                            | One-touch connector for<br>insulation displacement<br><sold separately=""> Onlin</sold>                                             | communication [transmis<br>type connector plug is sol<br>e connector for communic | sion circuit] (5-pin,<br>d separately)<br>cation: A6CON-LJ5P |  |  |
|             |                            |                                                                                                    |                                                    |                                                                     | 4-point mode                                                                                                    | 8-point mode                                                                      | 16-point mode                                                |  |  |
|             | ntrol<br>cations           | Maximum number of link points<br>Number in parentheses assumes<br>use of the same I/O addresses     |                                                    | umber of link points<br>parentheses assumes<br>ame I/O addresses    | 224 points (448 points)                                                                                                    |                                                                                   |                                                              |  |  |
|             | Con<br>specific            | Number of link points per station<br>Number in parentheses assumes<br>use of the same I/O addresses |                                                    | link points per station<br>parentheses assumes<br>ame I/O addresses | 4 points<br>(8 points)                                                                                                    | 8 points<br>(16 points)                                                           | 16 points<br>(32 points)                                     |  |  |
| side        |                            | Transmission speed                                                                                  |                                                    |                                                                     | 2.5Mbps/625kbps/156kbps                                                                                                    |                                                                                   |                                                              |  |  |
| Γ.          | suc                        | Communication system                                                                                |                                                    | ation system                                                        | BITR system (Broadcastpolling + Interval Timed Response)                                                                            |                                                                                   |                                                              |  |  |
| nk/l        | catic                      | Transmission path format                                                                            |                                                    | on path format                                                      | T-branch system                                                                                                    |                                                                                   |                                                              |  |  |
| Ξ.          | cific                      | Error control system                                                                                |                                                    | ol system                                                           | CRC                                                                                                    |                                                                                   |                                                              |  |  |
| ö           | spe                        | Number of connected modules                                                                         |                                                    | connected modules                                                   | 56 modules                                                                                                    |                                                                                   |                                                              |  |  |
|             | uo                         | Remote station number                                                                               |                                                    | tion number                                                         | 1 to 56                                                                                                    |                                                                                   |                                                              |  |  |
|             | cati                       | AJ65SBT-CLB connection position                                                                     |                                                    | LB connection position                                              | Connected at the end of the trunk line                                                                                              |                                                                                   |                                                              |  |  |
|             | mmuni                      | RAS functions                                                                                       |                                                    | ons                                                                 | Network diagnostics, internal loopback diagnostics, slave station separation, automatic return to system                            |                                                                                   |                                                              |  |  |
|             | CO                         | Conne                                                                                               | Connection cable * 1                               |                                                                     | Dedicated flat cable $(0.75 \text{mm}^2 \times 4) * 4$ , VCTF cable $*3$ , high flexible cable $*4$                                 |                                                                                   |                                                              |  |  |
|             | Module mounting screw      |                                                                                                    |                                                    | crew                                                                | M4 $\times$ 0.7mm $\times$ 16mm or more screw<br>Tightening torque range 0.78 to 1.08N•m<br>DIN rail can also be used for mounting. |                                                                                   |                                                              |  |  |
| non         | Module                     | Module mounting direction                                                                           |                                                    |                                                                     | Can be mounted in any of six orientations.                                                                                          |                                                                                   |                                                              |  |  |
| J<br>L<br>L |                            | -                                                                                                   |                                                    | Voltage                                                             | 24V DC externally suppl                                                                                                    | ied (20.4V DC to 26.4V D                                                          | C, ripples within 5%)                                        |  |  |
| Ŭ           | 24V D                      | C powe                                                                                              | er                                                 | Current consumption                                                 | 0.075A (When 24V DC)                                                                                                    |                                                                                   |                                                              |  |  |
|             | supply                     | *2                                                                                                  |                                                    | Start-time current                                                  | 0.165A (When 24V DC)                                                                                                    |                                                                                   |                                                              |  |  |
|             | Level of                   | Level of protection                                                                                 |                                                    |                                                                     | IP2X                                                                                                    |                                                                                   |                                                              |  |  |
|             | Weigh                      | Weight                                                                                              |                                                    |                                                                     | 0.09kg                                                                                                    |                                                                                   |                                                              |  |  |

\*1 Performance of the CC-Link/LT cannot be guaranteed for use of cables other than the dedicated flat cables, VCTF cables and high flexible cables.

\*2 Supplied by the dedicated power supply or power supply adaptor of CC-Link/LT.

\*3 For VCTF cable specifications, see Table 3.3.

<sup>\*4</sup> Use the dedicated flat cables and high flexible cables accredited by the CC-Link Partner Association. (Refer to Section 2.4.)

|                | No. of cores | Conductor           |               |                     | Insulator | Sheath    | Conductor  |
|----------------|--------------|---------------------|---------------|---------------------|-----------|-----------|------------|
| Туре           |              | Nominal cross-      | Composition   | Outside<br>diameter | thickness | thickness | resistance |
|                |              |                     |               | ulameter            |           |           | (20 C)     |
| Vinyl cabtyre, | 4            | 0.75mm <sup>2</sup> | 30/0 18mm     | 1 1mm               | 0.6mm     | 1 0mm     | 25.1       |
| Round cord     | т            | 0.7 511111          | 50/0. TOITIIT | 1. 111011           | 0.01111   | 1.01111   | Ω/km       |

Table 3.3 VCTF cable specifications (Extract from JIS C 3306)

#### 3.3 Network Wiring Specifications

#### 3.3.1 CC-Link network wiring specifications

For the network wiring specifications of CC-Link, refer to the user's manual of the master module.

#### 3.3.2 CC-Link/LT network wiring specifications

The following indicates the network wiring specifications of CC-Link/LT.

| Item                                          | Specifications   |          |          | Remarks                                                                             |
|-----------------------------------------------|------------------|----------|----------|-------------------------------------------------------------------------------------|
| Transmission speed                            | 2.5 Mbps         | 625 kbps | 156 kbps | _                                                                                   |
| Distance between stations                     | Not limited      |          |          | _                                                                                   |
| Max. no. of connectable modules per drop line | 8 modules        |          |          | _                                                                                   |
| Length of trunk line                          | 35 m 100 m 500 m |          | 500 m    | Cable length between<br>terminating resistors. Length<br>of drop lines not included |
| T-branch interval                             | Not limited      |          |          | _                                                                                   |
| Max. length of drop line                      | 4 m              | 16 m     | 60 m     | Max. cable length per branch line                                                   |
| Overall length of drop lines                  | 15 m             | 50 m     | 200 m    | Total length of all drop lines                                                      |

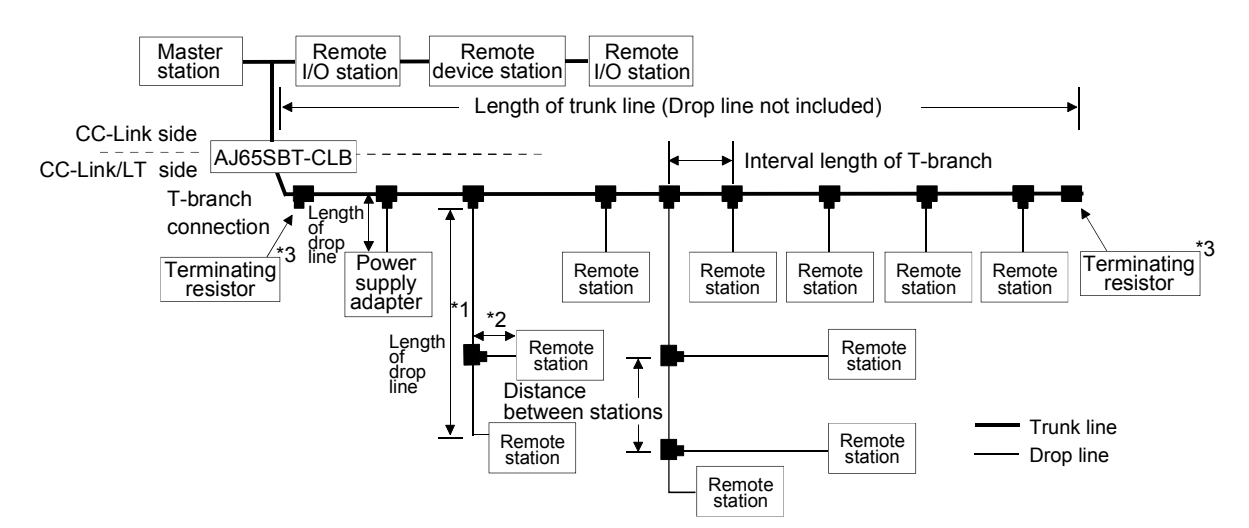

- \*1 The length of drop line includes the length of \*2. (The max. length of drop line and overall length of drop lines include the length of \*2.)
- \*3 Refer to Section 4.5.4 for the terminating resistor mounting method.

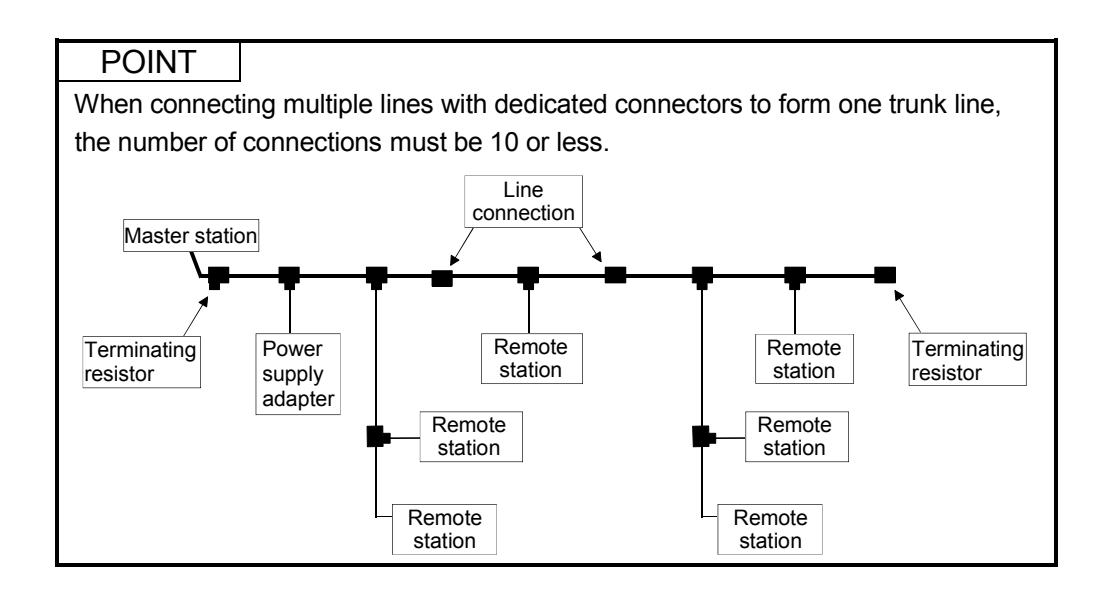

### 3.4 Concept of Remote Input/Output

This section explains the I/O signals for the AJ65SBT-CLB module.

Example: The following provides an example of setting the AJ65SBT-CLB to 2 occupied stations and 4-point mode.

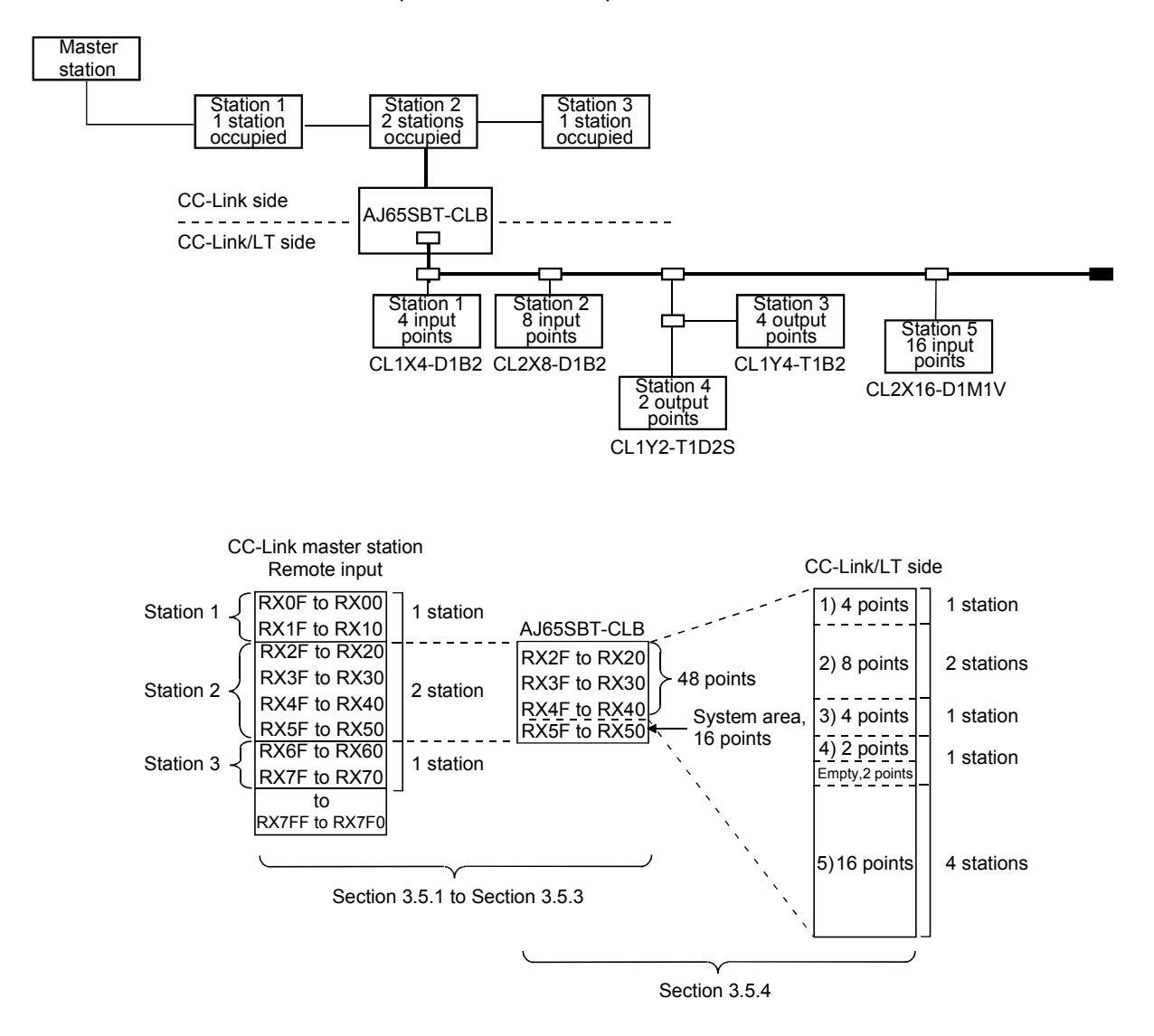

### 3.5 Remote I/O Signals for CC-Link Master Module

This section explains the I/O signals of the AJ65SBT-CLB for the CC-Link master module.

#### 3.5.1 Remote I/O signal list when 2 stations are occupied

| Signal Direction: A | J65SBT-CLB $ ightarrow$ master module | Signal Direction: M | aster module $ ightarrow$ AJ65SBT-CLB |
|---------------------|---------------------------------------|---------------------|---------------------------------------|
| Remote input (RX)   | Name                                  | Remote output (RY)  | Name                                  |
| RXn0                |                                       | RYn0                |                                       |
| to                  | Used by CC-Link/LT remote             | to                  | Used by CC-Link/LT remote             |
| RX(n+2)F            |                                       | RY(n+2)F            |                                       |
| RX(n+3)0            |                                       |                     |                                       |
| to                  | Use prohibited                        |                     |                                       |
| RX(n+3)9            |                                       |                     |                                       |
| RX(n+3)A            | Error status flag                     | RY(n+3)0            |                                       |
| RX(n+3)B            | Remote READY                          | to                  | Use prohibited                        |
| RX(n+3)C            |                                       | RY(n+3)F            |                                       |
| RX(n+3)D            |                                       |                     |                                       |
| RX(n+3)E            | Use prohibited                        |                     |                                       |
| RX(n+3)F            |                                       |                     |                                       |

#### Out of 64 points, 16 points are used as a system area.

#### POINT

The prohibited devices are used by the system and therefore cannot be used by the user.

If data is written to the buffer memory area corresponding to the prohibited device or to the device specified for auto refresh, the functions of the AJ65SBT-CLB cannot be guaranteed.

### 3.5.2 Remote I/O signal list when 4 stations are occupied

| Signal Direction: A | J65SBT-CLB $\rightarrow$ Master module | Signal Direction: M | aster module $ ightarrow$ AJ65SBT-CLB |
|---------------------|----------------------------------------|---------------------|---------------------------------------|
| Remote input (RX)   | Name                                   | Remote output (RY)  | Name                                  |
| RXn0                |                                        | RYn0                |                                       |
| to                  | Used by CC-Link/LT remote              | to                  | Used by CC-Link/LT remote             |
| RX(n+6)F            |                                        | RY(n+6)F            |                                       |
| RX(n+7)0            |                                        |                     |                                       |
| to                  | Use prohibited                         |                     |                                       |
| RX(n+7)9            |                                        |                     |                                       |
| RX(n+7)A            | Error status flag                      | RY(n+7)0            |                                       |
| RX(n+7)B            | Remote READY                           | to                  | Use prohibited                        |
| RX(n+7)C            |                                        | RY(n+7)F            |                                       |
| RX(n+7)D            |                                        |                     |                                       |
| RX(n+7)E            | Use prohibited                         |                     |                                       |
| RX(n+7)F            |                                        |                     |                                       |

Out of 128 points, 16 points are used as a system area.

#### POINT

The prohibited devices are used by the system and therefore cannot be used by the user.

If data is written to the buffer memory area corresponding to the prohibited device or to the device specified for auto refresh, the functions of the AJ65SBT-CLB cannot be guaranteed.

#### 3.5.3 Remote I/O signal list when 8 stations are occupied (4 occupied stations $\times$ 2 modules)

Out of 256 points, 32 points are used as a system area. When 8 stations (4 occupied stations  $\times$  2 modules) are occupied, two 4-station occupying modules are placed in series.

| Signal Direction: A        | J65SBT-CLB $\rightarrow$ Master module | Signal Direction: M    | aster module $ ightarrow$ AJ65SBT-CLB |
|----------------------------|----------------------------------------|------------------------|---------------------------------------|
| Remote input (RX)          | Name                                   | Remote output (RY)     | Name                                  |
| RXn0<br>to<br>RX(n+6)F     | Used by CC-Link/LT remote              | RYn0<br>to<br>RY(n+6)F | Used by CC-Link/LT remote             |
| RX(n+7)0<br>to<br>RX(n+7)9 | Use prohibited                         |                        |                                       |
| RX(n+7)A                   | Error status flag                      | RY(n+7)0               |                                       |
| RX(n+7)B                   | Remote READY                           | to                     | Use prohibited                        |
| RX(n+7)C                   |                                        | RY(n+7)F               |                                       |
| RX(n+7)D                   | Lice prohibited                        |                        |                                       |
| RX(n+7)E                   | Use prohibited                         |                        |                                       |
| RX(n+7)F                   |                                        |                        |                                       |
| RX(n+8)0                   |                                        | RY(n+8)0               |                                       |
| to                         | Used by CC-Link/LT remote              | to                     | Used by CC-Link/LT remote             |
| RX(n+E)F                   |                                        | RY(n+E)F               |                                       |
| RX(n+F)0                   |                                        |                        |                                       |
| to                         | Use prohibited                         |                        |                                       |
| RX(n+F)9                   |                                        | _                      |                                       |
| RX(n+F)A                   | Error status flag                      | RY(n+F)0               |                                       |
| RX(n+F)B                   | Remote READY                           | to                     | Use prohibited                        |
| RX(n+F)C                   |                                        | RY(n+F)F               |                                       |
| RX(n+F)D                   |                                        |                        |                                       |
| RX(n+F)E                   | Use pronibited                         |                        |                                       |
| RX(n+F)F                   |                                        |                        |                                       |

#### POINT

- The prohibited devices are used by the system and therefore cannot be used by the user.
  - If data is written to the buffer memory area corresponding to the prohibited device or to the device specified for auto refresh, the functions of the AJ65SBT-CLB cannot be guaranteed.
- Set the station data as two modules that occupy four remote device stations.
- The same data is stored into "RXn+7A, RXn+7B" and "RXn+FA, RXn+FB".

### 3.5.4 Details of remote I/O signals

This section explains the assignment and functions of the CC/Link remote inputs/outputs.

### (1) Remote I/O signal list for 4-point mode setting

| (a) | The following table | lists the I/O signals for | 2 occupied station | setting |
|-----|---------------------|---------------------------|--------------------|---------|
| ()  |                     |                           |                    |         |

| Remote input (RX) of |                                                                     |                                                                 |   |   |   | Remo | ote in | put () | <) of ( | CC-Li | nk/L1 | Γ |      |   |     |      |
|----------------------|---------------------------------------------------------------------|-----------------------------------------------------------------|---|---|---|------|--------|--------|---------|-------|-------|---|------|---|-----|------|
| CC-Link              | F                                                                   | Е                                                               | D | С | В | А    | 9      | 8      | 7       | 6     | 5     | 4 | 3    | 2 | 1   | 0    |
| RXnF to RXn0         | Sta                                                                 | Station number 4 Station number 3 Station number 2 Station numb |   |   |   |      |        |        |         |       |       |   |      |   | umb | er 1 |
| to                   |                                                                     | to                                                              |   |   |   |      |        |        |         |       |       |   |      |   |     |      |
| RX(n+2)F to RX(n+2)0 | Station number 12 Station number 11 Station number 10 Station numbe |                                                                 |   |   |   |      |        |        |         |       |       |   | er 9 |   |     |      |
| RX(n+3)F to RX(n+3)0 | Use prohibited                                                      |                                                                 |   |   |   |      |        |        |         |       |       |   |      |   |     |      |

| Remote output (RY) of |                                                              |                                                                |   |   | F | Remo | te ou | tput ( | Y) of | CC-L | .ink/L | Т      |      |      |      |   |
|-----------------------|--------------------------------------------------------------|----------------------------------------------------------------|---|---|---|------|-------|--------|-------|------|--------|--------|------|------|------|---|
| CC-Link               | F                                                            | ш                                                              | D | С | В | А    | 9     | 8      | 7     | 6    | 5      | 4      | 3    | 2    | 1    | 0 |
| RYnF to RYn0          | Sta                                                          | Station number 4 Station number 3 Station number 2 Station num |   |   |   |      |       |        |       |      |        |        |      | numb | er 1 |   |
| to                    |                                                              | to                                                             |   |   |   |      |       |        |       |      |        |        |      |      |      |   |
| RY(n+2)F to RY(n+2)0  | Station number 12 Station number 11 Station number 10 Statio |                                                                |   |   |   |      |       |        |       |      |        | tion r | numb | er 9 |      |   |
| RY(n+3)F to RY(n+3)0  | Use prohibited                                               |                                                                |   |   |   |      |       |        |       |      |        |        |      |      |      |   |

#### (b) The following table lists the I/O signals for 4 occupied station setting

| Remote input (RX) of |                                                                      |                                                                |   |   |   | Remo | ote in | put () | <) of ( | CC-Li | nk/L1 | Γ     |   |      |      |   |
|----------------------|----------------------------------------------------------------------|----------------------------------------------------------------|---|---|---|------|--------|--------|---------|-------|-------|-------|---|------|------|---|
| CC-Link              | F                                                                    | Е                                                              | D | С | В | А    | 9      | 8      | 7       | 6     | 5     | 4     | 3 | 2    | 1    | 0 |
| RXnF to RXn0         | Sta                                                                  | Station number 4 Station number 3 Station number 2 Station num |   |   |   |      |        |        |         |       |       |       |   | numb | er 1 |   |
| to                   | to                                                                   |                                                                |   |   |   |      |        |        |         |       |       |       |   |      |      |   |
| RX(n+6)F to RX(n+6)0 | Station number 28 Station number 27 Station number 26 Station number |                                                                |   |   |   |      |        |        |         |       |       | er 25 |   |      |      |   |
| RX(n+7)F to RX(n+7)0 | Use prohibited                                                       |                                                                |   |   |   |      |        |        |         |       |       |       |   |      |      |   |

| Remote output (RY) of |                |       |       | F    | Remo   | te ou | tput ( | Y) of | CC-L   | .ink/L | Т     |      |        |      |       |
|-----------------------|----------------|-------|-------|------|--------|-------|--------|-------|--------|--------|-------|------|--------|------|-------|
| CC-Link               | FE             | D     | С     | В    | А      | 9     | 8      | 7     | 6      | 5      | 4     | 3    | 2      | 1    | 0     |
| RYnF to RYn0          | Station        | numb  | er 4  | Sta  | tion r | umb   | er 3   | Sta   | tion r | umb    | er 2  | Sta  | tion r | numb | er 1  |
| to                    | to             |       |       |      |        |       |        |       |        |        |       |      |        |      |       |
| RY(n+6)F to RY(n+6)0  | Station        | numbe | er 28 | Stat | ion n  | umbe  | er 27  | Stat  | ion n  | umbe   | er 26 | Stat | ion n  | umbe | er 25 |
| RY(n+7)F to RY(n+7)0  | Use prohibited |       |       |      |        |       |        |       |        |        |       |      |        |      |       |

(c) The following table lists the I/O signals for 8 occupied station (4 occupied stations  $\times$  2 modules) setting

| Remote input (RX) of |      |                                                                      |      |       |      | Remo   | ote in | put () | <) of ( | CC-Li  | ink/L | Г     |      |        |       |       |
|----------------------|------|----------------------------------------------------------------------|------|-------|------|--------|--------|--------|---------|--------|-------|-------|------|--------|-------|-------|
| CC-Link              | F    | Е                                                                    | D    | С     | В    | А      | 9      | 8      | 7       | 6      | 5     | 4     | 3    | 2      | 1     | 0     |
| RXnF to RXn0         | Sta  | tion r                                                               | numb | er 4  | Sta  | tion r | numb   | er 3   | Sta     | tion r | numb  | er 2  | Sta  | tion r | umb   | er 1  |
| to                   |      |                                                                      |      |       |      |        |        | t      | 0       |        |       |       |      |        |       |       |
| RX(n+6)F to RX(n+6)0 | Stat | Station number 28 Station number 27 Station number 26 Station number |      |       |      |        |        |        |         |        |       |       |      |        | er 25 |       |
| RX(n+7)F to RX(n+7)0 |      |                                                                      |      |       |      |        | U      | se pro | ohibit  | ed     |       |       |      |        |       |       |
| RX(n+8)F to RX(n+8)0 | Stat | ion n                                                                | umbe | er 32 | Stat | ion n  | umbe   | er 31  | Stat    | ion n  | umbe  | er 30 | Stat | ion n  | umbe  | er 29 |
| to                   |      |                                                                      |      |       |      |        |        | t      | 0       |        |       |       |      |        |       |       |
| RX(n+E)F to RX(n+E)0 | Stat | ion n                                                                | umbe | er 56 | Stat | ion n  | umbe   | er 55  | Stat    | ion n  | umbe  | er 54 | Stat | ion n  | umbe  | er 53 |
| RX(n+F)F to RX(n+F)0 |      |                                                                      |      |       |      |        | U      | se pro | ohibit  | ed     |       |       |      |        |       |       |

| Remote output (RY) of |                |        |      |       | F    | Remo   | te ou | tput ( | Y) of  | CC-L   | .ink/L | Т     |      |        |      |       |
|-----------------------|----------------|--------|------|-------|------|--------|-------|--------|--------|--------|--------|-------|------|--------|------|-------|
| CC-Link               | F              | ш      | D    | С     | В    | А      | 9     | 8      | 7      | 6      | 5      | 4     | 3    | 2      | 1    | 0     |
| RYnF to RYn0          | Sta            | tion r | umb  | er 4  | Sta  | tion r | numb  | er 3   | Sta    | tion r | numb   | er 2  | Sta  | tion r | numb | er 1  |
| to                    |                | to     |      |       |      |        |       |        |        |        |        |       |      |        |      |       |
| RY(n+6)F to RY(n+6)0  | Stat           | ion n  | umbe | er 28 | Stat | ion n  | umbe  | er 27  | Stat   | ion n  | umbe   | er 26 | Stat | ion n  | umbe | er 25 |
| RY(n+7)F to RY(n+7)0  |                |        |      |       |      |        | U     | se pro | ohibit | ed     |        |       |      |        |      |       |
| RY(n+8)F to RY(n+8)0  | Stat           | ion n  | umbe | er 32 | Stat | ion n  | umbe  | er 31  | Stat   | ion n  | umbe   | er 30 | Stat | ion n  | umbe | er 29 |
| to                    |                |        |      |       |      |        |       | t      | 0      |        |        |       |      |        |      |       |
| RY(n+E)F to RY(n+E)0  | Stat           | ion n  | umbe | er 56 | Stat | ion n  | umbe  | er 55  | Stat   | ion n  | umbe   | er 54 | Stat | ion n  | umbe | er 53 |
| RY(n+F)F to RY(n+F)0  | Use prohibited |        |      |       |      |        |       |        |        |        |        |       |      |        |      |       |

## (2) Remote I/O signal list for 8-point mode setting

#### (a) The following table lists the I/O signals for 2 occupied station setting

| Remote input (RX) of |                                   |   |     |        |      | Remo | ote in | put (> | () of ( | CC-Li | nk/L1 | Γ      |      |      |   |   |
|----------------------|-----------------------------------|---|-----|--------|------|------|--------|--------|---------|-------|-------|--------|------|------|---|---|
| CC-Link              | F                                 | Е | D   | С      | В    | А    | 9      | 8      | 7       | 6     | 5     | 4      | 3    | 2    | 1 | 0 |
| RXnF to RXn0         | Station number 2 Station number 1 |   |     |        |      |      |        |        |         |       |       |        |      |      |   |   |
| to                   | to                                |   |     |        |      |      |        |        |         |       |       |        |      |      |   |   |
| RX(n+2)F to RX(n+2)0 |                                   |   | Sta | tion r | umbe | er 6 |        |        |         |       | Sta   | tion r | umbe | er 5 |   |   |
| RX(n+3)F to RX(n+3)0 | Use prohibited                    |   |     |        |      |      |        |        |         |       |       |        |      |      |   |   |

| Remote output (RY) of |                |                                   |     |        | F   | Remo | te ou | tput ( | Y) of | CC-L | .ink/L | Т      |     |      |   |   |
|-----------------------|----------------|-----------------------------------|-----|--------|-----|------|-------|--------|-------|------|--------|--------|-----|------|---|---|
| CC-Link               | F              | Е                                 | D   | С      | В   | А    | 9     | 8      | 7     | 6    | 5      | 4      | 3   | 2    | 1 | 0 |
| RYnF to RYn0          |                | Station number 2 Station number 1 |     |        |     |      |       |        |       |      |        |        |     |      |   |   |
| to                    |                | to                                |     |        |     |      |       |        |       |      |        |        |     |      |   |   |
| RY(n+2)F to RY(n+2)0  |                |                                   | Sta | tion r | umb | er 6 |       |        |       |      | Sta    | tion r | umb | er 5 |   |   |
| RY(n+3)F to RY(n+3)0  | Use prohibited |                                   |     |        |     |      |       |        |       |      |        |        |     |      |   |   |

#### (b) The following table lists the I/O signals for 4 occupied station setting

| Remote input (RX) of |                                     |                                 |  |  |  | Remo | ote in | put () | <) of ( | CC-Li | nk/L1 | Γ |  |  |  |  |
|----------------------|-------------------------------------|---------------------------------|--|--|--|------|--------|--------|---------|-------|-------|---|--|--|--|--|
| CC-Link              | F                                   | F E D C B A 9 8 7 6 5 4 3 2 1 ( |  |  |  |      |        |        |         |       | 0     |   |  |  |  |  |
| RXnF to RXn0         | Station number 2 Station number 1   |                                 |  |  |  |      |        |        |         |       |       |   |  |  |  |  |
| to                   |                                     | to                              |  |  |  |      |        |        |         |       |       |   |  |  |  |  |
| RX(n+6)F to RX(n+6)0 | Station number 14 Station number 13 |                                 |  |  |  |      |        |        |         |       |       |   |  |  |  |  |
| RX(n+7)F to RX(n+7)0 |                                     | Use prohibited                  |  |  |  |      |        |        |         |       |       |   |  |  |  |  |

| Remote output (RY) of |   |                                     |  |  | F | Remo | te ou | tput ( | Y) of | CC-L | .ink/L | Т |  |  |  |
|-----------------------|---|-------------------------------------|--|--|---|------|-------|--------|-------|------|--------|---|--|--|--|
| CC-Link               | F | F E D C B A 9 8 7 6 5 4 3 2 1 0     |  |  |   |      |       |        |       |      | 0      |   |  |  |  |
| RYnF to RYn0          |   | Station number 2 Station number 1   |  |  |   |      |       |        |       |      |        |   |  |  |  |
| to                    |   |                                     |  |  |   |      |       | t      | 0     |      |        |   |  |  |  |
| RY(n+6)F to RY(n+6)0  |   | Station number 14 Station number 13 |  |  |   |      |       |        |       |      |        |   |  |  |  |
| RY(n+7)F to RY(n+7)0  |   | Use prohibited                      |  |  |   |      |       |        |       |      |        |   |  |  |  |

|                      | , ,                                 |                   |  |  |  |  |  |  |  |  |
|----------------------|-------------------------------------|-------------------|--|--|--|--|--|--|--|--|
| Remote input (RX) of | Remote input (X                     | () of CC-Link/LT  |  |  |  |  |  |  |  |  |
| CC-Link              | F E D C B A 9 8                     | 7 6 5 4 3 2 1 0   |  |  |  |  |  |  |  |  |
| RXnF to RXn0         | Station number 2 Station number 1   |                   |  |  |  |  |  |  |  |  |
| to                   | to                                  |                   |  |  |  |  |  |  |  |  |
| RX(n+6)F to RX(n+6)0 | Station number 14 Station number 13 |                   |  |  |  |  |  |  |  |  |
| RX(n+7)F to RX(n+7)0 | Use pro                             | bhibited          |  |  |  |  |  |  |  |  |
| RX(n+8)F to RX(n+8)0 | Station number 16                   | Station number 15 |  |  |  |  |  |  |  |  |
| to                   | to                                  |                   |  |  |  |  |  |  |  |  |
| RX(n+E)F to RX(n+E)0 | Station number 28                   | Station number 27 |  |  |  |  |  |  |  |  |
| RX(n+F)F to RX(n+F)0 | Use pro                             | bhibited          |  |  |  |  |  |  |  |  |

| (c) | The following table lists the I/O signals for 8 occupied station (4 occupied |
|-----|------------------------------------------------------------------------------|
|     | stations $	imes$ 2 modules) setting                                          |

| Remote output (RY) of |   |                                     |      |        | F    | Remo  | te ou | tput ( | Y) of  | CC-L | ink/L | Т      |      |       |   |   |
|-----------------------|---|-------------------------------------|------|--------|------|-------|-------|--------|--------|------|-------|--------|------|-------|---|---|
| CC-Link               | F | Е                                   | D    | С      | В    | А     | 9     | 8      | 7      | 6    | 5     | 4      | 3    | 2     | 1 | 0 |
| RYnF to RYn0          |   |                                     | Sta  | tion r | umb  | er 2  |       |        |        |      | Sta   | tion r | numb | er 1  |   |   |
| to                    |   | to                                  |      |        |      |       |       |        |        |      |       |        |      |       |   |   |
| RY(n+6)F to RY(n+6)0  |   | Station number 14 Station number 13 |      |        |      |       |       |        |        |      |       |        |      |       |   |   |
| RY(n+7)F to RY(n+7)0  |   |                                     |      |        |      |       | U     | se pro | ohibit | ed   |       |        |      |       |   |   |
| RY(n+8)F to RY(n+8)0  |   |                                     | Stat | ion n  | umbe | er 16 |       |        |        |      | Stat  | ion n  | umbe | er 15 |   |   |
| to                    |   | to                                  |      |        |      |       |       |        |        |      |       |        |      |       |   |   |
| RY(n+E)F to RY(n+E)0  |   |                                     | Stat | ion n  | umbe | er 28 |       |        |        |      | Stat  | ion n  | umbe | er 27 |   |   |
| RY(n+F)F to RY(n+F)0  |   |                                     |      |        |      |       | U     | se pro | ohibit | ed   |       |        |      |       |   |   |

### (3) Remote I/O signal list for 16-point mode setting

#### (a) The following table lists the I/O signals for 2 occupied station setting

|   |                  |    |       |         | Remo      | ote in      | put (>               | <) of (                                                    | CC-Li                                                                                                    | nk/L1                                                                                                    | Γ                                                                                                    |                                                                                                    |                                                                                                    |                                                                                                    |                                                                                                    |
|---|------------------|----|-------|---------|-----------|-------------|----------------------|------------------------------------------------------------|----------------------------------------------------------------------------------------------------|----------------------------------------------------------------------------------------------------|----------------------------------------------------------------------------------------------------|----------------------------------------------------------------------------------------------------|----------------------------------------------------------------------------------------------------|----------------------------------------------------------------------------------------------------|----------------------------------------------------------------------------------------------------|
| F | Е                | D  | С     | В       | А         | 9           | 8                    | 7                                                          | 6                                                                                                    | 5                                                                                                    | 4                                                                                                    | 3                                                                                                    | 2                                                                                                    | 1                                                                                                    | 0                                                                                                    |
|   | Station number 1 |    |       |         |           |             |                      |                                                            |                                                                                                    |                                                                                                    |                                                                                                    |                                                                                                    |                                                                                                    |                                                                                                    |                                                                                                    |
|   | to               |    |       |         |           |             |                      |                                                            |                                                                                                    |                                                                                                    |                                                                                                    |                                                                                                    |                                                                                                    |                                                                                                    |                                                                                                    |
|   |                  |    |       |         |           | Sta         | tion r               | numbe                                                      | er 3                                                                                                    |                                                                                                    |                                                                                                    |                                                                                                    |                                                                                                    |                                                                                                    |                                                                                                    |
|   | Use prohibited   |    |       |         |           |             |                      |                                                            |                                                                                                    |                                                                                                    |                                                                                                    |                                                                                                    |                                                                                                    |                                                                                                    |                                                                                                    |
|   | F                | FE | F E D | F E D C | F E D C B | F E D C B A | F E D C B A 9<br>Sta | F E D C B A 9 8<br>Station r<br>tr<br>Station r<br>Use pro | Remote input (X) of C         F       E       D       C       B       A       9       8       7         Station number to         Station number to         Use prohibite | Remote input (X) of CC-Li         F       E       D       C       B       A       9       8       7       6         Station number 1         to         Station number 3         Use prohibited | Remote input (X) of CC-Link/L1         F       E       D       C       B       A       9       8       7       6       5         Station number 1         to         Station number 3         Use prohibited | Remote input (X) of CC-Link/LT         F       E       D       C       B       A       9       8       7       6       5       4         Station number 1         to         Station number 3         Use prohibited | Remote input (X) of CC-Link/LT           F         E         D         C         B         A         9         8         7         6         5         4         3           Station number 1           to           Station number 3           Use prohibited | Remote input (X) of CC-Link/LT           F         E         D         C         B         A         9         8         7         6         5         4         3         2           Station number 1           to           Station number 3           Use prohibited | Remote input (X) of CC-Link/LT           F         E         D         C         B         A         9         8         7         6         5         4         3         2         1           Station number 1           to           Station number 3           Use prohibited |

| Remote output (RY) of |                  |                  |   |   | F | Remo | te ou | tput ( | Y) of | CC-L | .ink/L | Т |   |   |   |   |
|-----------------------|------------------|------------------|---|---|---|------|-------|--------|-------|------|--------|---|---|---|---|---|
| CC-Link               | F                | Е                | D | С | В | А    | 9     | 8      | 7     | 6    | 5      | 4 | 3 | 2 | 1 | 0 |
| RYnF to RYn0          | Station number 1 |                  |   |   |   |      |       |        |       |      |        |   |   |   |   |   |
| to                    | to               |                  |   |   |   |      |       |        |       |      |        |   |   |   |   |   |
| RY(n+2)F to RY(n+2)0  |                  | Station number 3 |   |   |   |      |       |        |       |      |        |   |   |   |   |   |
| RY(n+3)F to RY(n+3)0  | Use prohibited   |                  |   |   |   |      |       |        |       |      |        |   |   |   |   |   |

#### (b) The following table lists the I/O signals for 4 occupied station setting

| Remote input (RX) of |                  |                                 |  |  |  | Remo | ote in | put () | <) of ( | CC-Li | nk/L1 | - |  |  |  |  |
|----------------------|------------------|---------------------------------|--|--|--|------|--------|--------|---------|-------|-------|---|--|--|--|--|
| CC-Link              | F                | F E D C B A 9 8 7 6 5 4 3 2 1 0 |  |  |  |      |        |        |         |       | 0     |   |  |  |  |  |
| RXnF to RXn0         | Station number 1 |                                 |  |  |  |      |        |        |         |       |       |   |  |  |  |  |
| to                   |                  | to                              |  |  |  |      |        |        |         |       |       |   |  |  |  |  |
| RX(n+6)F to RX(n+6)0 |                  | Station number 7                |  |  |  |      |        |        |         |       |       |   |  |  |  |  |
| RX(n+7)F to RX(n+7)0 | Use prohibited   |                                 |  |  |  |      |        |        |         |       |       |   |  |  |  |  |

| Remote output (RY) of |                  |                                                                                                    |  |  | F | Remo | te out | tput ( | Y) of  | CC-L | .ink/L | Т |  |  |  |
|-----------------------|------------------|----------------------------------------------------------------------------------------------------|--|--|---|------|--------|--------|--------|------|--------|---|--|--|--|
| CC-Link               | F                | F         E         D         C         B         A         9         8         7         6         5         4         3         2         1         0 |  |  |   |      |        |        |        |      | 0      |   |  |  |  |
| RYnF to RYn0          | Station number 1 |                                                                                                    |  |  |   |      |        |        |        |      |        |   |  |  |  |
| to                    | to               |                                                                                                    |  |  |   |      |        |        |        |      |        |   |  |  |  |
| RY(n+6)F to RY(n+6)0  | Station number 7 |                                                                                                    |  |  |   |      |        |        |        |      |        |   |  |  |  |
| RY(n+7)F to RY(n+7)0  |                  |                                                                                                    |  |  |   |      | Us     | se pro | ohibit | ed   |        |   |  |  |  |

| Remote input (RX) of |   |                   |   |   |   | Remo | ote in | put () | <) of ( | CC-Li | nk/L1 | Γ |   |   |   |   |
|----------------------|---|-------------------|---|---|---|------|--------|--------|---------|-------|-------|---|---|---|---|---|
| CC-Link              | F | Е                 | D | С | В | А    | 9      | 8      | 7       | 6     | 5     | 4 | 3 | 2 | 1 | 0 |
| RXnF to RXn0         |   |                   |   |   |   |      | Sta    | tion r | numb    | er 1  |       |   |   |   |   |   |
| to                   |   | to                |   |   |   |      |        |        |         |       |       |   |   |   |   |   |
| RX(n+6)F to RX(n+6)0 |   | Station number 7  |   |   |   |      |        |        |         |       |       |   |   |   |   |   |
| RX(n+7)F to RX(n+7)0 |   |                   |   |   |   |      | U      | se pro | ohibit  | ed    |       |   |   |   |   |   |
| RX(n+8)F to RX(n+8)0 |   |                   |   |   |   |      | Sta    | tion r | numb    | er 8  |       |   |   |   |   |   |
| to                   |   | to                |   |   |   |      |        |        |         |       |       |   |   |   |   |   |
| RX(n+E)F to RX(n+E)0 |   | Station number 14 |   |   |   |      |        |        |         |       |       |   |   |   |   |   |
| RX(n+F)F to RX(n+F)0 |   |                   |   |   |   |      | U      | se pro | ohibit  | ed    |       |   |   |   |   |   |

(c) The following table lists the I/O signals for 8 occupied station (4 occupied stations  $\times$  2 modules) setting

| Remote input (RY) of |   |                   |   |   |   | Remo | ote in | out (\ | <pre>/) of (</pre> | CC-Li | nk/LT | - |   |   |   |   |
|----------------------|---|-------------------|---|---|---|------|--------|--------|--------------------|-------|-------|---|---|---|---|---|
| CC-Link              | F | Е                 | D | С | В | А    | 9      | 8      | 7                  | 6     | 5     | 4 | 3 | 2 | 1 | 0 |
| RYnF to RYn0         |   | Station number 1  |   |   |   |      |        |        |                    |       |       |   |   |   |   |   |
| to                   |   | to                |   |   |   |      |        |        |                    |       |       |   |   |   |   |   |
| RY(n+6)F to RY(n+6)0 |   | Station number 7  |   |   |   |      |        |        |                    |       |       |   |   |   |   |   |
| RY(n+7)F to RY(n+7)0 |   |                   |   |   |   |      | U      | se pro | ohibit             | ed    |       |   |   |   |   |   |
| RY(n+8)F to RY(n+8)0 |   |                   |   |   |   |      | Sta    | tion r | umb                | er 8  |       |   |   |   |   |   |
| to                   |   | to                |   |   |   |      |        |        |                    |       |       |   |   |   |   |   |
| RY(n+E)F to RY(n+E)0 |   | Station number 14 |   |   |   |      |        |        |                    |       |       |   |   |   |   |   |
| RY(n+F)F to RY(n+F)0 |   |                   |   |   |   |      | U      | se pro | ohibit             | ed    |       |   |   |   |   |   |

(4) Functions of remote I/O signals

| Device No.  | Signal Name                    | Description                                                                                                    |
|-------------|--------------------------------|----------------------------------------------------------------------------------------------------|
| RX(n+3)A *1 | Error status flag              | Turns on when a remote I/O error occurs on CC-Link/LT side or when all stations or remote stations become faulty. Automatically turns off upon recovery from the error. |
| RX(n+3)B *2 | Remote READY                   | Turns on during normal operation.<br>Turns off in the CC-Link/LT side self-loopback test mode or when a switch<br>error occurs on a CC-Link/LT side.                    |
|             | *1: When 4 stat<br>When 8 stat | tions are occupied RX(n+7)A<br>tions are occupied RX(n+7)A, RX(n+F)A                                                                                                    |

\*2: When 4 stations are occupied RX(n+7)B

When 8 stations are occupied RX(n+7)B, RX(n+F)B

# 3.6 Concept of the Number of Control Points (Point Mode Setting for CC-Link/LT and Number of Occupied Stations Setting for CC-Link)

This section explains the concept of the settings required for system configuration, i.e., point mode setting and number of occupied stations setting.

The point mode setting sets the number of points that can be controlled for each occupied remote station in the CC-Link/LT.

The point mode has three different modes: 4-point mode, 8-point mode, and 16-point mode. If the number of occupied stations is the same, the number of remote stations that can be controlled in the CC-Link/LT changes depending on the setting of the point mode. Note that, when connecting a remote device station to the CC-Link/LT system, set the 16-point mode in the point mode setting for the CC-Link/LT.

#### 3.6.1 Setting number of occupied stations

This section explains a simple setting method of the point mode setting and number of occupied stations setting.

As the point mode, use the 4-point mode. According to the number of I/O points of the remote station, refer to the following table and set the number of occupied stations.

| Number of Remote<br>Station I/O Points | Number of Occupied Stations Setting<br>of AJ65SBT-CLB | Point Mode Setting of<br>AJ65SBT-CLB |  |
|----------------------------------------|-------------------------------------------------------|--------------------------------------|--|
| 48 points or less                      | 2 stations                                            |                                      |  |
| 49 to 112 points                       | 4 stations                                            | 4-point mode                         |  |
| 113 to 224 points                      | 8 stations                                            |                                      |  |
|                                        | (4 occupied stations $	imes$ 2 modules)               |                                      |  |

| POINT          |                                                                 |
|----------------|-----------------------------------------------------------------|
| Since the defa | ult setting is the 8-point mode, change it to the 4-point mode. |

#### 3.6.2 Setting point mode

This section explains the point mode setting and the application method for number of occupied stations setting.

(1) If the number of occupied stations is set the same, the number of controllable remote stations changes depending on the point mode setting, as the following table shows.

| Number of Occupied<br>Stations Setting |               | 2 Occupied<br>Stations | 4 Occupied<br>Stations | 8 Occupied Stations (4 occupied stations $\times$ 2 modules) |
|----------------------------------------|---------------|------------------------|------------------------|--------------------------------------------------------------|
| Point mode setting                     | 4-point mode  | 12 stations            | 28 stations            | 56 stations                                                  |
|                                        | 8-point mode  | 6 stations             | 14 stations            | 28 stations                                                  |
|                                        | 16-point mode | 3 stations             | 7 stations             | 14 stations                                                  |

(2) If the remote module is the same, the number of occupied stations changes due to the point mode.

For example, if a 16-point module is used, the occupied station number changes from 4 occupied stations to 2 occupied stations to 1 occupied station when the point mode changes from the 4-point mode to the 8-point mode to the 16-point mode.
(3) As the point mode, it is recommended to use the 4-point mode that has the least number of empty points.

Example: In the case of one 2-point remote station, five 4-point remote stations, one 8-point remote station and one 16-point remote station

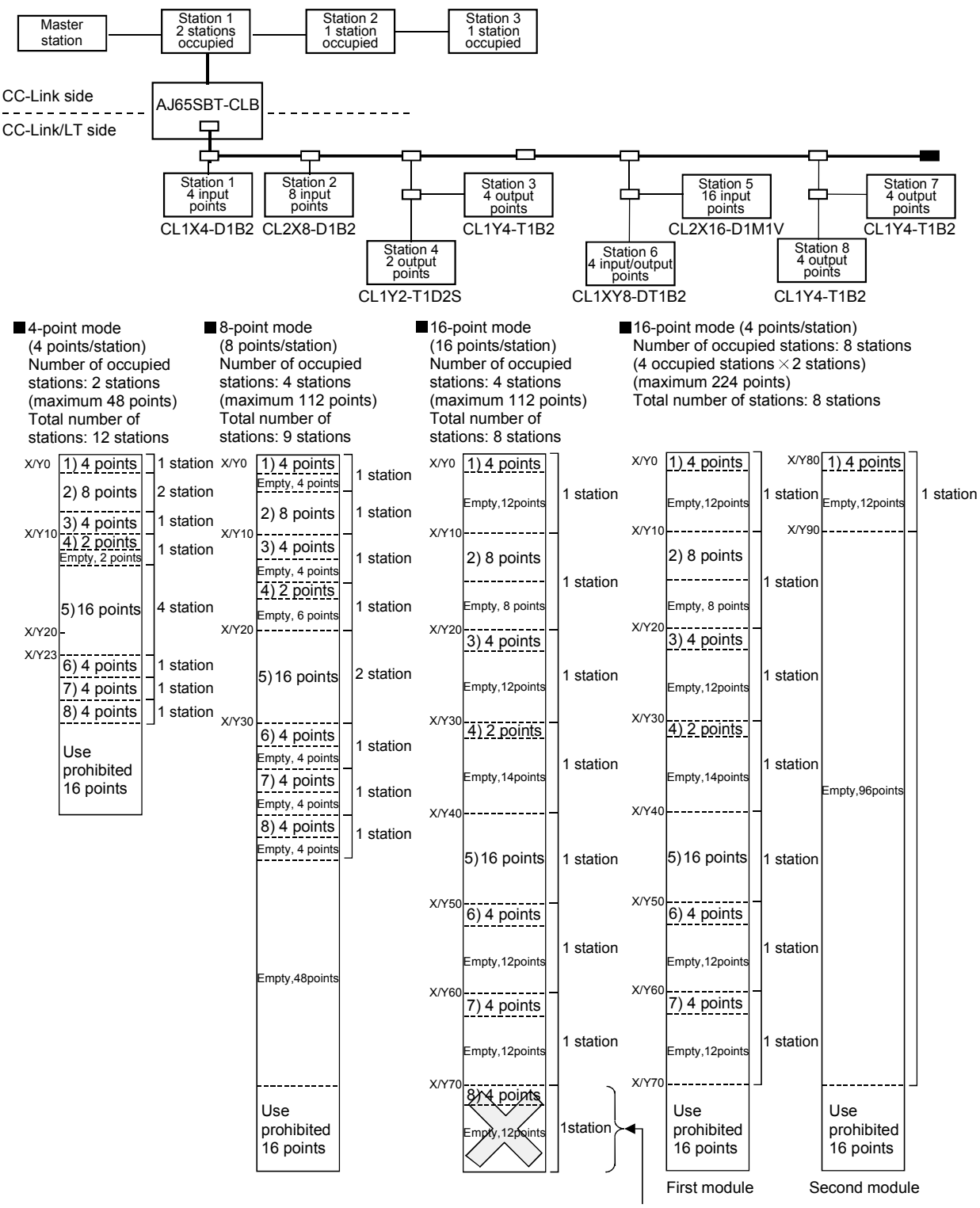

When 4 occupied stations and 16-point mode are selected in the above system, Station 8 cannot be set. (When the 16-point mode has been set for 4 occupied stations, only up to 7 stations can be set.) Set 8 occupied stations (4 occupied stations  $\times$  2 modules) as shown above, or change the point mode setting to the 4-point mode or 8-point mode.

(4) The assignment of the I/O numbers is explained below using the assignment sheet in the Appendices. It is an example where the number of occupied stations is 2 and the point mode setting is the 4-point mode as shown in the configuration of the Section (3).

| Station<br>No. | Model Name                            | Input Output           |                        | Station No. | Model Name   | Input                  | Output                 |
|----------------|---------------------------------------|------------------------|------------------------|-------------|--------------|------------------------|------------------------|
| 1              | CL1X4-D1B2                            | X 00<br>01<br>02<br>03 |                        | 9           | 11           | X 20<br>21<br>22<br>23 |                        |
| 2              | CL2X8-D1B2<br>(2 stations occupied)   | X 04<br>05<br>06<br>07 |                        | 10          | CL1XY8-DT1B2 | X 24<br>25<br>26<br>27 | Y 24<br>25<br>26<br>27 |
| 3              | "                                     | X 08<br>09<br>0A<br>0B | Y 8<br>9<br>A          | 11          | CL1¥4-T1B2   | A A A                  | Y 28<br>29<br>2A<br>2B |
| 4              | CL1Y4-T1B2                            | A C D E F              | Y OC<br>OD<br>OE<br>OF | 12          | CL1¥4-T1B2   | D<br>E                 | Y 2C<br>2D<br>2E<br>2F |
| 5              | CL1Y2-T1D2S                           |                        | Y 10<br>11<br>2<br>3   | 13          |              | X 0<br>1<br>2<br>3     | Y 0<br>1<br>2<br>3     |
| 6              | CL2X16-D1M1V<br>(4 stations occupied) | X 14<br>15<br>16<br>17 |                        | 14          |              | X 4<br>5<br>6<br>7     | Y 4<br>5<br>6<br>7     |
| 7              | "                                     | X 18<br>19<br>1A<br>1B | Y 8<br>9<br>A<br>B     | 15          |              | A 8<br>9<br>A          | Y 8<br>9<br>A<br>B     |
| 8              | 11                                    | X 1C<br>1D<br>1E<br>1F | Y C<br>D<br>E          | 16          |              | X C<br>D<br>E<br>F     | Y C<br>D<br>F          |

## 3.7 Remote Registers

The AJ65SBT-CLB has the remote registers to make data communication with the master module.

This section explains the assignment and data structure of the remote registers of the AJ65SBT-CLB.

#### 3.7.1 Assignment of remote registers

The following tables indicate the assignment of the remote registers.

(1) RWw

| Address | Remote Register Definition          | Initial value | Reference  |
|---------|-------------------------------------|---------------|------------|
| RWwn    | Last station number setting         | 0             | Sec. 3.7.2 |
| RWwn+1  | Data link stop/restart instructions | 0             | Sec. 3.7.3 |
| RWwn+2  | Error status flag clear             | 0             | Sec. 3.7.4 |
| RWwn+3  |                                     |               |            |
| to      | Use prohibited                      | _             | _          |
| RWwn+F  |                                     |               |            |

n: Address assigned to the master station in station number setting.

## (2) RWr

#### (a) When 2 stations are occupied

| Address | Remote Register Definition                      | Reference  |
|---------|-------------------------------------------------|------------|
| RWrn    | Data of operating statuses                      | Sec. 3.7.5 |
| RWrn+1  | Data of faulty station : Station number 1 to 12 | Sec. 3.7.6 |
| RWrn+2  | Remote I/O error data :Station number 1 to 12   | Sec. 3.7.7 |
| RWrn+3  | Data of remote station connection               | Sec. 3.7.8 |
| RWrn+4  | Setting data                                    | Sec. 3.7.9 |
| RWrn+5  |                                                 |            |
| to      | Use prohibited                                  | _          |
| RWrn+7  |                                                 |            |

n: Address assigned to the master station in station number setting.

#### (b) When 4 stations are occupied

| Address | Remote Register Definition                      | Reference  |  |
|---------|-------------------------------------------------|------------|--|
| RWm     | Data of operating states                        | Sec. 3.7.5 |  |
| RWrn+1  | Data of faulty station - Station number 4 to 20 | Coo 270    |  |
| RWrn+2  | Data of faulty station : Station number 1 to 28 | Sec. 3.7.6 |  |
| RWrn+3  | Demote I/O error date (Station mumber 1 to 20   | Coo 277    |  |
| RWrn+4  | Remote I/O error data : Station number 1 to 28  | Sec. 3.7.7 |  |
| RWrn+5  |                                                 | 0 070      |  |
| RWrn+6  | Data of remote station connection               | Sec. 3.7.8 |  |
| RWrn+7  | Setting data                                    | Sec. 3.7.9 |  |
| RWrn+8  |                                                 |            |  |
| to      | Use prohibited                                  | _          |  |
| RWrn+F  |                                                 |            |  |

n: Address assigned to the master station in station number setting.

# (c) When 8 stations (4 occupied stations $\times$ 2 modules) are occupied

First module

| Address | Remote Register Definition                      | Reference  |
|---------|-------------------------------------------------|------------|
| RWrn    | Data of operating statuses                      | Sec. 3.7.5 |
| RWrn+1  | Data of faulty station : Station number 1 to 22 | Sec. 2.7.6 |
| RWrn+2  |                                                 | Sec. 3.7.0 |
| RWrn+3  | Demote I/O error data : Station number 1 to 22  | Sec. 2.7.7 |
| RWrn+4  | Remote I/O error data : Station number 1 to 32  | Sec. 3.7.7 |
| RWrn+5  | Data of remote station connection               | Sec. 2.7.9 |
| RWrn+6  | Data of remote station connection               | Sec. 3.7.8 |
| RWrn+7  | Setting data                                    | Sec. 3.7.9 |
| RWrn+8  |                                                 |            |
| to      | Use prohibited                                  | _          |
| RWrn+F  |                                                 |            |

#### Second module

| Address                    | Remote Register Definition                       | Reference  |
|----------------------------|--------------------------------------------------|------------|
| RWr(n+1)                   | Data of operating states                         | Sec. 3.7.5 |
| RWr(n+1) +1<br>RWr(n+1) +2 | Data of faulty station : Station number 33 to 56 | Sec. 3.7.6 |
| RWr(n+1) +3<br>RWr(n+1) +4 | Remote I/O error data : Station number 33 to 56  | Sec. 3.7.7 |
| RWr(n+1) +5<br>RWr(n+1) +6 | Data of remote station connection                | Sec. 3.7.8 |
| RWr(n+1) +7                | Setting data                                     | Sec. 3.7.9 |
| RWr(n+1) +8                |                                                  |            |
| to                         | Use prohibited                                   | _          |
| RWr(n+1)+F                 |                                                  |            |

n: Address assigned to the master station in station number setting.

## POINT

The prohibited remote register areas are used by the system and therefore cannot be used by the user.

If data is written to the buffer memory area corresponding to the prohibited remote register area or to the device specified for auto refresh, the functions of the AJ65SBT-CLB cannot be guaranteed.

# 3.7.2 Last station number setting (common to 2, 4 and 8 occupied stations (4 occupied stations $\times$ 2 modules): Address RWwn)

| Bit       | Name                           | Description                                                                                                    | Initial value |
|-----------|--------------------------------|----------------------------------------------------------------------------------------------------|---------------|
| b0 to b7  | Empty                          | Fixed at 0                                                                                                    |               |
| b8 to b13 | Last station number<br>setting | Set the last station number for a data link.<br>This eliminates the processing of data link<br>to the non-connected stations, reducing the<br>link refresh time.<br>If the value is set beyond the number of<br>connectable stations (refer to Section<br>3.6.2), the setting will be ignored.<br><setting range=""><br/>2 occupied stations: Station 1 to 12<br/>4 occupied stations: Station 1 to 28<br/>8 occupied stations (4 occupied stations<br/><math>\times</math> 2 modules): Station 1 to 56<br/>If the value of 0 or more than 56 is set, a<br/>data link is performed with the number of<br/>stations within the setting range.</setting> | 0             |
| b14, b15  | Empty                          | Fixed at 0                                                                                                    | —             |

The setting status of the last station number is stored.

3.7.3 Data link stop/restart instructions (common to 2, 4 and 8 occupied stations (4 occupied stations  $\times$  2 modules): Address RWwn+1)

Data link stop and restart are controlled. When a data link stop and a data link restart are requested simultaneously, the data link stop has higher priority.

| Bit        | Name              | Description                         | Initial value |  |
|------------|-------------------|-------------------------------------|---------------|--|
| <b>b</b> 0 | Dete link sten    | 0 : Data link stop not requested    | 0             |  |
| Ud         | Data INK Stop     | 1 : Data link stop requested        | U             |  |
| b1 to b14  | Empty             | Fixed at 0                          | _             |  |
| h45        | Data liak mastart | 0 : Data link restart not requested | 0             |  |
| D15        | Data link restart | 1 : Data link restart requested     | 0             |  |

3.7.4 Error status flag clear (common to 2, 4 and 8 occupied stations (4 occupied stations  $\times$  2 modules): Address RWwn+2)

| Bit       | Name                                               | Description                                    | Initial value |
|-----------|----------------------------------------------------|------------------------------------------------|---------------|
| b0 to b2  | Empty                                              | Fixed at 0                                     | _             |
| b3        | Error of station<br>outside control range<br>clear | 0 : Clear not requested<br>1 : Clear requested | 0             |
| b4 to b15 | Empty                                              | Fixed at 0                                     | _             |

Error of station outside control range is cleared.

# 3.7.5 Data of operating statuses (common to 2, 4 and 8 occupied stations (4 occupied stations $\times$ 2 modules): Address RWrn)

| Bit                                                                                   | Name                                                                                                    | Description                                                         |
|---------------------------------------------------------------------------------------|----------------------------------------------------------------------------------------------------|---------------------------------------------------------------------|
| hQ                                                                                    | Data link status                                                                                                    | 0: Data link stopped                                                |
| 00                                                                                    | 0       Data link status       1: Data         1       Initial communication status       0: Initial         1       Initial communication status       0: Initial         0       Empty       Fixed at         0       Data link failure       0: Data         8       Data link failure       0: Data         9       All stations failed       0: One of         9       All stations failed       0: No regimentation outside control range         1       Error of station outside control range       0: No ergentation of reference         2       Point mode setting error       0: Normatic print         3       Transmission speed setting error       0: Normatic print | 1: Data link being executed                                         |
| h1                                                                                    | Initial communication status                                                                                                    | 0: Initial communication not completed                              |
|                                                                                       |                                                                                                    | 1: Initial communication completed                                  |
| b2 to b7                                                                              | Empty                                                                                                    | Fixed at 0                                                          |
| hQ                                                                                    | Data link failura                                                                                                    | 0: Data link normal                                                 |
| DO                                                                                    |                                                                                                    | 1: One or more faulty station in data link identified               |
| <b>b</b> 0                                                                            | All stations failed                                                                                                    | 0: One or more normal data link station identified                  |
| Da                                                                                    |                                                                                                    | 1: All stations are faulty                                          |
| h10                                                                                   | Romoto I/O orror                                                                                                    | 0: No remote I/O error                                              |
| 010                                                                                   |                                                                                                    | 1: One or more faulty remote I/O station                            |
|                                                                                       |                                                                                                    | 0: No error                                                         |
| b11                                                                                   | Error of station outside control range                                                                                                    | 1: Remote station(s) set to the station number higher than the last |
|                                                                                       |                                                                                                    | of refresh range                                                    |
| h12                                                                                   | Point mode setting error                                                                                                    | 0: Normal                                                           |
| 012                                                                                   |                                                                                                    | 1: Point mode switch set outside valid range                        |
| h12                                                                                   | Transmission aread actting arrar                                                                                                    | 0: Normal                                                           |
| b13     Transmission speed setting error     0: Normal<br>1: Transmission rate settir |                                                                                                    | 1: Transmission rate setting switch set outside valid range         |
| b14                                                                                   | Switching during operation                                                                                                    | 0: No switching                                                     |
| 014                                                                                   |                                                                                                    | 1: Switching identified                                             |
| h15                                                                                   | Hardwara failura                                                                                                    | 0: Normal                                                           |
| CIU                                                                                   |                                                                                                    | 1: Failure identified by self-loopback test                         |

## The CC-Link/LT side operating status is stored.

3.7.6 Data of faulty station (2 occupied stations: Address RWrn+1, common to 4 and 8 occupied stations (4 occupied stations × 2 modules): Address RWrn+1, RWrn+2)

The data link statuses of the CC-Link/LT remote stations are stored.

- When 2 stations are occupied, the data of faulty stations in the CC-Link/LT is stored into RWrn+1.
- When 4 or 8 stations (4 occupied stations  $\times$  2 modules) are occupied, the data of faulty stations in the CC-Link/LT is stored into RWrn+1, RWrn+2.

| Number of Occu                                        | pied Stations | Number of Stations |  |  |  |
|-------------------------------------------------------|---------------|--------------------|--|--|--|
| When 2 stations are oc                                | cupied        | 1 to 12 stations   |  |  |  |
| When 4 stations are oc                                | cupied        | 1 to 28 stations   |  |  |  |
| When 8 stations (4                                    | First module  | 1 to 32 stations   |  |  |  |
| occupied stations $\times$ 2<br>modules) are occupied | Second module | 33 to 56 stations  |  |  |  |
| modules) are occupied                                 |               |                    |  |  |  |

(1) When 2 stations are occupied

| Address | b15 | b14 | b13 | b12 | b11           | b10           | b9            | b8           | b7           | b6           | b5           | b4           | b3           | b2           | b1           | b0           |
|---------|-----|-----|-----|-----|---------------|---------------|---------------|--------------|--------------|--------------|--------------|--------------|--------------|--------------|--------------|--------------|
| RWrn+1  | _   | _   |     |     | Station<br>12 | Station<br>11 | Station<br>10 | Station<br>9 | Station<br>8 | Station<br>7 | Station<br>6 | Station<br>5 | Station<br>4 | Station<br>3 | Station<br>2 | Station<br>1 |

0: Normal

1: Data link error

#### (2) When 4 stations are occupied

| Address  | b15     | b14     | b13     | b12     | b11     | b10     | b9      | b8      | b7      | b6      | b5      | b4      | b3      | b2      | b1      | b0      |
|----------|---------|---------|---------|---------|---------|---------|---------|---------|---------|---------|---------|---------|---------|---------|---------|---------|
| D\/m 1   | Station | Station | Station | Station | Station | Station | Station | Station | Station | Station | Station | Station | Station | Station | Station | Station |
| RWrn+1   | 16      | 15      | 14      | 13      | 12      | 11      | 10      | 9       | 8       | 7       | 6       | 5       | 4       | 3       | 2       | 1       |
| DW/m + 2 |         |         |         |         | Station | Station | Station | Station | Station | Station | Station | Station | Station | Station | Station | Station |
| RWrn+2   | _       | _       |         | _       | 28      | 27      | 26      | 25      | 24      | 23      | 22      | 21      | 20      | 19      | 18      | 17      |

0: Normal

1: Data link error

(3) When 8 stations (4 occupied stations  $\times$  2 modules) are occupied (first module: 1 to 32 stations, second module: 33 to 56 stations)

| Address       | b15     | b14     | b13     | b12     | b11     | b10     | b9      | b8      | b7      | b6      | b5      | b4      | b3      | b2      | b1      | b0      |
|---------------|---------|---------|---------|---------|---------|---------|---------|---------|---------|---------|---------|---------|---------|---------|---------|---------|
|               | Station | Station | Station | Station | Station | Station | Station | Station | Station | Station | Station | Station | Station | Station | Station | Station |
| RWM+1         | 16      | 15      | 14      | 13      | 12      | 11      | 10      | 9       | 8       | 7       | 6       | 5       | 4       | 3       | 2       | 1       |
| D\A/ma + 2    | Station | Station | Station | Station | Station | Station | Station | Station | Station | Station | Station | Station | Station | Station | Station | Station |
| RWIII+2       | 32      | 31      | 30      | 29      | 28      | 27      | 26      | 25      | 24      | 23      | 22      | 21      | 20      | 19      | 18      | 17      |
|               | Station | Station | Station | Station | Station | Station | Station | Station | Station | Station | Station | Station | Station | Station | Station | Station |
| Rvvr(n+1)+1   | 48      | 47      | 46      | 45      | 44      | 43      | 42      | 41      | 40      | 39      | 38      | 37      | 36      | 35      | 34      | 33      |
| D(M/r(n+2)+2) |         |         |         |         |         |         |         |         | Station | Station | Station | Station | Station | Station | Station | Station |
| Rvvr(n+2)+2   |         |         |         | _       |         |         |         |         | 56      | 55      | 54      | 53      | 52      | 51      | 50      | 49      |

0: Normal

1: Data link error

3.7.7 Remote I/O error data (2 occupied stations: Address RWrn+2, common to 4 and 8 occupied stations (4 occupied stations × 2 modules): Address RWrn+3, RWrn+4)

The remote I/O error occurrence statuses of the CC-Link/LT remote stations during data link are stored.

For the error definition, refer to the manual of the corresponding CC-Link/LT remote station.

- When 2 stations are occupied, the remote I/O errors of CC-Link/LT are stored into RWrn+2.
- When 4 or 8 stations (4 occupied stations  $\times$  2 modules) are occupied, the remote I/O errors of CC-Link/LT are stored into RWrn+3, RWrn+4.

#### (1) When 2 stations are occupied

| Address | b15 | b14 | b13 | b12 | b11           | b10           | b9            | b8           | b7           | b6           | b5           | b4           | b3           | b2           | b1           | b0           |
|---------|-----|-----|-----|-----|---------------|---------------|---------------|--------------|--------------|--------------|--------------|--------------|--------------|--------------|--------------|--------------|
| RWrn+2  |     |     | _   |     | Station<br>12 | Station<br>11 | Station<br>10 | Station<br>9 | Station<br>8 | Station<br>7 | Station<br>6 | Station<br>5 | Station<br>4 | Station<br>3 | Station<br>2 | Station<br>1 |

0: No remote I/O error occurred

1: Remote I/O error occurred

(2) When 4 stations are occupied

| Address | b15     | b14     | b13     | b12     | b11     | b10     | b9      | b8      | b7      | b6      | b5      | b4      | b3      | b2      | b1      | b0      |
|---------|---------|---------|---------|---------|---------|---------|---------|---------|---------|---------|---------|---------|---------|---------|---------|---------|
|         | Station | Station | Station | Station | Station | Station | Station | Station | Station | Station | Station | Station | Station | Station | Station | Station |
| RWrn+3  | 16      | 15      | 14      | 13      | 12      | 11      | 10      | 9       | 8       | 7       | 6       | 5       | 4       | 3       | 2       | 1       |
| RWrn+4  |         |         |         |         | Station | Station | Station | Station | Station | Station | Station | Station | Station | Station | Station | Station |
|         | _       | _       | _       | _       | 28      | 27      | 26      | 25      | 24      | 23      | 22      | 21      | 20      | 19      | 18      | 17      |

0: No remote I/O error occurred

1: Remote I/O error occurred

(3) When 8 stations (4 occupied stations  $\times$  2 modules) are occupied (first module: 1 to 32 stations, second module: 33 to 56 stations)

| Address      | b15     | b14     | b13     | b12     | b11     | b10     | b9      | b8      | b7      | b6      | b5      | b4      | b3      | b2      | b1      | b0      |
|--------------|---------|---------|---------|---------|---------|---------|---------|---------|---------|---------|---------|---------|---------|---------|---------|---------|
|              | Station | Station | Station | Station | Station | Station | Station | Station | Station | Station | Station | Station | Station | Station | Station | Station |
| RWIIH3       | 16      | 15      | 14      | 13      | 12      | 11      | 10      | 9       | 8       | 7       | 6       | 5       | 4       | 3       | 2       | 1       |
| DM/m 14      | Station | Station | Station | Station | Station | Station | Station | Station | Station | Station | Station | Station | Station | Station | Station | Station |
| RWrn+4       | 32      | 31      | 30      | 29      | 28      | 27      | 26      | 25      | 24      | 23      | 22      | 21      | 20      | 19      | 18      | 17      |
|              | Station | Station | Station | Station | Station | Station | Station | Station | Station | Station | Station | Station | Station | Station | Station | Station |
| RVVI(II+1)+3 | 48      | 47      | 46      | 45      | 44      | 43      | 42      | 41      | 40      | 39      | 38      | 37      | 36      | 35      | 34      | 33      |
| RWr(n+1)+4   |         |         |         |         |         |         |         |         | Station | Station | Station | Station | Station | Station | Station | Station |
|              |         | _       | _       |         |         | _       | _       |         | 56      | 55      | 54      | 53      | 52      | 51      | 50      | 49      |

0: No remote I/O error occurred

1: Remote I/O error occurred

 3.7.8 Data of remote station connection (2 occupied stations: Address RWrn+3, common to 4 and 8 occupied stations (4 occupied stations × 2 modules): Address RWrn+5, RWrn+6)

The CC-Link/LT remote stations connected on the line are detected, and the connection statuses of the remote stations are stored.

Note that if any remote station is disconnected from the system, the corresponding bit does not turn off (turn to 0) after the connections of the CC-Link/LT remote stations have been detected.

- When 2 stations are occupied, the data of remote station connection of CC-Link/LT is stored into RWrn+3.
- When 4 or 8 stations (4 occupied stations × 2 modules) are occupied, the data of remote station connection of CC-Link/LT is stored into RWrn+5, RWrn+6.

#### (1) When 2 stations are occupied

| Address | b15 | b14 | b13 | b12 | b11     | b10     | b9      | b8      | b7      | b6      | b5      | b4      | b3      | b2      | b1      | b0      |
|---------|-----|-----|-----|-----|---------|---------|---------|---------|---------|---------|---------|---------|---------|---------|---------|---------|
| RWrn+3  |     |     |     | _   | Station | Station | Station | Station | Station | Station | Station | Station | Station | Station | Station | Station |
|         |     |     |     |     | 12      | 11      | 10      | 9       | 8       | 7       | 6       | 5       | 4       | 3       | 2       | 1       |

0: Remote station not connected

1: Remote station connected

#### (2) When 4 stations are occupied

| Address | b15     | b14     | b13     | b12     | b11     | b10     | b9      | b8      | b7      | b6      | b5      | b4      | b3      | b2      | b1      | b0      |
|---------|---------|---------|---------|---------|---------|---------|---------|---------|---------|---------|---------|---------|---------|---------|---------|---------|
|         | Station | Station | Station | Station | Station | Station | Station | Station | Station | Station | Station | Station | Station | Station | Station | Station |
| RWrn+5  | 16      | 15      | 14      | 13      | 12      | 11      | 10      | 9       | 8       | 7       | 6       | 5       | 4       | 3       | 2       | 1       |
| RWrn+6  |         |         |         |         | Station | Station | Station | Station | Station | Station | Station | Station | Station | Station | Station | Station |
|         | _       | _       | _       | _       | 28      | 27      | 26      | 25      | 24      | 23      | 22      | 21      | 20      | 19      | 18      | 17      |

0: Remote station not connected

1: Remote station connected

(3) When 8 stations (4 occupied stations  $\times$  2 modules) are occupied (first module: 1 to 32 stations, second module: 33 to 56 stations)

| Address               | b15     | b14     | b13     | b12     | b11     | b10     | b9      | b8      | b7      | b6      | b5      | b4      | b3      | b2      | b1      | b0      |
|-----------------------|---------|---------|---------|---------|---------|---------|---------|---------|---------|---------|---------|---------|---------|---------|---------|---------|
|                       | Station | Station | Station | Station | Station | Station | Station | Station | Station | Station | Station | Station | Station | Station | Station | Station |
| RWIII+5               | 16      | 15      | 14      | 13      | 12      | 11      | 10      | 9       | 8       | 7       | 6       | 5       | 4       | 3       | 2       | 1       |
| DW/m I G              | Station | Station | Station | Station | Station | Station | Station | Station | Station | Station | Station | Station | Station | Station | Station | Station |
| RWIII <del>II</del> 0 | 32      | 31      | 30      | 29      | 28      | 27      | 26      | 25      | 24      | 23      | 22      | 21      | 20      | 19      | 18      | 17      |
|                       | Station | Station | Station | Station | Station | Station | Station | Station | Station | Station | Station | Station | Station | Station | Station | Station |
| RVVr(n+1)+5           | 48      | 47      | 46      | 45      | 44      | 43      | 42      | 41      | 40      | 39      | 38      | 37      | 36      | 35      | 34      | 33      |
| D\\/r(n_1)_16         |         |         |         |         |         |         |         |         | Station | Station | Station | Station | Station | Station | Station | Station |
| Rvvr(n+1)+6           | _       | _       | _       | _       | _       | _       | _       | _       | 56      | 55      | 54      | 53      | 52      | 51      | 50      | 49      |

0: Remote station not connected

1: Remote station connected

3.7.9 Setting data (2 occupied stations: Address RWrn+4, common to 4 and 8 occupied stations (4 occupied stations × 2 modules): Address RWrn+7)

The setting statuses of the switches for occupied station number setting, transmission speed setting, point mode setting, test mode and data link last station number are stored.

- When 2 stations are occupied, the setting data of CC-Link/LT are stored into RWrn+4.
- When 4 or 8 stations (4 occupied stations × 2 modules) are occupied, the setting data of CC-Link/LT are stored into RWrn+7.

| Bit        | Name                   | De                                                   | scription                            |
|------------|------------------------|------------------------------------------------------|--------------------------------------|
|            | Number of occupied     | Setting statuses of the CC-<br>for operation setting | Link side switches SW1, SW2          |
| b0 to b1   |                        | 00: 2 occupied stations                              | 01: 4 occupied stations,             |
|            | Stations               | 10: 8 occupied stations (4 o                         | occupied stations $	imes$ 2 modules) |
|            |                        | 11: Setting prohibited                               |                                      |
|            |                        | Setting statuses of the CC-                          | Link side switches SW8, SW9,         |
| h0 to h0   | Transmission speed     | SW10 for operation setting                           |                                      |
| D2 t0 D3   | setting                | 00: 156kbps                                          | 01: 625kbps                          |
|            |                        | 10: 2.5Mbps                                          | 11: Setting prohibited               |
|            |                        | Setting statuses of the CC-                          | Link side switches SW4, SW5          |
| h 4 to h5  | Deint mede eetting     | for operation setting                                |                                      |
| 04 10 05   | Point mode setting     | 00: 8-point mode                                     | 01: 4-point mode,                    |
|            |                        | 10: 16-point mode                                    | 11: Setting prohibited               |
|            |                        | Setting status of the CC-Lir                         | nk side switch SW3 for operation     |
| hG         | Toot mode              | setting                                              |                                      |
| DO         | restmode               | 0: Under usual conditions                            |                                      |
|            |                        | 1: At self-loopback test exe                         | ecution time                         |
| b7         | Not used               |                                                      | _                                    |
| h0 to h10  | Data link last station | The last station number of                           | the remote station that can          |
| D8 to D13  | number                 | perform a data link is stored                        | d.                                   |
| b14 to b15 | Not used               |                                                      | _                                    |

0: Switch OFF

1: Switch ON

#### POINT

- The values of this remote register change depending on the occupied station number setting, point mode setting and last station number setting.
- If any CC-Link/LT remote station connected has a station number setting greater than the value of the data link last station number, an error of station outside control range occurs.

## 3.8 Data Link Processing Time

The CC-Link side data link and CC-Link/LT side data link operate asynchronously.

## 3.8.1 CC-Link link scan time

Refer to the user's manual of the master module.

### 3.8.2 CC-Link/LT link scan time

This section explains the CC-Link/LT link scan time.

[Link scan time (LS)] LS =  $a + (b \times N) \times c$  [µs] a: Constant b: Constant c: Constant

N: Last station number

| Trans | smission speed | 2.5 Mbps | 625 kbps | 156 kbps |
|-------|----------------|----------|----------|----------|
|       | а              | 22       | 88       | 353      |
|       | 4-point mode   | 46       | 41       | 37       |
| b     | 8-point mode   | 56       | 51       | 47       |
|       | 16-point mode  | 76       | 71       | 67       |
|       | С              | 0.4      | 1.6      | 6.4      |

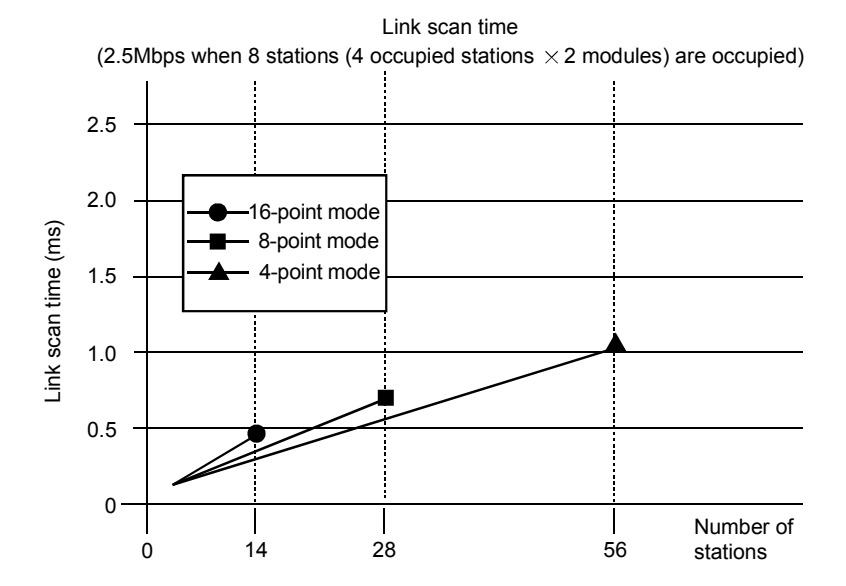

## 3.9 Transmission Delay Time

Transmission delay time is indicated below.

• For input

Indicates the time from when a signal is input to the remote station until the device (X) of the CPU turns on (off).

• For output

Indicates the time from when the device (Y) of the CPU turns on (on) until the output of the remote station turns on (off).

The transmission delay time can be calculated by the following expression. Transmission delay time = "CC-Link side transmission delay time" + "CC-Link/LT side transmission delay time"

(1) CC-Link side transmission delay time

This is the time taken until a signal is transmitted between the master station and remote I/O station, which is indicated in the user's manual of the master module. Note that the response time of the remote I/O station should be ignored.

- (2) CC-Link/LT side transmission delay time
  - (a) AJ65SBT-CLB ← remote station (input) [Calculation expression] LS + remote station input response time [ms]

LS : Link scan time (refer to Section 3.8)

- (b) AJ65SBT-CLB  $\rightarrow$  remote station (output) [Calculation expression] LS  $\times$  2 + remote station input response time [ms]
  - LS : Link scan time (refer to Section 3.8)
- (Example) When the CC-Link master station sequence program scan time is 10ms, the CC-Link link scan time is 2.5ms, the CC-Link/LT remote I/O station input response time is 1.5ms, the CC-Link/LT transmission speed is 2.5Mbps, the number of stations is 28, and the point mode setting is the 4-point mode 1) For input CC-Link side :  $10 + 2.5 \times 2 = 15$  [ms] CC-Link/LT side :  $22 + (46 \times 28) \times 0.4 = 0.54$  [ms] 15 + 0.54 = 15.54 [ms] 2) For output CC-Link side :  $10 + 2.5 \times 3 = 17.5$  [ms] CC-Link side :  $10 + 2.5 \times 3 = 17.5$  [ms] CC-Link/LT side :  $(22 + (46 \times 28) \times 0.4) \times 2 = 1.08$  [ms] 17.5 + 1.08 = 18.58 [ms]

## 3.10 Automatic return time

The automatic return time is the time taken for a module recovered from an error to automatically restart data link.

[Calculation formula]

 $37401 + A + B + C + LS[\mu s]$ 

A: Constant

B: Constant

C: Constant

LS: Link scan time (Refer to Section 3.8)

| Trar | nsmission speed | 2.5 Mbps         | 625 kbps          | 156 kbps              |
|------|-----------------|------------------|-------------------|-----------------------|
|      | А               | 274526.4         | 458605.6          | 1157823.07            |
|      | В               | 22.4 × N         | 81.6 × N          | 300.8 × N             |
|      | 4-point mode    | 19.2 + (1.6 × N) | 76.8 + (6.4 × N)  | 307.69 + (25.64 × N)  |
| С    | 8-point mode    | 19.2 + (3.2 × N) | 76.8 + (12.8 × N) | 307.69 + (51.28 × N)  |
|      | 16-point mode   | 19.2 + (6.4 × N) | 76.8 + (25.6 × N) | 307.69 + (102.56 × N) |

N: Last station number

## **4 PROCEDURE UP TO DATA LINK**

This chapter provides the procedure from AJ65SBT-CLB mounting to data link start.

#### 4.1 Procedure Up to Data Link

The following flowchart indicates the procedure to start the data link of the system using the AJ65SBT-CLB.

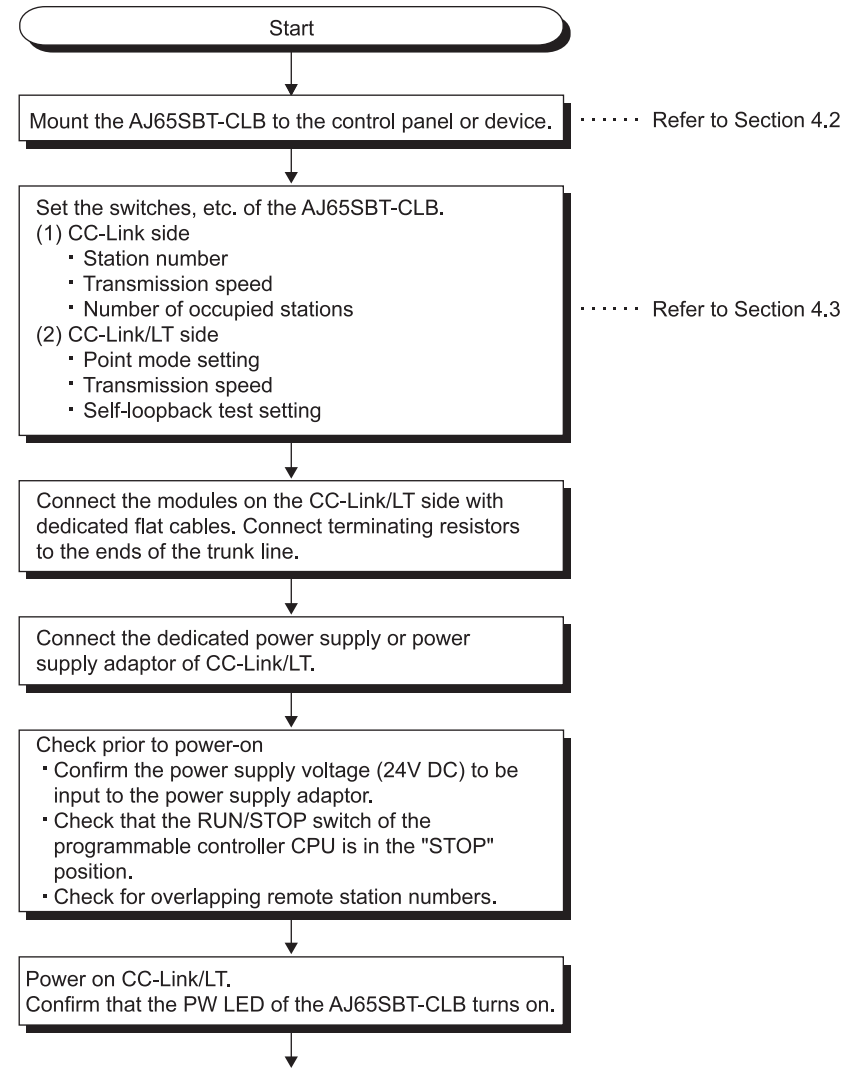

To the next page

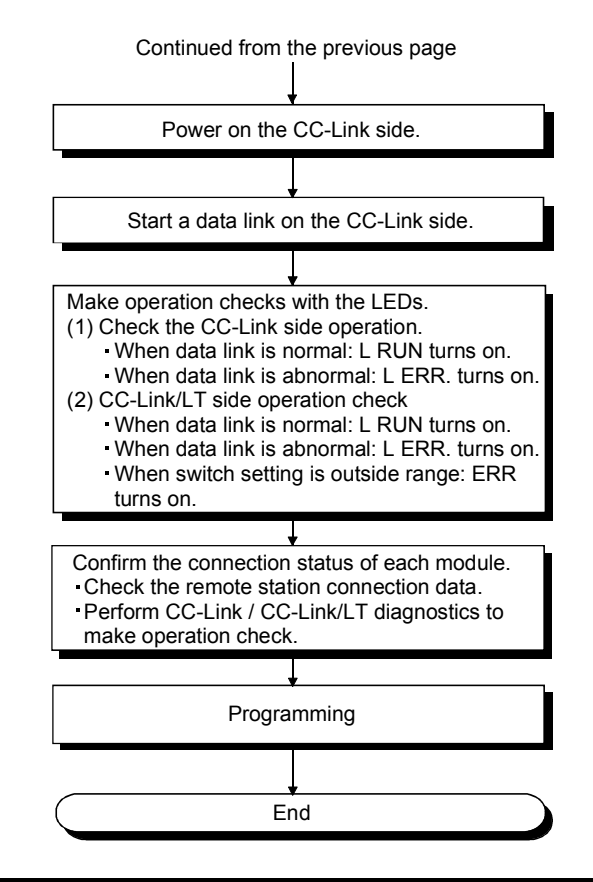

## POINT

- (1) If the station number of a CC-Link/LT remote station is duplicated, the station may malfunction (false input/output).
- (2) Depending on the combination of the point mode setting and the number of I/O points for the CC-Link/LT remote station used, multiple station numbers may be assigned.

Carefully check if the station number of the remote station of 8 or more I/O points is not duplicated with the number of the next station.

(3) When any of the operation setting switches of the AJ65SBT-CLB or the CC-Link/LT remote station has been changed with the system power ON, be sure to turn OFF and then ON the power of the entire CC-Link/LT system.

## 4.2 Mounting and Installation

## 4.2.1 Handling precautions

This section explains the precautions for handling the AJ65SBT-CLB.

| . Do not tough the terminals while the module is operated. Doing as movies                             |
|----------------------------------------------------------------------------------------------------|
| - Do hot touch the terminals while the module is energized. Doing so may cause                         |
| manuncions.                                                                                            |
| Be careful not to let foreign matter such as dust or wire chips get inside the module.                 |
| This may cause a fire, failure or malfunctions.                                                        |
| • Do not disassemble or modify the module.                                                             |
| Doing so may cause a failure, malfunction, injury or fire.                                             |
| <ul> <li>Do not touch the conductive and electronic parts of the module directly.</li> </ul>           |
| Doing so may cause a malfunction or failure of the module.                                             |
| <ul> <li>Since the case of the module is made of resin, do not drop it or give it a shock.</li> </ul>  |
| Doing so may damage the module.                                                                        |
| <ul> <li>Tighten the terminal screws within the specified torque range.</li> </ul>                     |
| Loose tightening may cause a short circuit or malfunction.                                             |
| Overtightening may cause a short circuit or malfunction due to damage to the screws                    |
| or module.                                                                                             |
| <ul> <li>When disposing of this product, handle it as industrial waste.</li> </ul>                     |
| <ul> <li>Use the module in the environment specified in this manual.</li> </ul>                        |
| Failure to do so may cause an electric shock, fire, malfunction, or damage to or                       |
| deterioration of the product.                                                                          |
| <ul> <li>Securely fix the module with DIN rails or mounting screws, and securely tighten it</li> </ul> |
| within the specified torque range of the mounting screws.                                              |
| Loose tightening may cause a drop or malfunction.                                                      |
| Overtightening may cause a drop or malfunction due to damage to the screws or                          |
| module.                                                                                                |
| Be sure to shut off all phases of the external power supply used by the system                         |
| before mounting or dismounting the product to or from the panel. Failure to do so                      |
| may cause a failure or malfunctions of the module.                                                     |
| Before handling the module, always touch grounded metal, etc. to discharge static                      |
| electricity from the human body.                                                                       |
| Failure to do so can cause the module to fail or malfunction.                                          |
|                                                                                                    |

(1) Tighten the module mounting screws within the following ranges.

| Screw Location                              | Tightening Torque Range |  |  |  |
|---------------------------------------------|-------------------------|--|--|--|
| Module mounting screw (M4 screw)            | 0.78 to 1.08N•m         |  |  |  |
| FG terminal block terminal screw (M3 screw) | 0.42 to 0.58N•m         |  |  |  |

- (2) A protective film is attached on the module's surface for the purpose of scratch prevention during transportation. Prior to use, be sure to remove it.
- (3) Mount a DIN rail while paying full attention to the following points.
  - (a) Applicable DIN rail model name (compliant to IEC 60715) TH35-7.5Fe
    - TH35-7.5A1
  - (b) DIN rail mounting screw interval

The pitch of 200mm or less should be ensured for screwing.

(4) When mounting the AJ65SBT-CLB to a DIN rail, push the centerline of the DIN rail hook at the module bottom with your finger until it clicks.

## 4.3 Part Names and Settings

This section explains the part names, LED displays, and setting methods of switch, etc for the AJ65SBT-CLB.

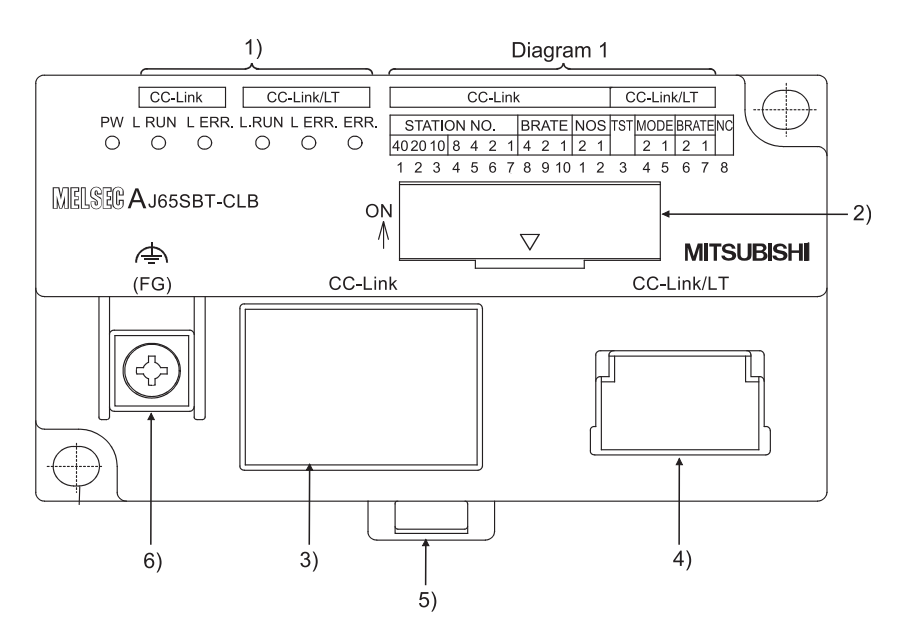

| Number | Name        | Description   |                                                                                       |                                                                                                    |  |  |  |  |  |  |
|--------|-------------|---------------|---------------------------------------------------------------------------------------|----------------------------------------------------------------------------------------------------|--|--|--|--|--|--|
|        |             | Shows the mod | dule status by turning the LED on/off.                                                |                                                                                                    |  |  |  |  |  |  |
|        |             | LED name      | Description                                                                           |                                                                                                    |  |  |  |  |  |  |
|        |             |               | CC-Link side                                                                          | CC-Link/LT side                                                                                                    |  |  |  |  |  |  |
|        |             | PW            | On: Module normal<br>Off: Module fault or not supplied with power                     |                                                                                                    |  |  |  |  |  |  |
| 1)     | LED display | L RUN         | On: Data link communication normal<br>Off: Data link communication off (time-<br>out) | <during normal="" operation=""><br/>On: Data link being executed<br/>Off: Data link stopped<br/><in mode="" self-loopback="" test=""><br/>On: Self-loopback test completed.<br/>Off: Self-loopback test failed</in></during> |  |  |  |  |  |  |

## 4 PROCEDURE UP TO DATA LINK

| Number | Name        | Description                                |                                         |                                            |  |  |  |  |  |  |
|--------|-------------|--------------------------------------------|-----------------------------------------|--------------------------------------------|--|--|--|--|--|--|
|        |             | Shows the module status as the LED on/off. |                                         |                                            |  |  |  |  |  |  |
|        |             | LED name                                   | Description                             |                                            |  |  |  |  |  |  |
|        |             |                                            | On: CC-Link side switch setting error   | <during normal="" operation=""></during>   |  |  |  |  |  |  |
|        |             |                                            | Data link communication fault error     | On: Data link error station (detected)     |  |  |  |  |  |  |
|        |             |                                            | Flicker: CC-Link side switch setting is | Station outside control range              |  |  |  |  |  |  |
|        | LED display | L ERR.                                     | changed during operation.               | detected                                   |  |  |  |  |  |  |
|        |             |                                            | Off: No error                           | Flicker: Data link error stations (all     |  |  |  |  |  |  |
|        |             |                                            |                                         | stations)                                  |  |  |  |  |  |  |
|        |             |                                            |                                         | Off: No error                              |  |  |  |  |  |  |
| 1)     |             |                                            |                                         | <in mode="" self-loopback="" test=""></in> |  |  |  |  |  |  |
|        |             |                                            |                                         | On: Self-loopback test failed              |  |  |  |  |  |  |
|        |             | L                                          |                                         | Off: Self-loopback test completed          |  |  |  |  |  |  |
|        |             |                                            |                                         | Setting error detection                    |  |  |  |  |  |  |
|        |             | ERR.                                       |                                         | On: CC-Link/LT side switch setting         |  |  |  |  |  |  |
|        |             |                                            |                                         | error                                      |  |  |  |  |  |  |
|        |             |                                            | _                                       | Flicker: CC-Link/LT side switch            |  |  |  |  |  |  |
|        |             |                                            |                                         | setting is changed during                  |  |  |  |  |  |  |
|        |             |                                            |                                         | operation.                                 |  |  |  |  |  |  |
|        |             |                                            |                                         | Off: No error                              |  |  |  |  |  |  |

|         |    |     |    |    |    |    |     | Di  | agı        | am | n 1 |     |    |    |     |    |            |            |            |                                                  |
|---------|----|-----|----|----|----|----|-----|-----|------------|----|-----|-----|----|----|-----|----|------------|------------|------------|--------------------------------------------------|
|         |    |     |    |    | С  | C- | ·Li | nk  |            |    |     |     | (  | C  | )-L | in | k/L        | Т          |            |                                                  |
|         | S  | ST/ | ٩T | 10 | NI | NC | ).  | BF  | RA         | ΤE | N   | S   | тs | ТΛ | 10  | DE | BRA        | ٩ΤΕ        | NC         |                                                  |
|         | 40 | 20  | 10 | 8  | 4  | 2  | 1   | 4   | 2          | 1  | 2   | 1   |    |    | 2   | 1  | 2          | 1          |            |                                                  |
|         | 1  | 2   | 3  | 4  | 5  | 6  | 7   | 8   | 9          | 10 | 1   | 2   | 3  |    | 4   | 5  | 6          | 7          | 8          | Case silkscreen No.*                             |
|         |    |     |    |    |    |    |     |     |            |    |     |     |    |    |     | *  | : Th<br>to | ie c<br>sw | as<br>itcł | e silkscreen No. corresponds<br>n silkscreen No. |
| ON<br>∬ |    |     |    |    |    |    |     |     |            |    |     |     |    |    |     |    |            | 0          |            | ale a Marana a Marana                            |
| "[`     |    | 2   | 3  | 45 | 06 | 1  | 8   | 910 | <u> </u> _ | 12 | 3   | 4 5 | 00 | 1  | 8   | ┫  |            | - 5        | wit        | ch siikscreen NO.*                               |

| Number | Name              |                                                                                               |             |              | Desc         | cription       |                    |              |                  |  |  |  |
|--------|-------------------|-----------------------------------------------------------------------------------------------|-------------|--------------|--------------|----------------|--------------------|--------------|------------------|--|--|--|
|        |                   | Use the switches in STATION NO. "10", "20" and "40" to set the tens of the station number.    |             |              |              |                |                    |              |                  |  |  |  |
|        |                   | Use the switches in STATION NO. "1", "2", "4" and "8" to set the units of the station number. |             |              |              |                |                    |              |                  |  |  |  |
|        |                   | Station                                                                                       |             | Tens         |              | Units          |                    |              |                  |  |  |  |
|        |                   | Number                                                                                        | 40          | 20           | 10           | 8              | 4                  | 2            | 1                |  |  |  |
|        |                   | 1                                                                                             | OFF         | OFF          | OFF          | OFF            | OFF                | OFF          | ON               |  |  |  |
|        |                   | 2                                                                                             | OFF         | OFF          | OFF          | OFF            | OFF                | ON           | OFF              |  |  |  |
|        |                   | 3                                                                                             | OFF         | OFF          | OFF          | OFF            | OFF                | ON           | ON               |  |  |  |
|        | Station number    | :                                                                                             | :           | :            | :            | :              | :                  | :            | :                |  |  |  |
|        | setting switches  | 10                                                                                            | OFF         | OFF          | ON           | OFF            | OFF                | OFF          | OFF              |  |  |  |
|        | (CC-Link side)    | 11                                                                                            | OFF         | OFF          | ON           | OFF            | OFF                | OFF          | ON               |  |  |  |
|        | STATION NO.       | :                                                                                             | :           | :            | :            | :              | :                  | :            | :                |  |  |  |
|        |                   | 63                                                                                            | ON          | ON           | OFF          | OFF            | OFF                | ON           | ON               |  |  |  |
|        |                   | The factory set                                                                               | tings are a | II OFF.      |              |                |                    |              |                  |  |  |  |
|        |                   | The station nu                                                                                | mber can b  | e set within | the range    | 1 to 63 whe    | en two statio      | ons are occ  | upied, 1 to      |  |  |  |
|        |                   | 61 when four s                                                                                | tations are | occupied, o  | or 1 to 57 v | when eight s   | tations (fou       | r occupied   | stations $	imes$ |  |  |  |
|        |                   | two modules) a                                                                                | are occupie | d.           |              |                |                    |              |                  |  |  |  |
|        |                   | Setting a value                                                                               | other than  | the above    | will result  | in a setting e | error. (The "      | 'L ERR." LE  | ED on the        |  |  |  |
|        |                   | CC-Link side is lit.)                                                                         |             |              |              |                |                    |              |                  |  |  |  |
|        |                   |                                                                                               |             |              |              |                |                    |              |                  |  |  |  |
| 2)     |                   | Setting                                                                                       | J           | Settin       | g Switche    | S              | Transmission Speed |              | beed             |  |  |  |
| _/     |                   | Value                                                                                         |             | 4            | 2            | 1              |                    |              |                  |  |  |  |
|        | Transmission      | 0                                                                                             | 0           | )FF          | OFF          | OFF            | 156 kbps           |              |                  |  |  |  |
|        | speed setting     | (factory-s                                                                                    | set)        |              | 011          | 011            |                    |              |                  |  |  |  |
|        | switches          | 1                                                                                             | (           | DFF          | OFF          | ON             |                    | 625 kbps     |                  |  |  |  |
|        | (CC-Link side)    | 2                                                                                             | (           | DFF          | ON           | OFF            | 2.5 Mbps           |              |                  |  |  |  |
|        | BRATE             | 3                                                                                             | 0           | DFF          | ON           | ON             | 5.0 Mbps           |              |                  |  |  |  |
|        |                   | 4                                                                                             |             | ON           | OFF          | OFF            |                    | 10 Mbps      |                  |  |  |  |
|        |                   | Setting a value                                                                               | other than  | the above    | will result  | in a setting e | error. (The "      | 'L ERR." LE  | D on the         |  |  |  |
|        |                   | CC-Link side is                                                                               | s lit.)     |              |              |                |                    |              |                  |  |  |  |
|        |                   |                                                                                               |             |              |              |                |                    |              |                  |  |  |  |
|        |                   | Setting                                                                                       | )           | Settin       | g Switche    | S              | Number o           | of occupied  | stations         |  |  |  |
|        | Number of         | Value                                                                                         |             | 2            |              | 1              |                    |              |                  |  |  |  |
|        | occupied stations | 0                                                                                             |             | OFF          |              | OFF            |                    | 2 stations   |                  |  |  |  |
|        | setting switches  | (factory-s                                                                                    | set)        | 011          |              | 011            |                    | 2 010110     |                  |  |  |  |
|        | (CC-Link side)    | 1                                                                                             |             | OFF          |              | ON             |                    | 4 stations   |                  |  |  |  |
|        | NOS: Numbers of   |                                                                                               |             |              |              |                |                    | 8 stations   |                  |  |  |  |
|        | Occupied stations | 2                                                                                             |             | ON           |              | OFF            | (four occu         | ipied statio | ns $	imes$ two   |  |  |  |
|        |                   |                                                                                               |             |              |              |                |                    | modules)     |                  |  |  |  |
|        |                   | Setting a value                                                                               | other than  | the above    | will result  | in a setting e | error. (The "      | 'L ERR." LE  | D on the         |  |  |  |
|        |                   | CC-Link side is lit.)                                                                         |             |              |              |                |                    |              |                  |  |  |  |

| Number | Name                                                             | Description                                                                                                    |                                        |                                             |                                  |  |  |  |  |  |  |
|--------|------------------------------------------------------------------|----------------------------------------------------------------------------------------------------|----------------------------------------|---------------------------------------------|----------------------------------|--|--|--|--|--|--|
|        | Self-loopback test<br>setting switch<br>(CC-Link/LT side)<br>TST | OFF: Normal operati<br>ON: Self-loopback te                                                                                                    | on mode (factory-s<br>st mode          |                                             |                                  |  |  |  |  |  |  |
|        | Point mode setting<br>switches (CC-Link/LT                       | Setting<br>Value<br>0<br>(factory-set)                                                                                                    | Setting<br>2<br>OFF                    | Switches<br>1<br>OFF                        | Points<br>8 points               |  |  |  |  |  |  |
|        | side)<br>MODE                                                    | 1                                                                                                    | OFF                                    | ON                                          | 4 points                         |  |  |  |  |  |  |
| 2)     |                                                                  | 2       0N       0FF       16 points         Setting a value other than the above will result in a setting error. (The "L ERR." LED on the CC-Link/LT side is lit.) |                                        |                                             |                                  |  |  |  |  |  |  |
|        |                                                                  | Setting<br>Value                                                                                                    | Setting<br>2                           | Switches                                    | Transmission Speed               |  |  |  |  |  |  |
|        | setting switches                                                 | 0<br>(factory-set)                                                                                                    | OFF                                    | OFF                                         | 156 kbps                         |  |  |  |  |  |  |
|        | B RATE                                                           | 1                                                                                                    | OFF                                    | ON                                          | 625 kbps                         |  |  |  |  |  |  |
|        |                                                                  | 2                                                                                                    | ON                                     | OFF                                         | 2.5 Mbps                         |  |  |  |  |  |  |
|        |                                                                  | Setting a value other than the above will result in a setting error. (The "L ERR." LED on the CC-Link/LT side is lit.)                                              |                                        |                                             |                                  |  |  |  |  |  |  |
| 3)     | One-touch connector for communication                            | A one-touch connect<br>Connect two optiona                                                                                                    | or for communicat<br>I one-touch conne | ion line connection.<br>ctor plugs for comm | nunication to the two connector. |  |  |  |  |  |  |
| 4)     | CC-Link/LT Interface connector                                   | Connector for CC-Lir                                                                                                    | nk/LT communicat                       | ion line connection.                        |                                  |  |  |  |  |  |  |
| 5)     | DIN rail hook                                                    | Used to mount the module to the DIN rail.                                                                                                    |                                        |                                             |                                  |  |  |  |  |  |  |
| 6)     | FG terminal                                                      | Ground terminal                                                                                                    |                                        |                                             |                                  |  |  |  |  |  |  |

## 4.4 Facing Direction of the Module Installation

When installing to the side of the board

The AJ65SBT-CLB can be mounted in any of six orientations with a DIN rail or module mounting screws. (There are no restrictions on the mounting orientations.)

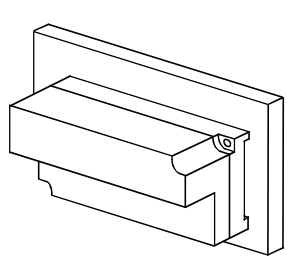

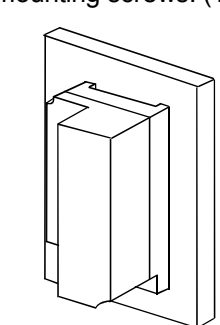

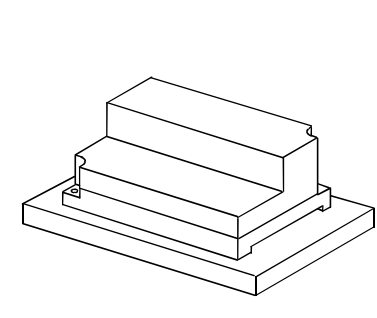

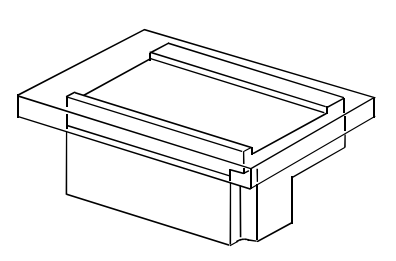

When installing on top of the board When installing at the bottom of the board

## 4.5 Connecting Modules by CC-Link/LT Side Cables

This section explains the connection method using the cables designed for CC-Link/LT:

- (1) The cables can be connected regardless of the order of the station number.
- (2) Be sure to set the QJ61CL12 at the end of the trunk line. The terminating resistor close to the QJ61CL12 should be connected within 20 cm from the QJ61CL12.
- (3) Connect terminating resistors to the both ends of the trunk line of CC-Link/LT.

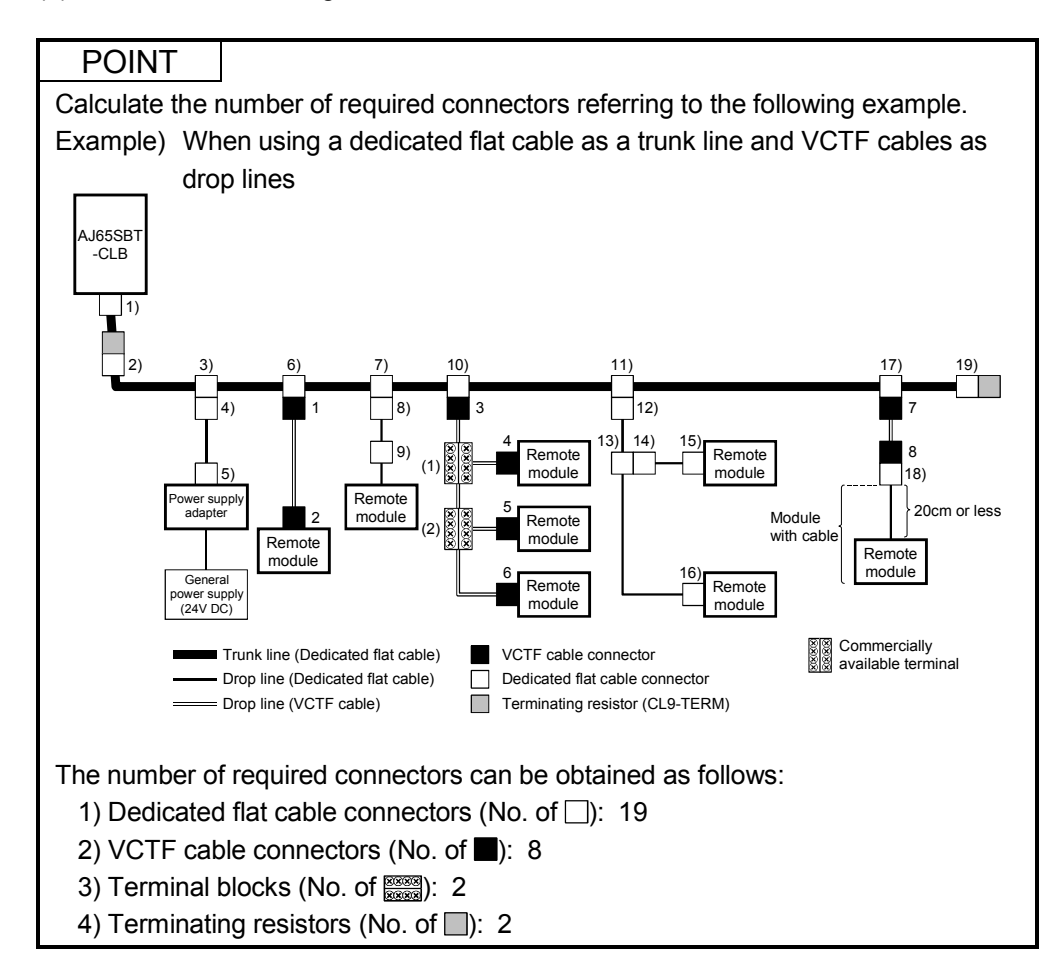

## 4.5.1 How to connect dedicated flat cable connector

This section explains the connection method of the connector for the dedicated flat cable.

## (1) Components

The components are as follows:

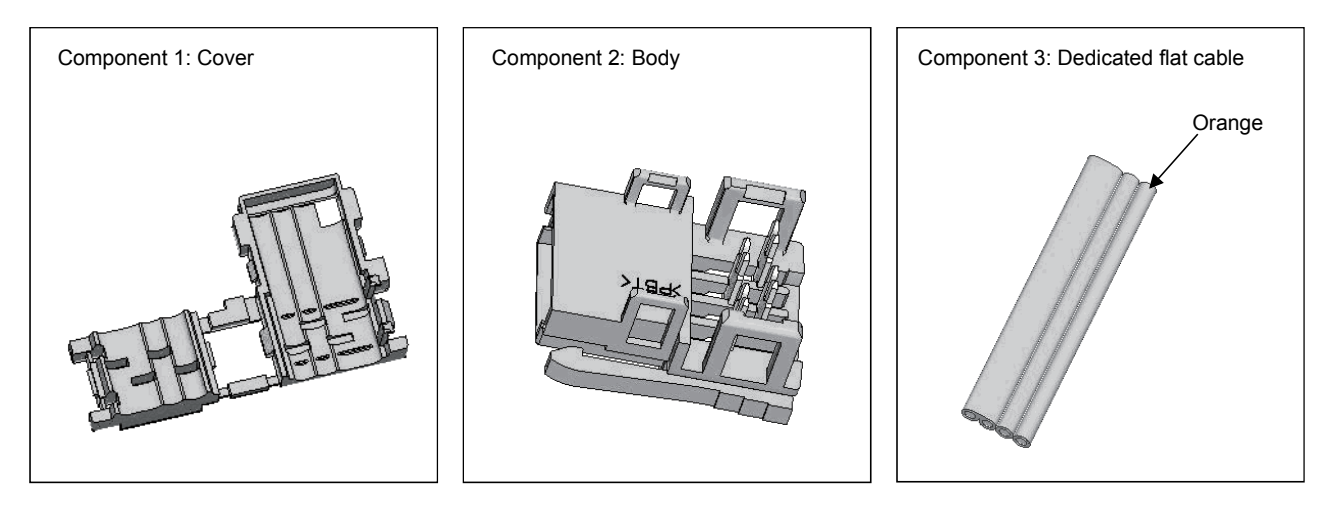

## (2) Operating procedure

The operating procedure is illustrated below.

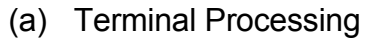

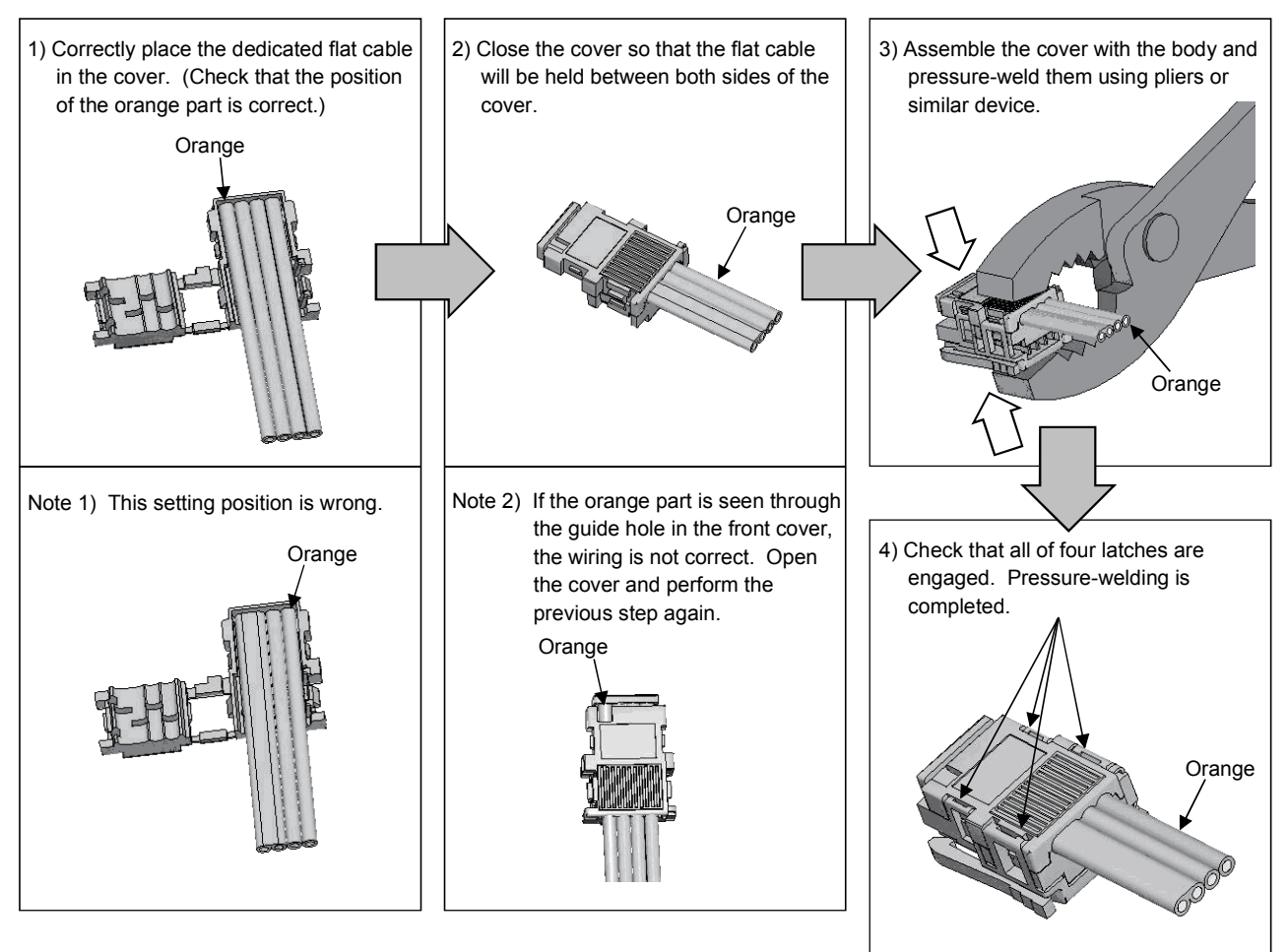

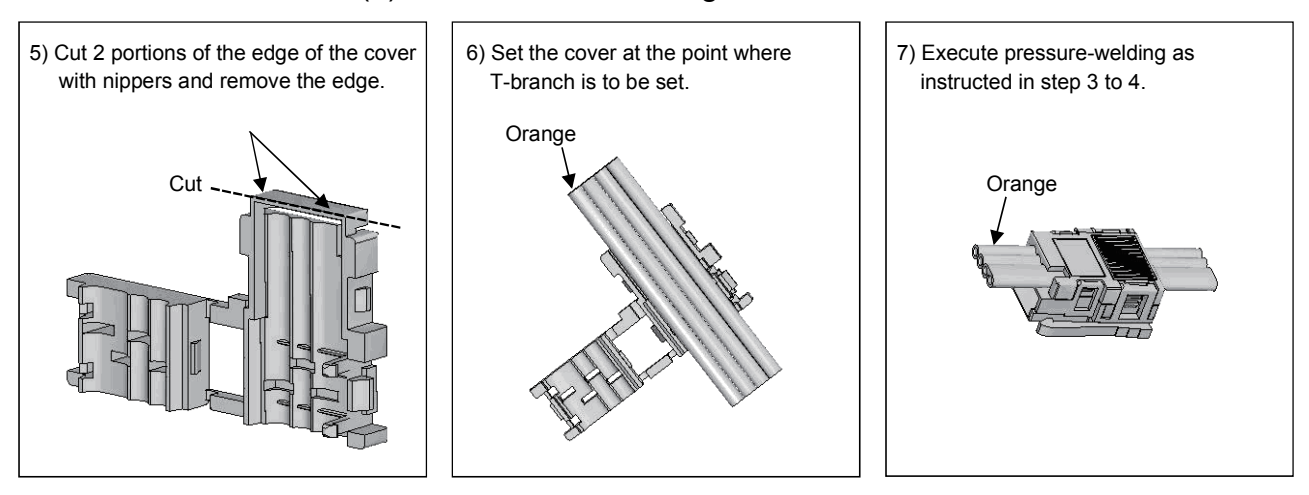

## (b) T-Branch Processing

## (c) T-Branching procedure

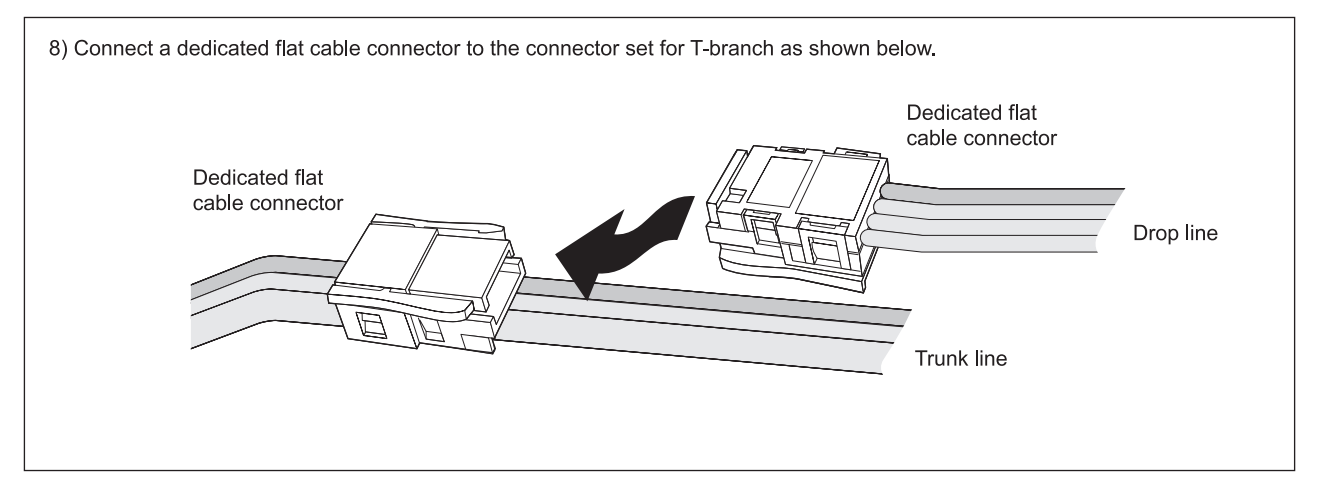

## 4.5.2 How to connect VCTF or high flexible cable connector

This section describes how to connect the VCTF cable connector or high flexible cable connector.

## (1) Components

The components are shown below.

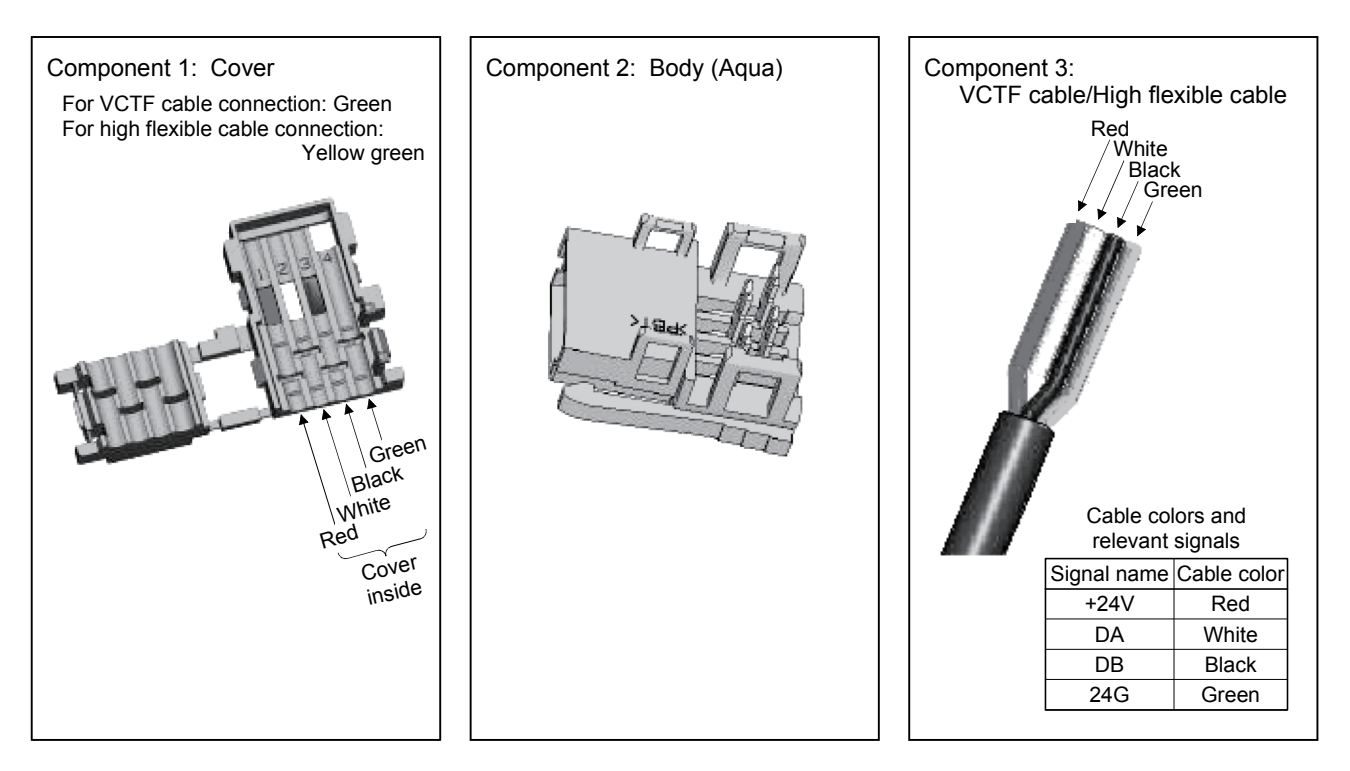

## (2) Operating steps

The operating steps are shown below.

(a) Processing Cable End

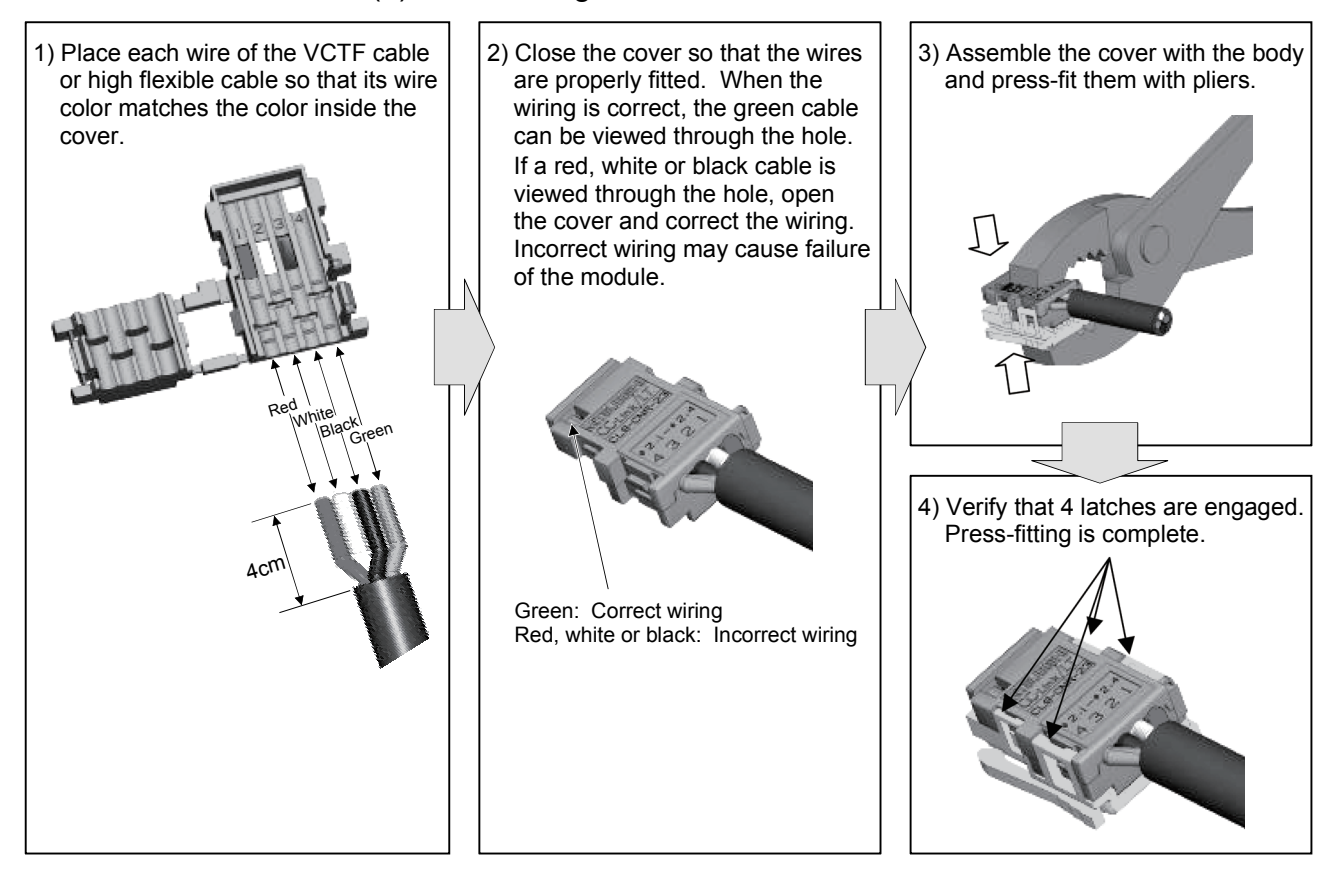

## (b) T-Branch Processing (VCTF cable/High flexible cable)

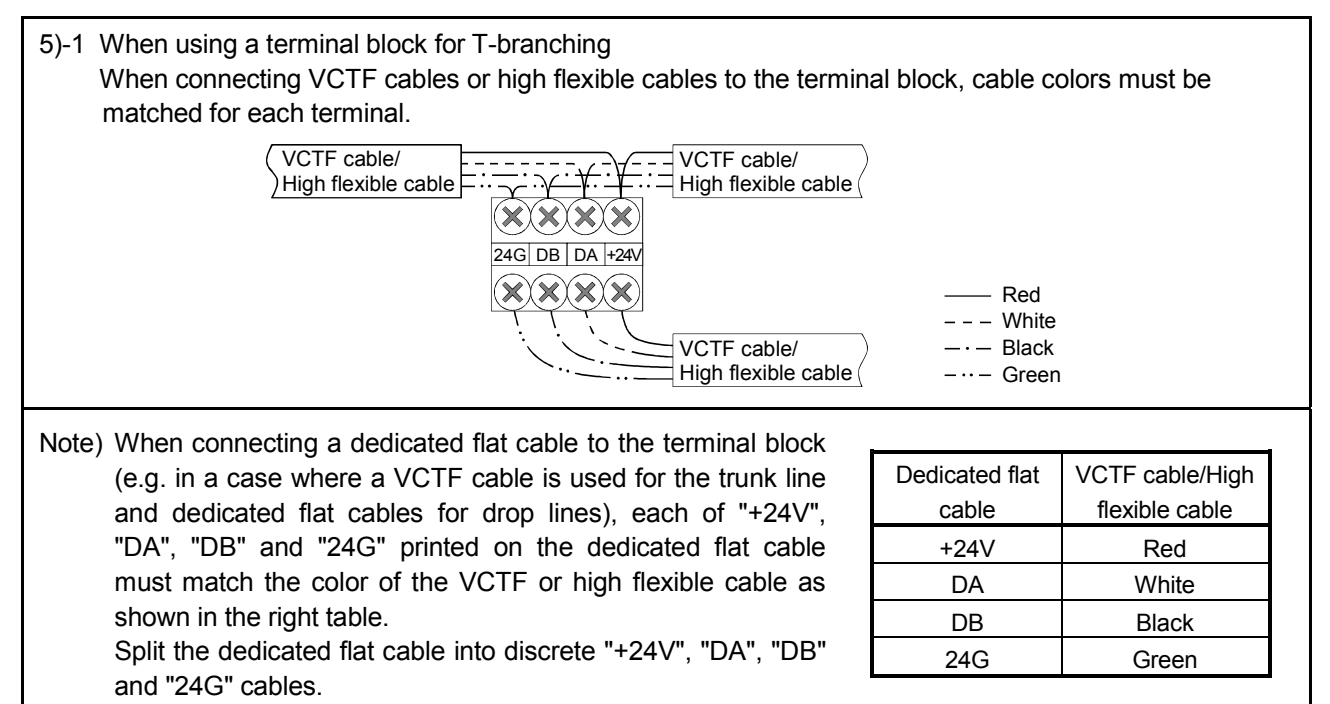

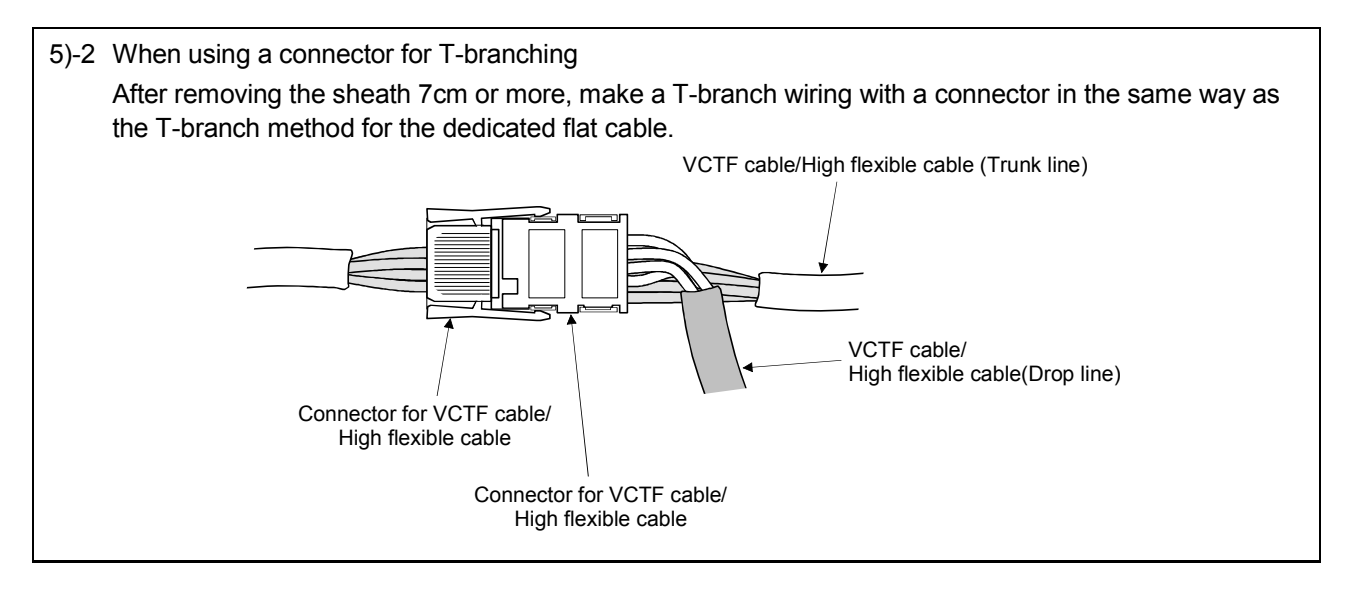

(c) T-Branching procedure (Trunk line: Dedicated flat cable, Drop line: VCTF cable/High flexible cable)

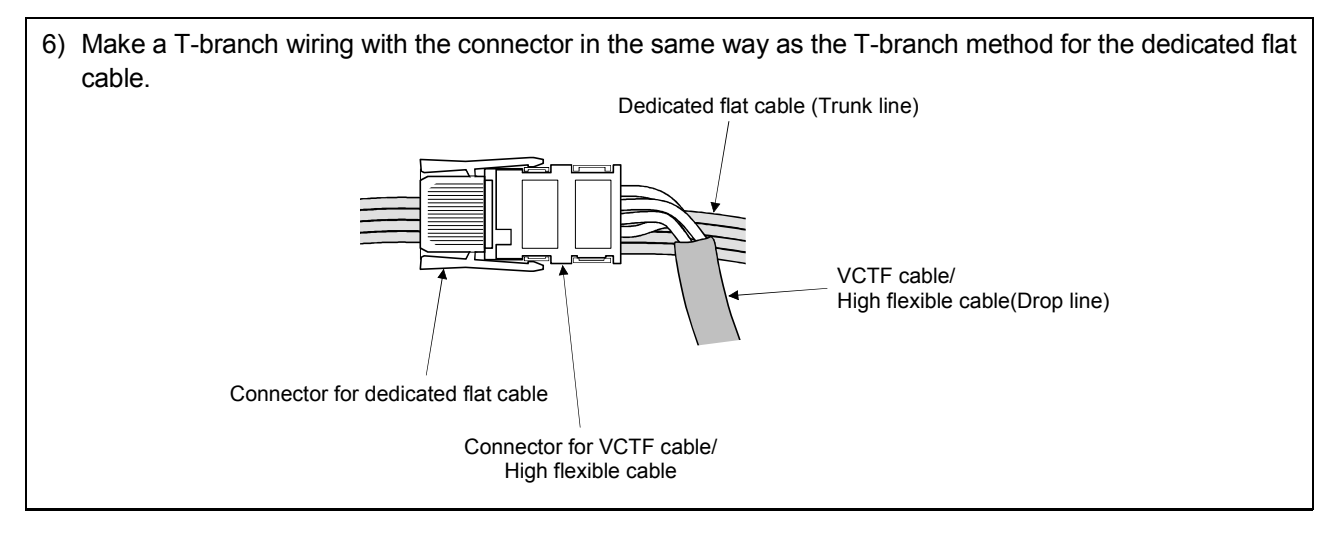

(d) Processing procedure for VCTF cable/High flexible cable connector (Connecting terminating resistor)

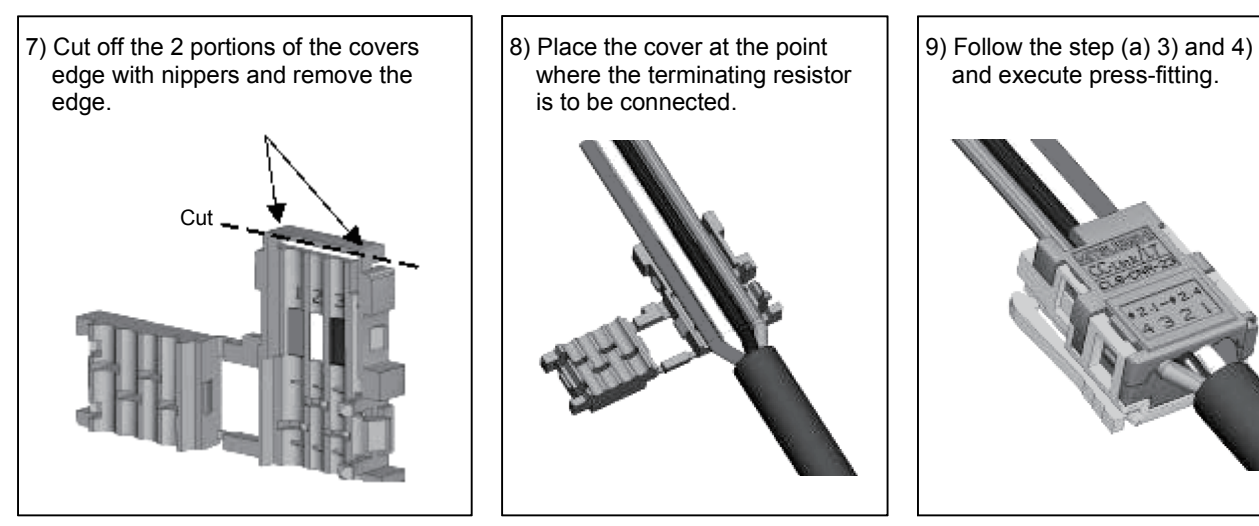

(3) Precautions for use of high flexible cables

Wire the high flexible cable in a way to prevent from applying load to the high flexible cable connection even when the cable moves.

## 4.5.3 Mixture of different kinds of cables

This section describes mixture of different kinds of cables.

(1) Trunk line

Mixture of different kinds of cables is not allowed.

- (2) Drop line
  - (a) Mixture of different kinds of cables is allowed.
  - (b) Using more than one kind of cables for the same drop line is not allowed. (See Fig. 4.1.)

When using a module with cable (e.g. CL1Y2-T1D2S), however, dissimilar cables can be connected if the dedicated flat cable of the module is 20cm long or less. (See Fig. 4.2.)

[Example]

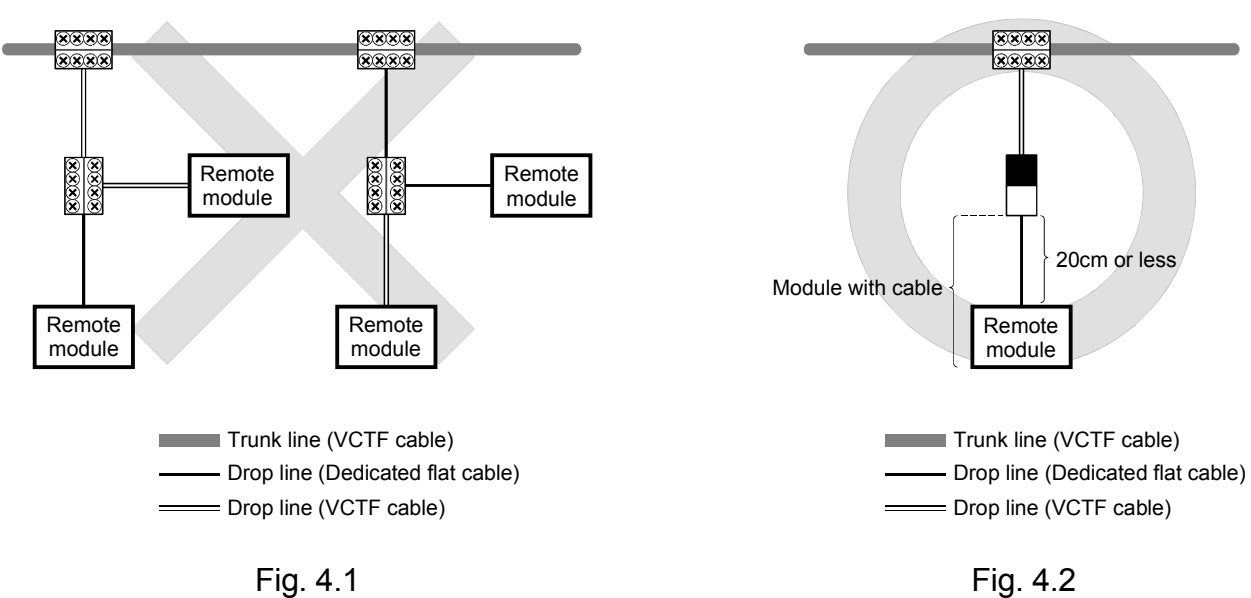

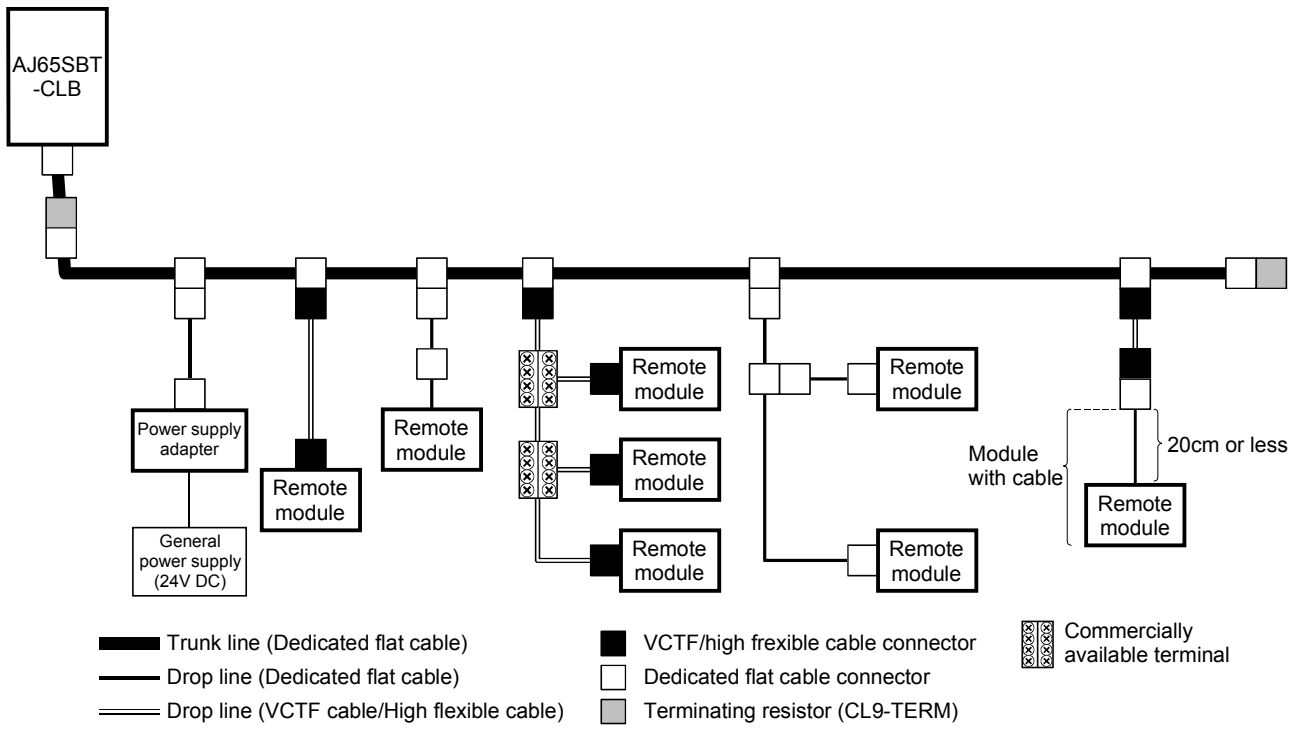

(3) System configuration example for using dedicated flat cable as trunk line

## (4) System configuration example for using VCTF cable as trunk line

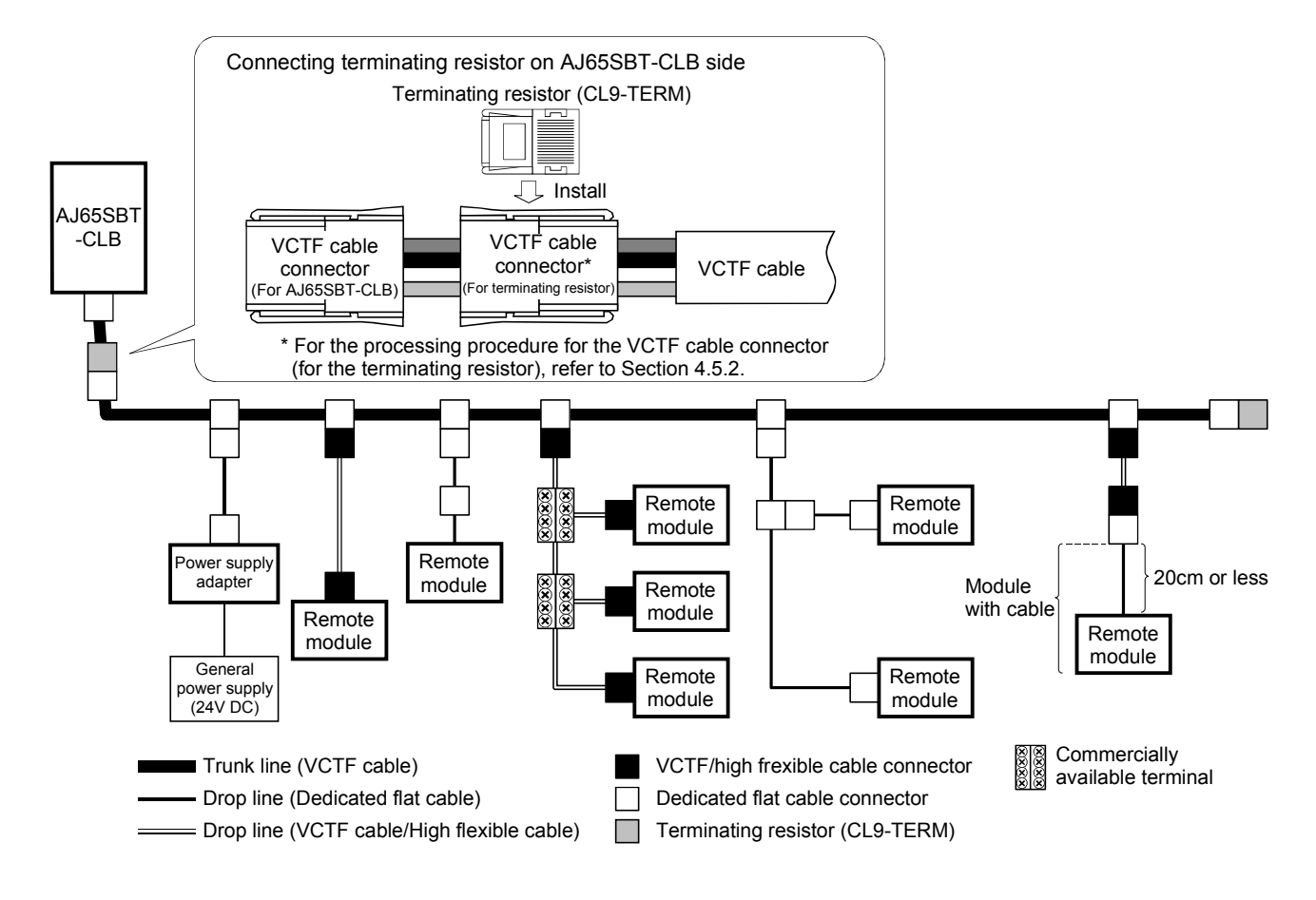

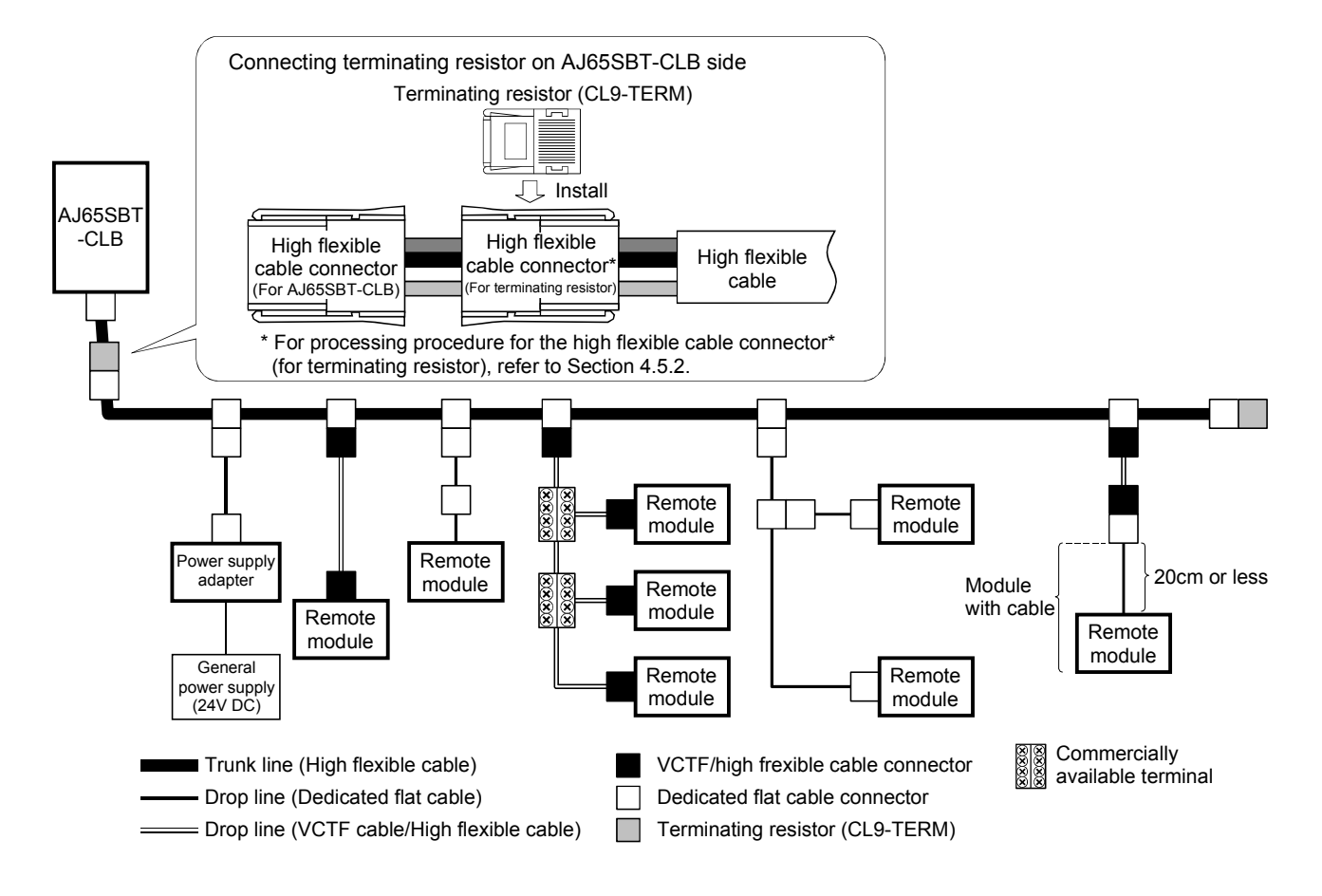

(5) System configuration example for using high flexible cable as trunk line

### 4.5.4 Mounting terminating resistors

Use the CL9-TERM (Gray) for the terminating resistor.

For the system configuration using the dedicated flat cables only, the CL9-RYVK (Black) can be also used. Note that the same type must be used for both ends of the trunk line.

 Mounting terminating resistor to AJ65SBT-CLB side Mount the terminating resistor to the AJ65SBT-CLB side as shown below. Note that it should be placed within 20 cm from the AJ65SBT-CLB.

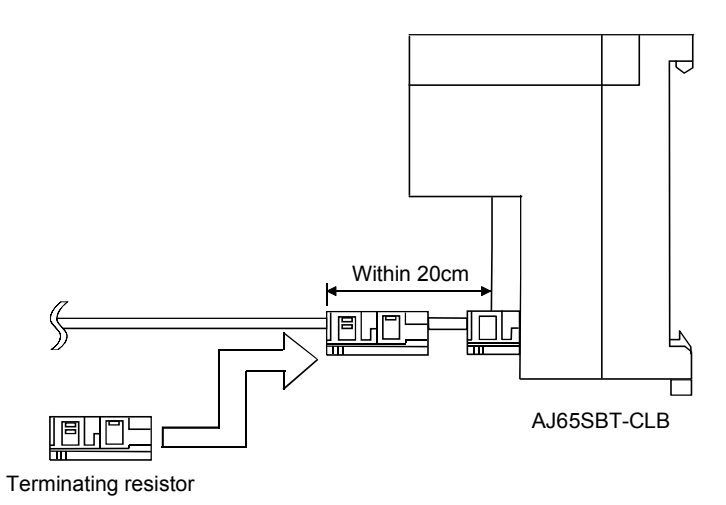

(2) Mounting terminating resistor to another end of trunk line Mount the terminating resistor to the opposite end to the AJ65SBT-CLB side as shown below.

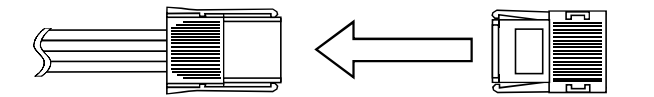

Terminating resistor

## 4.6 CC-Link Side Connection

This section explains the wiring the CC-Link dedicated cables that connect the AJ65SBT-CLB and master module.

### 4.6.1 Connection of the CC-Link dedicated cables

Connect the CC-Link dedicated cable between the AJ65SBT-CLB and master module as shown below.

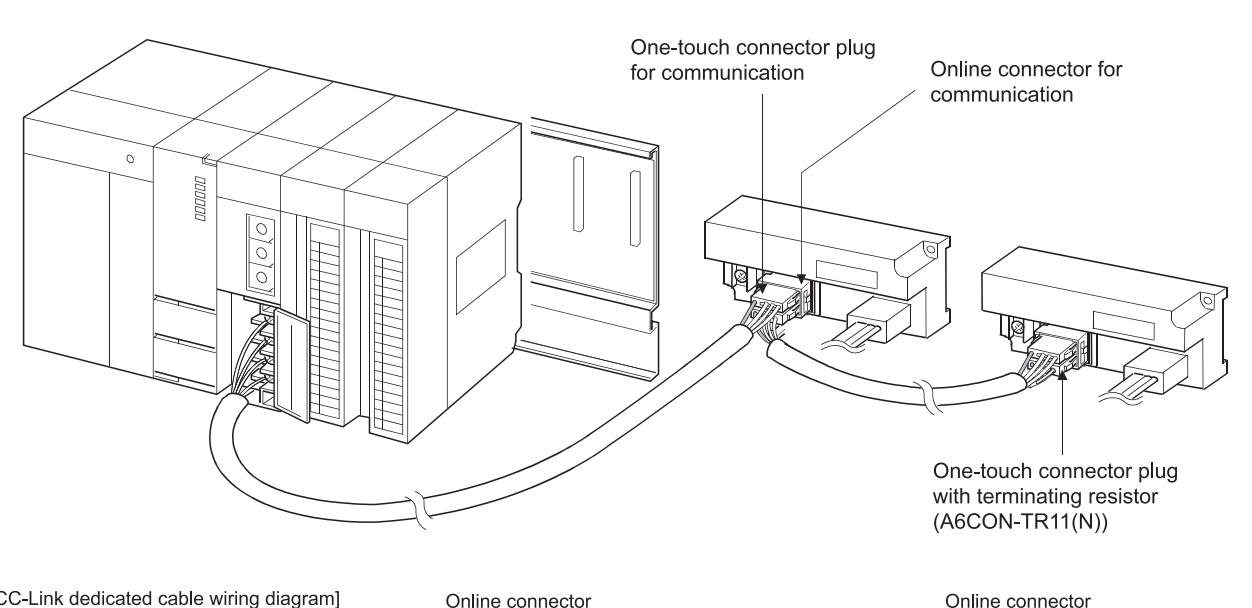

[CC-Link dedicated cable wiring diagram]

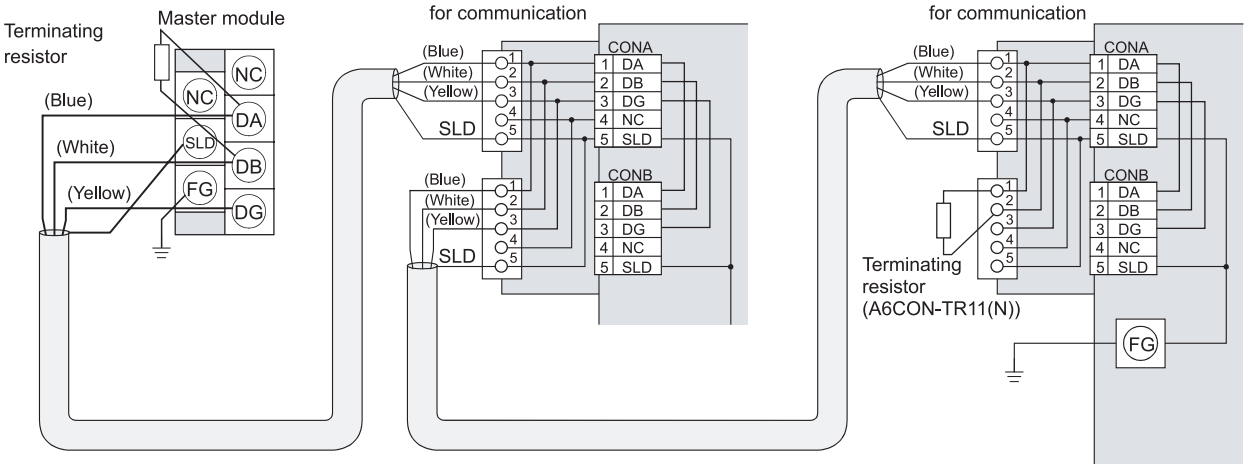

Ver.1.10 Compatible CC-Link dedicated cable (FANC-110SBH,CS-110,FA-CBL200PSBH)

#### POINT

- For this module, use the Ver. 1.10-compatible CC-Link dedicated cable (FANC-110SBH,CS-110,FA-CBL200PSBH). You cannot use the Ver. 1.10-compatible CC-Link dedicated cables, CC-Link dedicated cables or CC-Link dedicated, highperformance cables of other than the above models.
- The shield wire of the CC-Link dedicated cable should be connected to "SLD" in each module, and both ends should be grounded through "FG". "SLD" and "FG" are connected inside the module.

## 4.7 Wiring the One-Touch Connector Plug

Plug cover

Metal contact

This section describes wiring the one-touch connector plug. Refer to section 2.4 for more information on the models and specifications of the onetouch connector plugs which comply to the AJ65SBT-CLB.

2) Processing for communication cable

indicated at left.

neatly into a connector.

1) Check the connector. Check that the plug cover is attached to the plug body.

Note: Do not push the plug cover into the plug body. Once pressed, the plug cannot be used any more.

Strip the cable 3cm or more and perform the processing

If the electric wire lengths are not even, trim their ends

with a nipper to the same length so as to insert them

Cut the shield wire, aluminum tape and braid.

Plug body

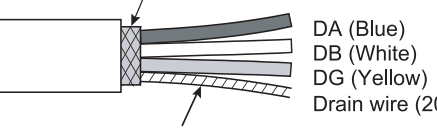

Stretch the drain wire and twist it from the base. (3cm in length, 7 times or more)

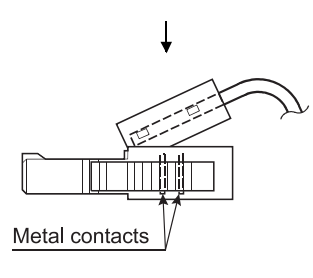

Drain wire (20 AWG)

3) Insert the cable. Lift the end of the plug cover and insert the cable until it reaches the other end of the cover.

Insufficient cable insertion may cause improper press fitting.

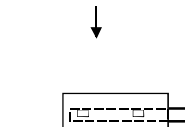

Metal contacts

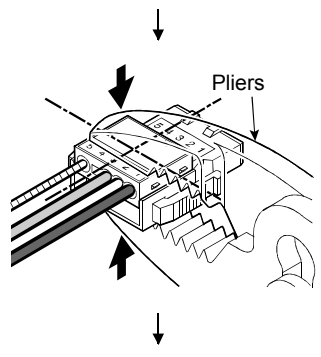

(To the next page)

- 4) Set the plug cover. After inserting the cable, put down the plug cover so that its face is horizontal to the plug surface, allowing the metal contacts to be fitted into the plug cover.
- 5) Press the center part of the plug cover. Using pliers, press the center part of the plug cover vertically and strongly.

For the one-touch connectors, use adjustable pliers so that their jaws can be widely opened.

(From the previous page)

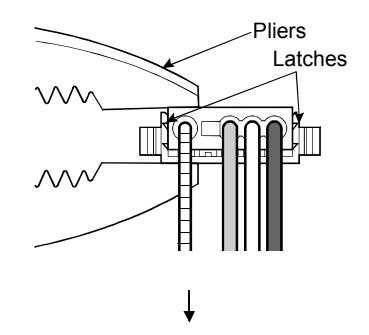

#### 6) Press both ends of the plug cover After pressing the center part of the plug cover, press both ends of the plug cover where latches are located. Verify that the latches engage with the plug body.

[Correct example]

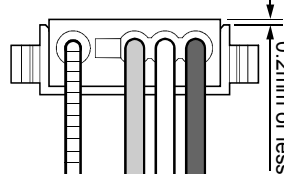

### [Wrong example]

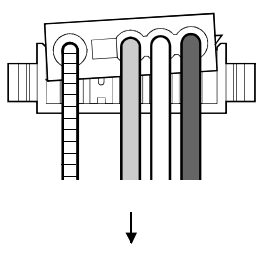

#### [Correct example]

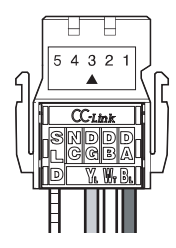

## [Wrong example]

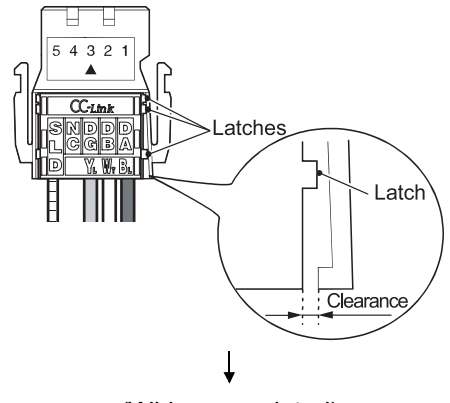

(Wiring completed)

- 7) Check the press-fit condition (viewing from the wiring side). Viewing from the wiring side, check that the plug surface is flash with the plug cover. The difference between the plug cover and the plug surface must be 0.2mm or less.
  - Note: The condition where the plug cover is tilted as shown in [Wrong example] or protrudes from the plug surface 0.2mm or more is an improper press-fit condition.
    - Press the plug cover securely with pliers until it looks like [Correct example] condition illustrated on the left.
- 8) Check the press-fit condition (viewing from the top). Viewing from the top, check that there is no clearance between the plug body and plug cover.
  - Note: Clearance may occur between the plug body and plug cover when the latches do not engage securely as shown in [Wrong example]. Press the plug cover firmly with pliers until it looks like [Correct example] condition illustrated on the left.

## 4.8 Wiring Check

Check the wiring of the CC-Link/LT remote I/O stations and external devices.

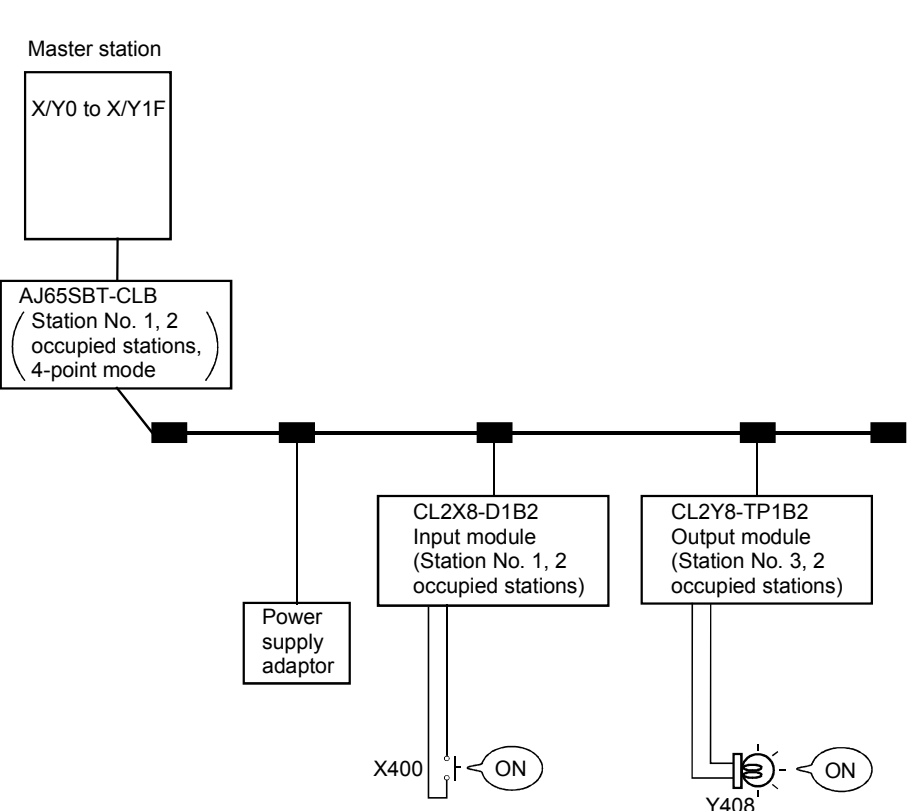

[Wiring check example]

#### (1) When making auto refresh

After network parameter setting, set "Remote input (RX) refresh device" to "X400" and "Remote output (RY) refresh device" to "Y400".

(a) Checking the wiring of the input module and external device

- 1) Turn on the switch, which corresponds to "X400", of the external device connected to the input module of Station No. 1.
- 2) Using GX Developer, choose "Online" "Monitor" "Device batch", set "X400" in the "Device" field, and click Monitor Start.
- 3) When X400 is on, the connection of the input module and external device is normal.
- (b) Checking the wiring of the output module and external device
  - Using GX Developer, choose "Online" "Debug" "Device test, set "Y408" in the "Device" field of "Bit device", and click "Forced ON".
  - 2) If the connection of the output module and external device is normal, the lamp of the external device corresponding to "Y408" turns on.
### (2) When making refresh with FROM/TO instruction After network parameter setting, refresh RX/RY to X400/Y400 using the FROM/TO instruction.

(a) Data link start

The operation in this section is not required when the network parameters have been set using GX Developer or dedicated instruction.

- Using GX Developer, choose "Online" "Debug" "Device test, set "Y0" in the "Device" field of "Bit device", and click Forced ON.
- Using GX Developer, choose "Online" "Debug" "Device test, set "Y6" in the "Device" field of "Bit device", and click "Forced ON".
- Using GX Developer, choose "Online" "Monitor" "Device batch", set "X6" in the "Device" field, and click Monitor Start.
- 4) When X6 is on, a data link start has been completed normally.
- 5) Using GX Developer, choose "Online" "Debug" "Device test, set "Y6" in the "Device" field of "Bit device", and click "Forced ON".
- (b) Checking the wiring of the input module and external device
  - Turn on the switch, which corresponds to "X400", of the external device connected to the input module of Station No. 1.
  - Using GX Developer, choose "Online" "Monitor" "Device batch", set "X400" in the "Device" field, and click Monitor Start.
  - 3) When X400 is on, the connection of the input module and external device is normal.
- (c) Checking the wiring of the output module and external device
  - Using GX Developer, choose "Online" "Debug" "Device test, set "Y408" in the "Device" field of "Bit device", and click "Forced ON".
  - 2) When the connection of the output module and external device is normal, the lamp of the external device corresponding to "Y408" turns on.

### 4.9 Maintenance and Inspection

There are no special inspection items for the AJ65SBT-CLB module, but follow the inspection items described in the programmable controller CPU User's Manual so that the system always works in the best condition.

# MEMO

| <br> |
|------|
| <br> |
| <br> |
| <br> |
| <br> |
| <br> |
| <br> |
|      |
|      |
|      |
|      |
|      |
|      |
|      |
|      |
|      |
| <br> |
|      |

# **5 PROGRAMMING**

This chapter explains the programming of the AJ65SBT-CLB.

When applying any of the program examples introduced in this chapter to the actual system, verify the applicability and confirm that no problems will occur in the system control.

Refer to the user's manual of the master module for details of that module, to Section 3.7 for the remote registers, and to the AnSHCPU/AnACPU/AnUCPU/QCPU-A (A Mode) Programming Manual (Dedicated Instructions) for details of the dedicated instructions.

### 5.1 Conditions of Program Examples

The program examples in this chapter are based on the following conditions.

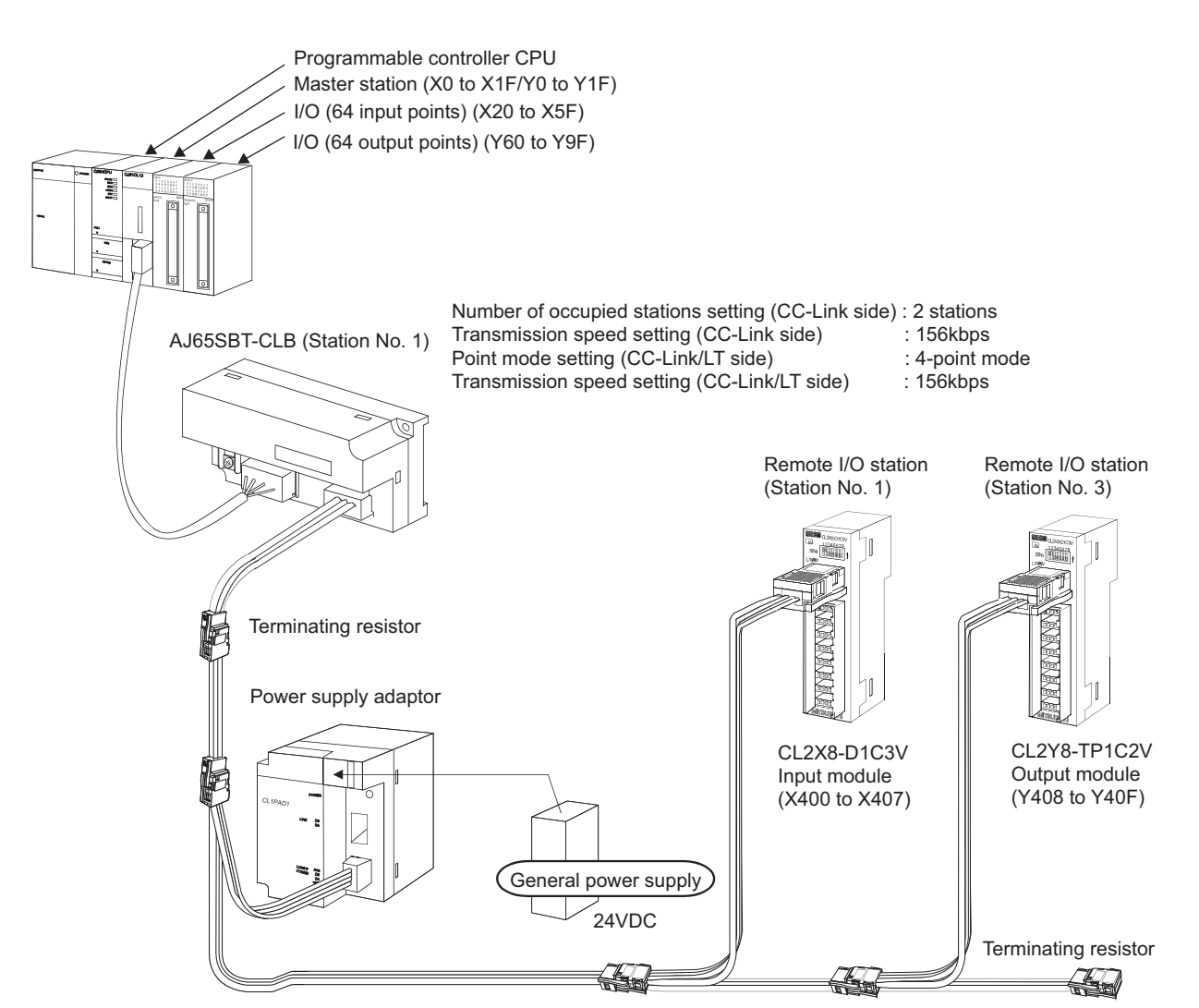

### (1) System configuration

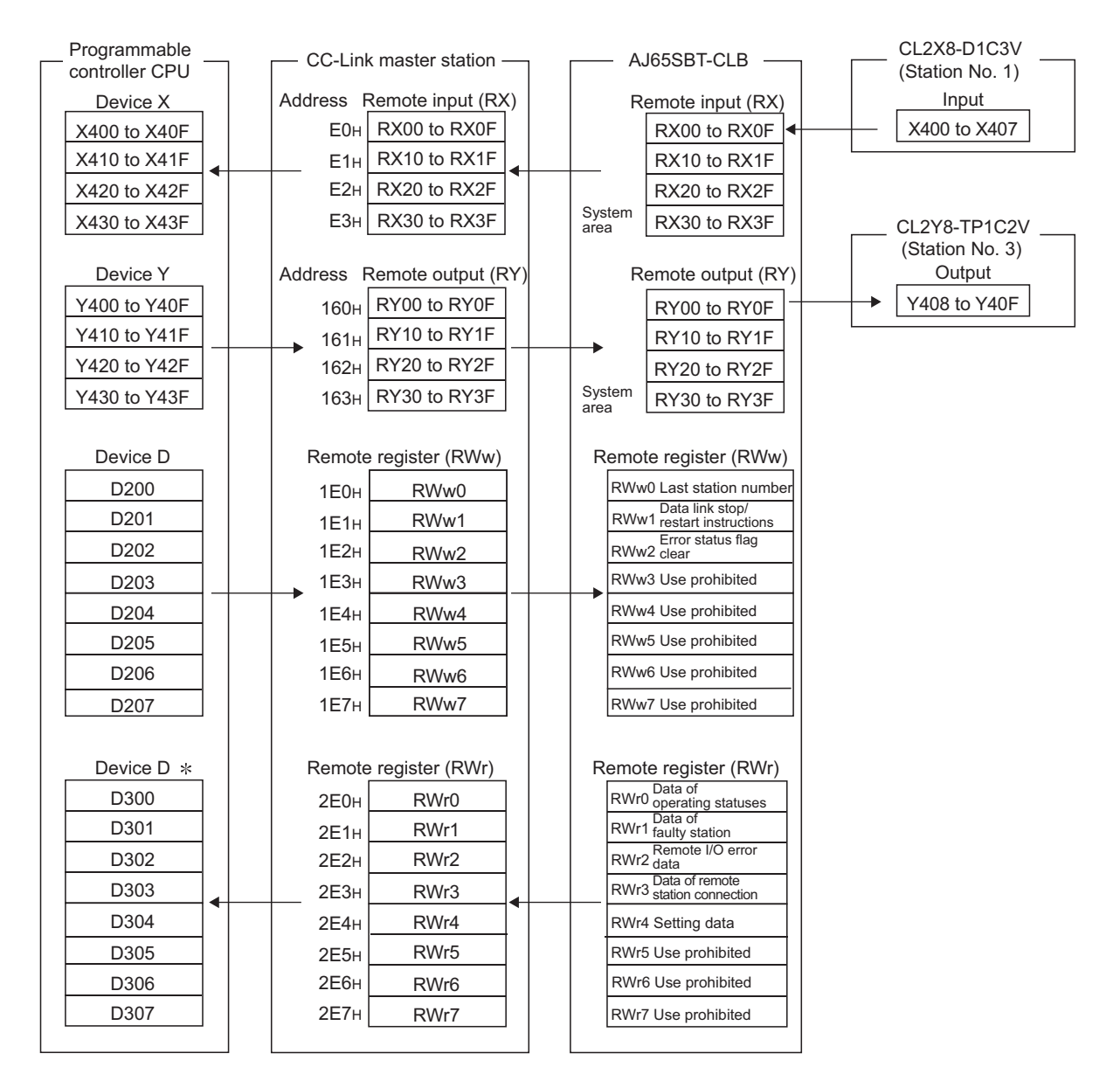

(2) Relation between programmable controller CPU, CC-Link master station, AJ65SBT-CLB and CC-Link/LT remote I/O stations

\* In the program example created with the RRPA instruction (auto refresh parameter setting) on the ACPU/QCPU (A mode), RWr0 - RWr7 are assigned to D456 to D463.

#### POINT

Depending on the CPU module, the devices used in the program examples of this chapter may be unusable. For the valid ranges of the devices, refer to the users' manual of the CPU module.

For example, when the A1SCPU is used, devices of X100, Y100 and later cannot be used. Use the devices such as B and M.

# (3) Devices used by the user

The devices used by the user are indicated below.

| Data link stop instruction signal                                   | X21  |
|---------------------------------------------------------------------|------|
| Data link restart instruction signal                                | X22  |
| CC-Link side data link error confirmation signal                    | Y90  |
| CC-Link/LT side remote station connection error confirmation signal | Y91  |
| CC-Link/LT side data link error confirmation signal                 | Y92  |
| CC-Link/LT side all station fault confirmation signal               | Y93  |
| CC-Link/LT side remote I/O error confirmation signal                | Y94  |
| CC-Link side data link status read flag                             | M0   |
| RLPA instruction execution flag                                     | M10  |
| RLPA instruction normally completed flag                            | M11  |
| RLPA instruction abnormally completed flag                          | M12  |
| RRPA instruction execution flag                                     | M13  |
| Network parameter setting flag                                      | M20  |
| CC-Link side data link normal flagN                                 | 1100 |
| Control start flagN                                                 | 1101 |
| Operation status data read flag M200 to M                           | 1215 |
| Data link stop instruction flagN                                    | 1300 |
| Data link restart instruction flagN                                 | 1315 |

# 5.2 Program Example for Use of QCPU (Q Mode)

The network parameters and auto refresh parameters are set using GX Developer.

### (1) Parameter setting

(a) Network parameter setting

|                                       | 1                        |      |
|---------------------------------------|--------------------------|------|
| Start I/O No                          |                          | 0000 |
| Operational setting                   | Operational settings     |      |
| Туре                                  | Master station           | -    |
| Master station data link type         | PLC parameter auto start | -    |
| Mode                                  | Remote net(Ver.1 mode)   | -    |
| All connect count                     |                          | 1    |
| Remote input(RX)                      |                          |      |
| Remote output(RY)                     |                          |      |
| Remote register(RWr)                  |                          |      |
| Remote register(RWw)                  |                          |      |
| Ver.2 Remote input(RX)                |                          |      |
| Ver.2 Remote output(RY)               |                          |      |
| Ver.2 Remote register(RWr)            |                          |      |
| Ver.2 Remote register(RWw)            |                          |      |
| Special relay(SB)                     |                          |      |
| Special register(SW)                  |                          |      |
| Retry count                           |                          | 3    |
| Automatic reconnection station count  |                          | 1    |
| Stand by master station No.           |                          |      |
| PLC down select                       | Stop                     | -    |
| Scan mode setting                     | Asynchronous             | -    |
| Delay infomation setting              |                          | 0    |
| Station information setting           | Station information      |      |
| Remote device station initial setting | Initial settings         |      |
| Interrupt setting                     | Interrupt settings       |      |

|         |                       | Expanded       | Exclusive station     | Remote station |   | Reserve/invalid | Intelligent | buffer sele | ct(word)  | • |
|---------|-----------------------|----------------|-----------------------|----------------|---|-----------------|-------------|-------------|-----------|---|
| Station | No. Station type      | cyclic setting | count                 | points         |   | station select  | Send        | Receive     | Automatic |   |
| 1/1     | Remote device station | single 👻       | Exclusive station 2 💌 | 64 points 🗸 🗸  | • | No setting 📃 👻  |             |             |           | • |

# (b) Automatic refresh parameter setting

|                                       | 1                        |          |     |
|---------------------------------------|--------------------------|----------|-----|
| Start I/O No                          |                          | - 00     | )00 |
| Operational setting                   | Operational settings     |          |     |
| Туре                                  | Master station           |          | •   |
| Master station data link type         | PLC parameter auto start |          | Ŧ   |
| Mode                                  | Remote net(Ver.1 mode)   |          | •   |
| All connect count                     |                          |          | 1   |
| Remote input(RX)                      |                          | $\times$ | 100 |
| Remote output(RY)                     |                          | Y۷       | 100 |
| Remote register(RWr)                  |                          | D3       | 300 |
| Remote register(RWw)                  |                          | D2       | 200 |
| Ver.2 Remote input(RX)                |                          |          |     |
| Ver.2 Remote output(RY)               |                          |          |     |
| Ver.2 Remote register(RWr)            |                          |          |     |
| Ver.2 Remote register(RWw)            |                          |          |     |
| Special relay(SB)                     |                          | S        | BO  |
| Special register(SW)                  |                          | S١       | w0  |
| Retry count                           |                          |          | 3   |
| Automatic reconnection station count  |                          |          | 1   |
| Stand by master station No.           |                          |          |     |
| PLC down select                       | Stop                     |          | •   |
| Scan mode setting                     | Asynchronous             |          | •   |
| Delay infomation setting              |                          |          | 0   |
| Station information setting           | Station information      |          |     |
| Remote device station initial setting | Initial settings         |          |     |
| Interrupt setting                     | Interrupt settings       |          |     |

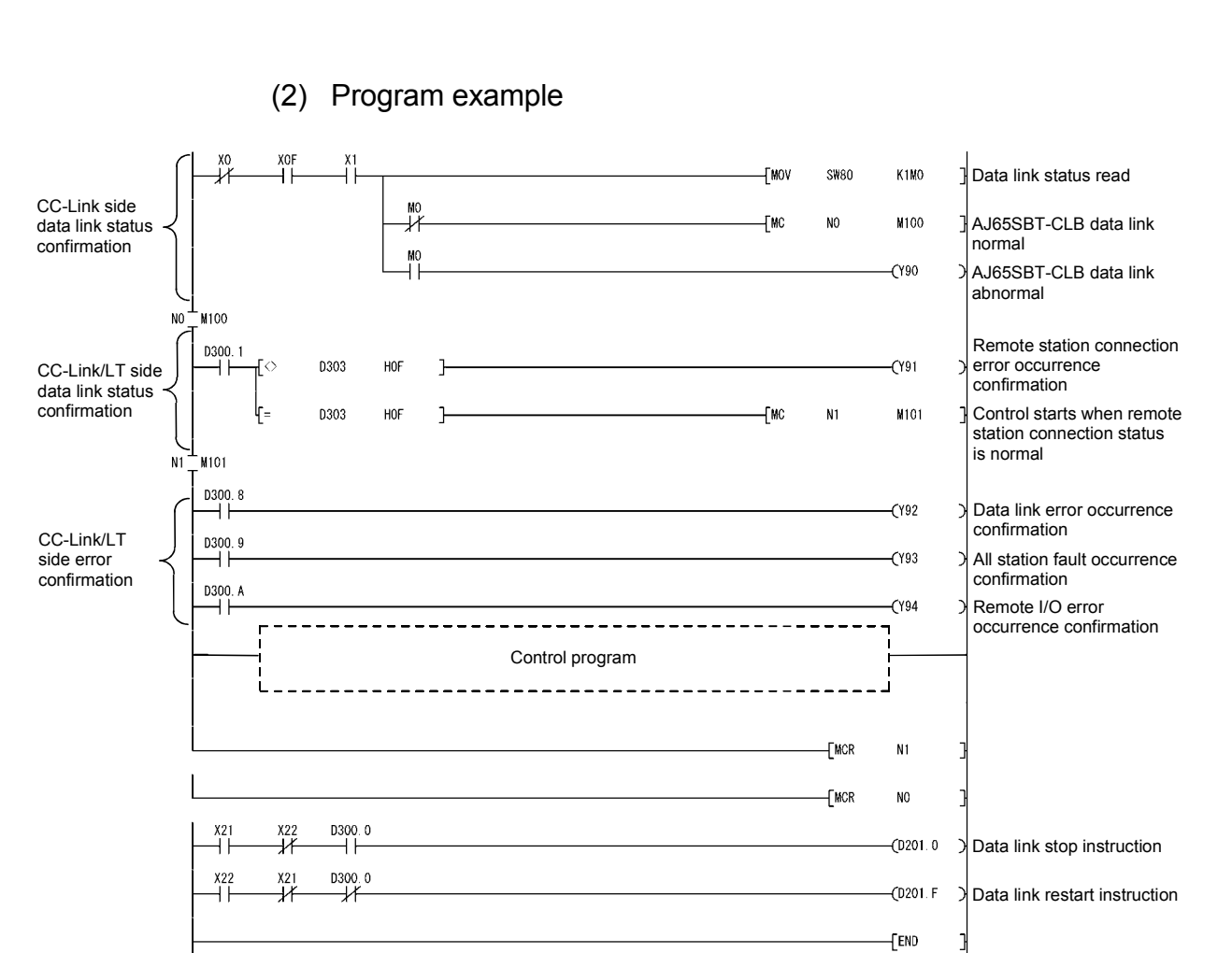

MELSEC-A

# 5.3 Program Example for Use of QnACPU

The network parameters and auto refresh parameters are set using GX Developer.

### (1) Parameter setting

(a) Network parameter setting

|                                      | 1                   |
|--------------------------------------|---------------------|
| Start I/O No.                        | 0000                |
| Туре                                 | Master station 🛛 💌  |
| All connect count                    | 1                   |
| Remote input(RX)                     |                     |
| Remote output(RY)                    |                     |
| Remote register(RWr)                 |                     |
| Remote register(RWw)                 |                     |
| Special relay(SB)                    |                     |
| Special register(SW)                 |                     |
| Retry count                          | 3                   |
| Automatic reconnection station count | 1                   |
| Wait master station No.              | 0                   |
| PLC down select                      | Stop 💌              |
| Scan mode setting                    | Asynchronously 💌    |
| Delay information setting            | 0                   |
| Station information setting          | Station information |

|            |                       |   | Exclusive station     | Reserve/invalid | Intelligen | buffer sele | ct(word)  |   |
|------------|-----------------------|---|-----------------------|-----------------|------------|-------------|-----------|---|
| StationNo. | Station type          |   | count                 | station select  | Send       | Receive     | Automatic |   |
| 1/1        | Remote device station | - | Exclusive station 2 💌 | No setting 🖉 💌  |            |             |           | - |

### (b) Automatic refresh parameter setting

|                                      | 1                   |
|--------------------------------------|---------------------|
| Start I/O No.                        | 0000                |
| Туре                                 | Master station 🛛 💌  |
| All connect count                    | 1                   |
| Remote input(RX)                     | ×400                |
| Remote output(RY)                    | Y400                |
| Remote register(RWr)                 | D300                |
| Remote register(RWw)                 | D200                |
| Special relay(SB)                    | BO                  |
| Special register(SW)                 | W0                  |
| Retry count                          | 3                   |
| Automatic reconnection station count | 1                   |
| Wait master station No.              | 0                   |
| PLC down select                      | Stop 💌              |
| Scan mode setting                    | Asynchronously 💌    |
| Delay information setting            | 0                   |
| Station information setting          | Station information |

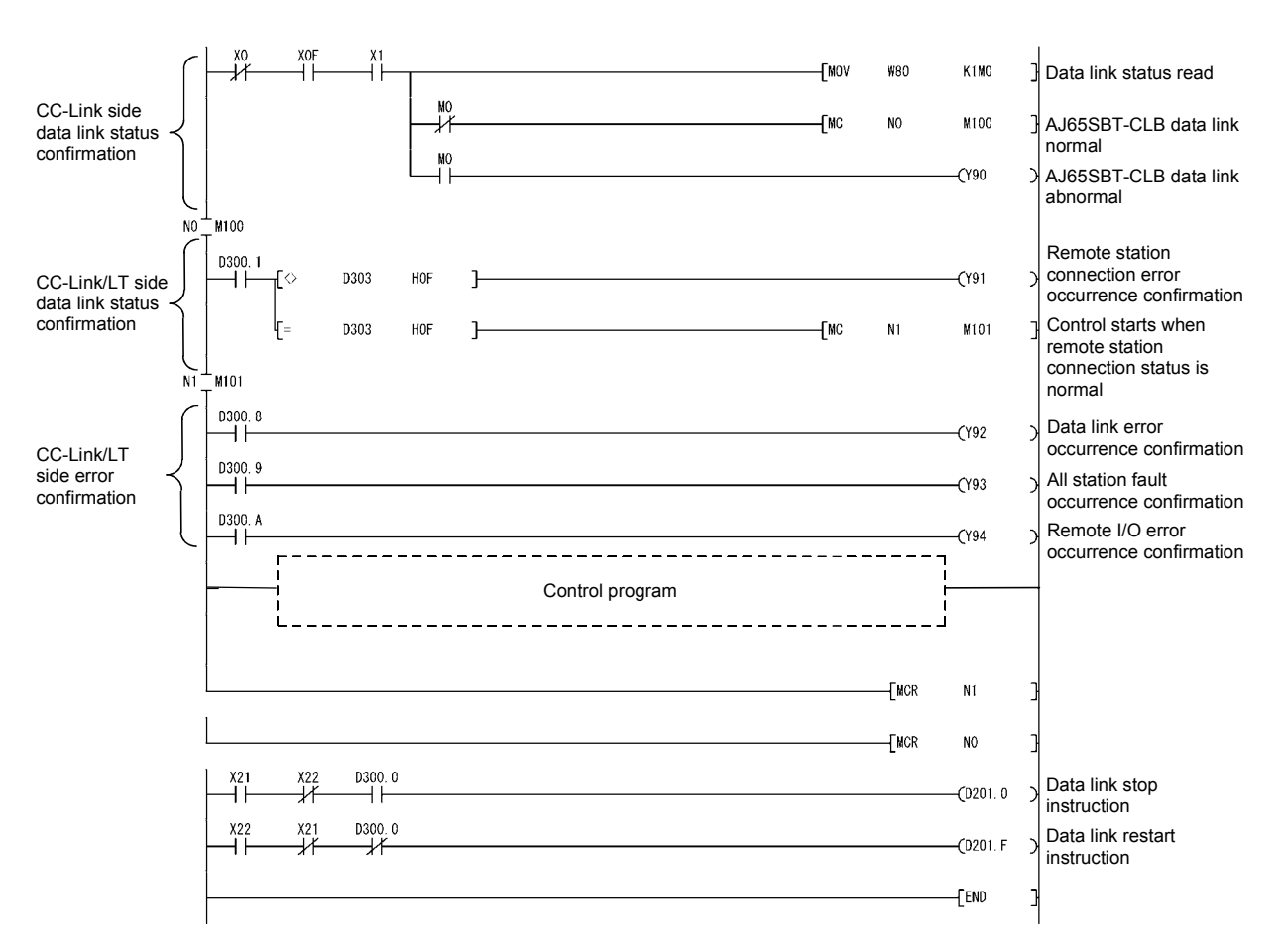

## (2) Program example

## 5.4 Program Example for Use of ACPU/QCPU (A Mode) (Dedicated Instructions)

The network parameters and auto refresh parameters are set using a sequence program.

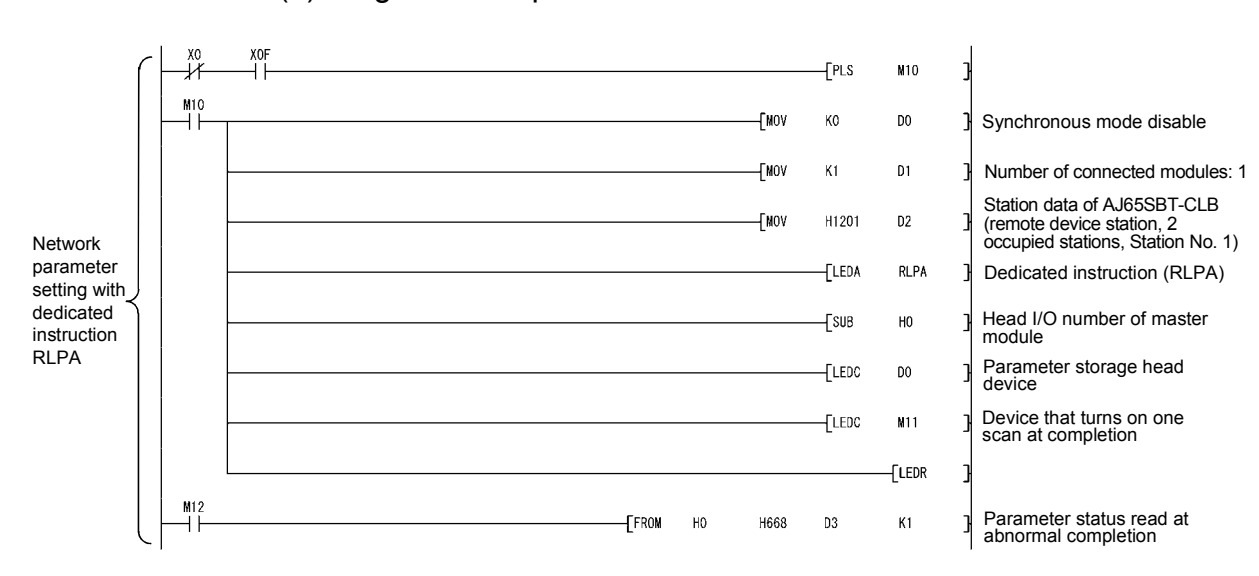

### (1) Program example

|                                                                      | $c \downarrow$ | X0<br>/T | XOF      | M12  |      |                           |                      | [PLS  | M13   | 3               |                                     |
|----------------------------------------------------------------------|----------------|----------|----------|------|------|---------------------------|----------------------|-------|-------|-----------------|-------------------------------------|
|                                                                      |                | M13      |          |      |      |                           | [MOV                 | НО    | D100  | 3               | Setting of RX head number           |
|                                                                      |                |          |          |      |      |                           | [MOV                 | H1    | D101  | 3               | Setting of "X"                      |
|                                                                      |                |          |          |      | <br> | <br>                      | [MOV                 | H400  | D102  | 3               | Setting of X400                     |
|                                                                      |                |          |          |      | <br> |                           | [MOV                 | K64   | D103  | 3               | Setting of 64 points                |
|                                                                      |                |          |          |      |      |                           | [MOV                 | НО    | D104  | 3               | Setting of RY head number           |
|                                                                      |                |          |          |      | <br> | <br>                      | [MOV                 | H2    | D105  | }               | Setting of "Y"                      |
|                                                                      |                |          |          |      |      |                           | [MOV                 | H400  | D106  | 3               | Setting of Y400                     |
|                                                                      |                |          | [MOV K64 | K64  | D107 | }                         | Setting of 64 points |       |       |                 |                                     |
|                                                                      |                | [NOV HC  | HO       | D108 | 3    | Setting of RW head number |                      |       |       |                 |                                     |
|                                                                      |                |          |          |      |      |                           | [MOV                 | H7    | D109  | ]               | Setting of "D"                      |
| Auto refresh parameter<br>setting with dedicated<br>instruction RRPA |                |          |          | <br> |      | [MOV                      | K200                 | D110  | }     | Setting of D200 |                                     |
|                                                                      |                | ·        |          |      |      |                           | [MOV                 | K264  | D111  | 3               | Setting of 264 points               |
|                                                                      |                | ·        |          |      |      |                           | [MOV                 | HO    | D112  | 3               | Setting of SB head number           |
|                                                                      |                |          |          |      | <br> |                           | [MOV                 | H4    | D113  | 3               | Setting of "B"                      |
|                                                                      |                |          |          |      |      |                           | [MOV                 | ко    | D114  | }               | Setting of B0                       |
|                                                                      |                |          |          |      |      |                           | [MOV                 | K512  | D115  | }               | Setting of 512 points               |
|                                                                      |                |          |          |      |      |                           | [MOV                 | HO    | D116  | 3               | Setting of SW head number           |
|                                                                      |                | ·        |          |      |      |                           | [MOV                 | H8    | D117  | 3               | Setting of "W"                      |
|                                                                      |                |          |          |      |      |                           | [MOV                 | HO    | D118  | 3               | Setting of W0                       |
|                                                                      |                |          |          |      | <br> |                           | [MOV                 | K512  | D119  | 3               | Setting of 512 points               |
|                                                                      |                |          |          |      |      |                           |                      | [LEDA | RRPA  | 3               | Dedicated instruction (RRPA)        |
|                                                                      |                |          |          |      |      |                           |                      | —[SUB | HO    | 3               | Head I/O number of<br>master module |
|                                                                      |                |          |          |      |      |                           |                      | [LEDC | D100  | 3               | Parameter storage<br>head device    |
| ļ                                                                    |                | l        |          |      |      |                           |                      |       | [LEDR | 3               |                                     |

### 5 PROGRAMMING

# MELSEC-A

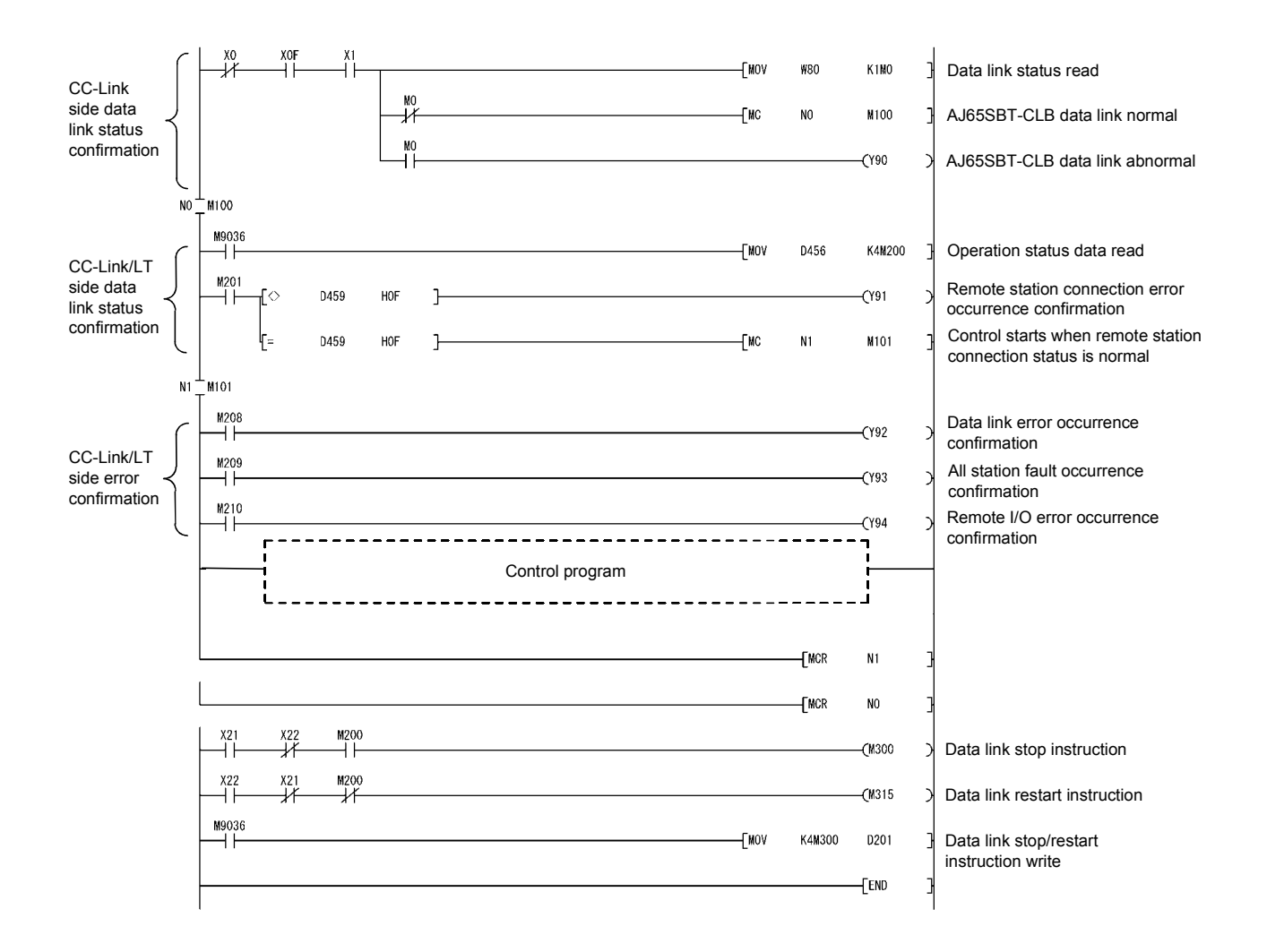

# 5.5 Program Example for Use of ACPU/QCPU (A Mode) (FROM/TO Instructions)

The network parameters are set using a sequence program. (1) Program example

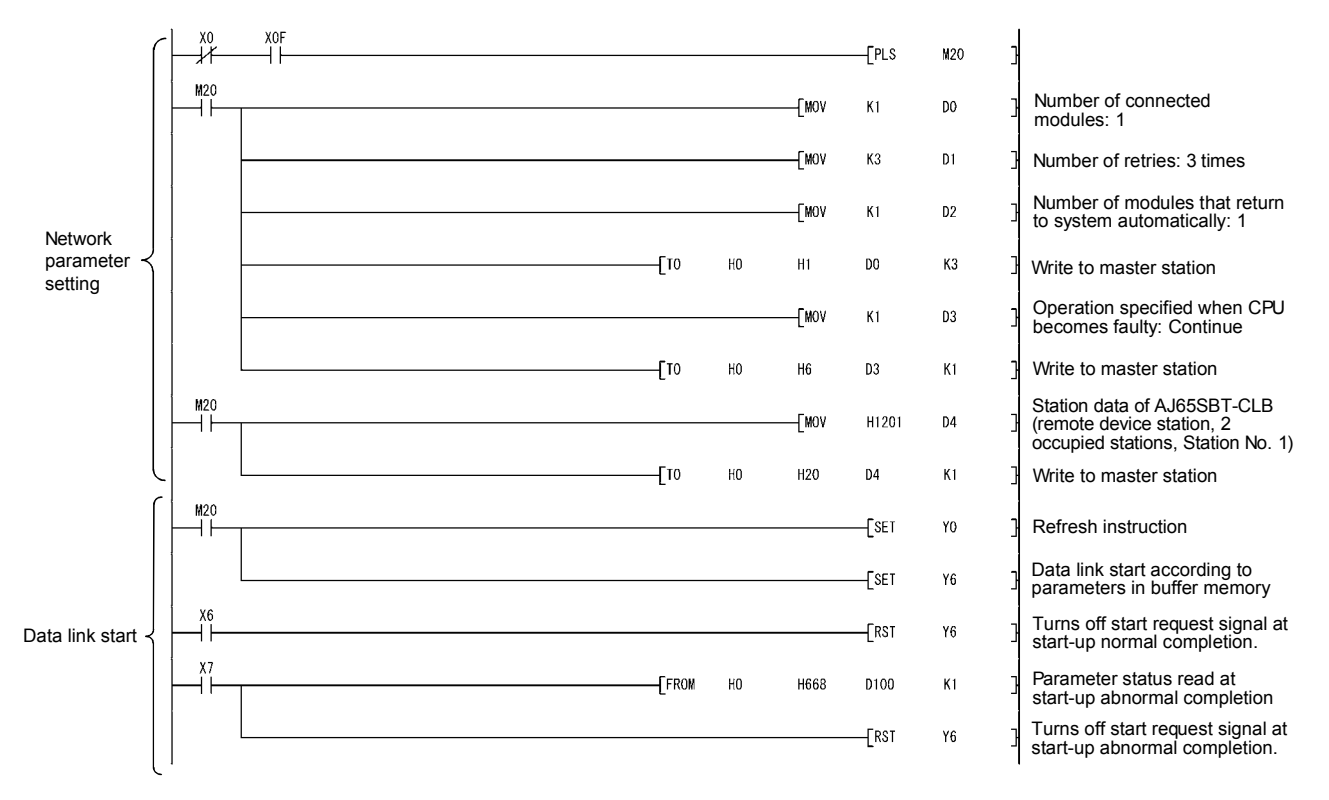

### 5 PROGRAMMING

# MELSEC-A

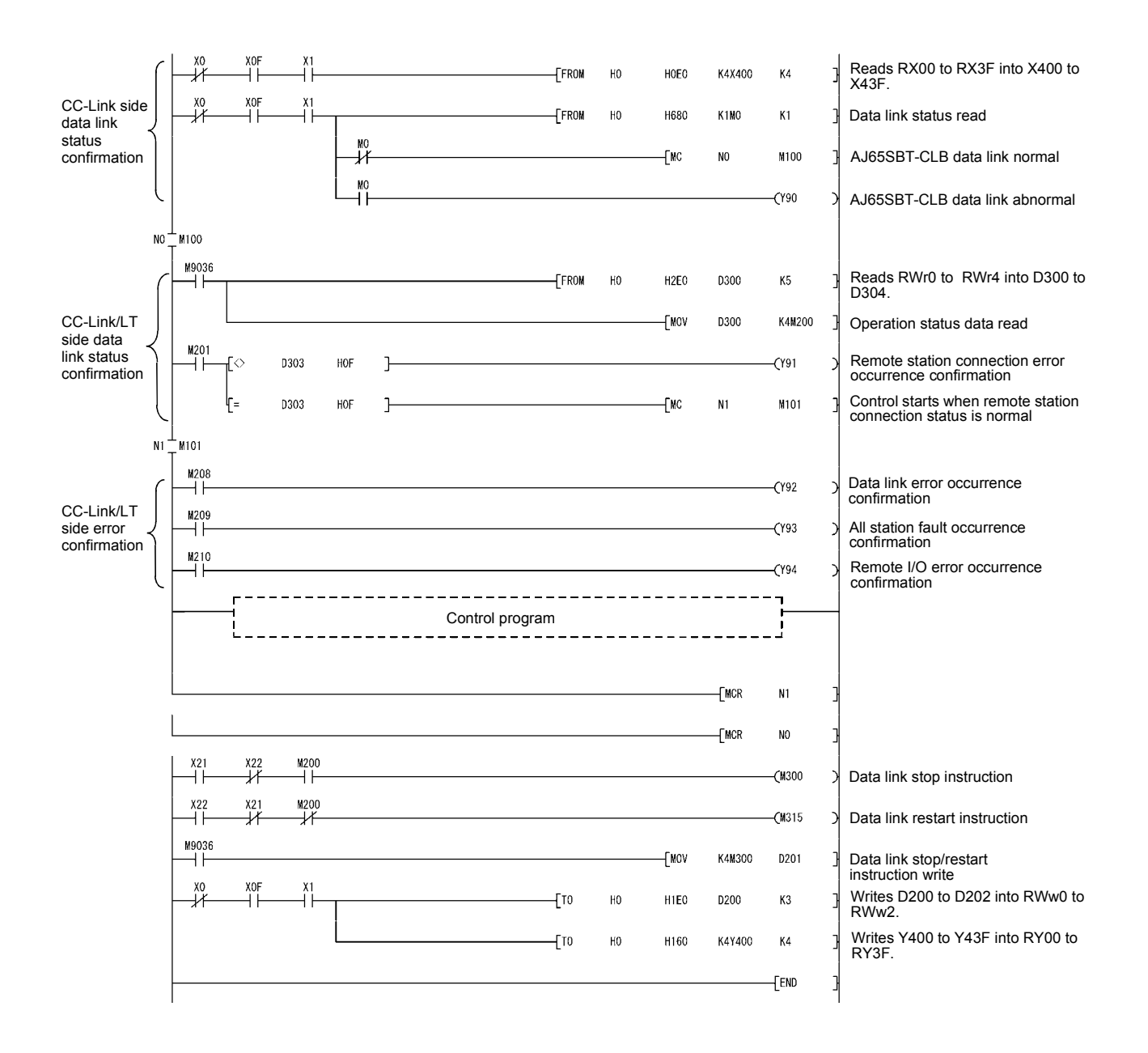

# 6 TROUBLESHOOTING

This chapter explains troubleshooting.

### 6.1 Station Status at Error Occurrence

### The following table indicates the station status at error occurrence.

|                                    | CC-Link Ma    | aster Station | CC-Link/LT Remote I/O Station |               |  |
|------------------------------------|---------------|---------------|-------------------------------|---------------|--|
| Error Condition                    | Input<br>RX   | Output<br>RY  | Input                         | Output        |  |
| When a communication error occurs  |               |               |                               |               |  |
| between the CC-Link master station | Clear/hold *1 | Continue      | Continue                      | Clear/hold *2 |  |
| and AJ65SBT-CLB                    |               |               |                               |               |  |
| When a communication error occurs  |               |               |                               |               |  |
| between the AJ65SBT-CLB and        | Clear         | Continue      | Continue                      | Clear/hold *2 |  |
| CC-Link/LT remote I/O station      |               |               |                               |               |  |

\*1: Depending on the switch setting of the CC-Link master station.

\*2: Depending on the switch setting of the CC-Link/LT remote I/O station.

6

### 6.2 Troubleshooting Flow

This section explains error definitions by phenomenon.

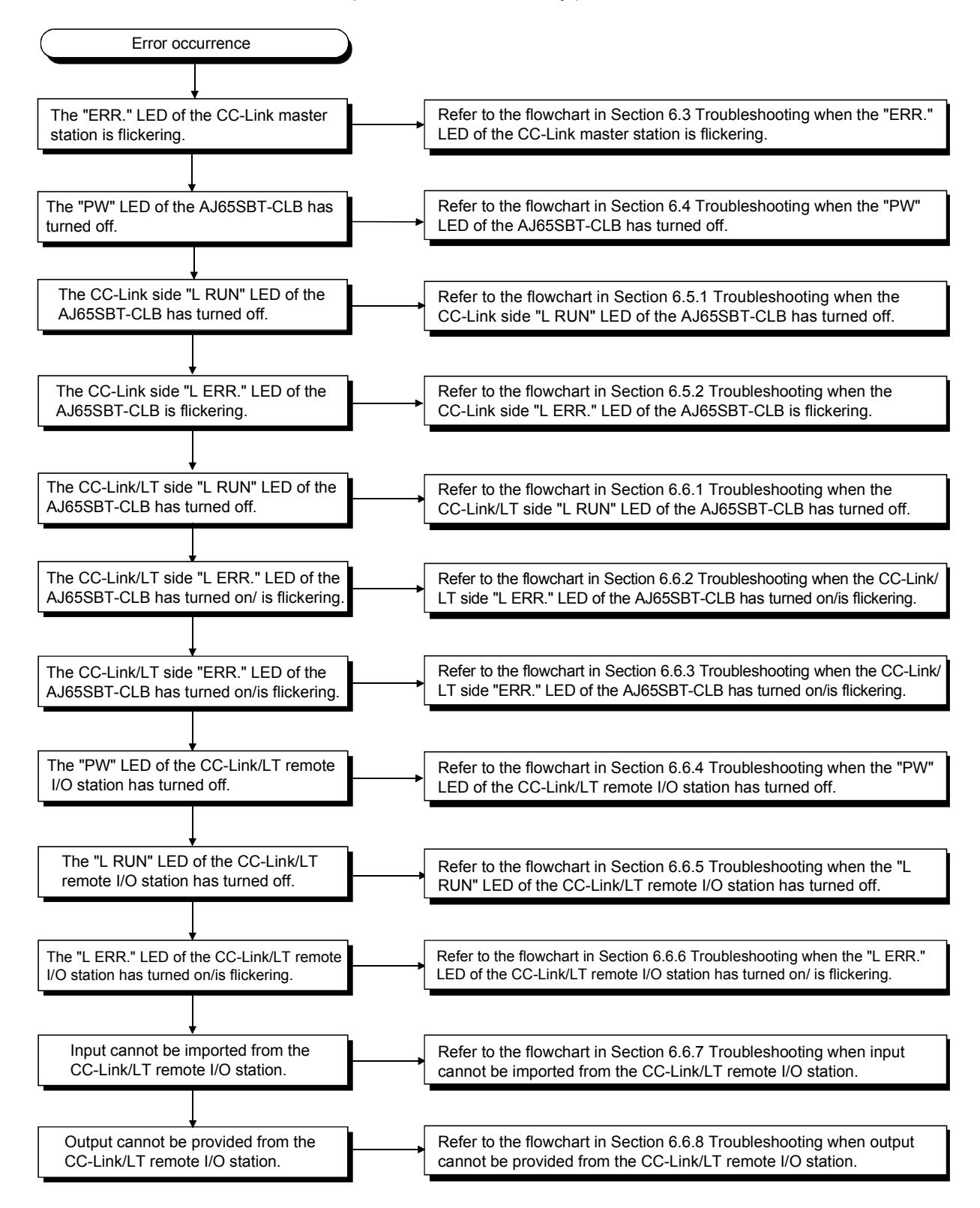

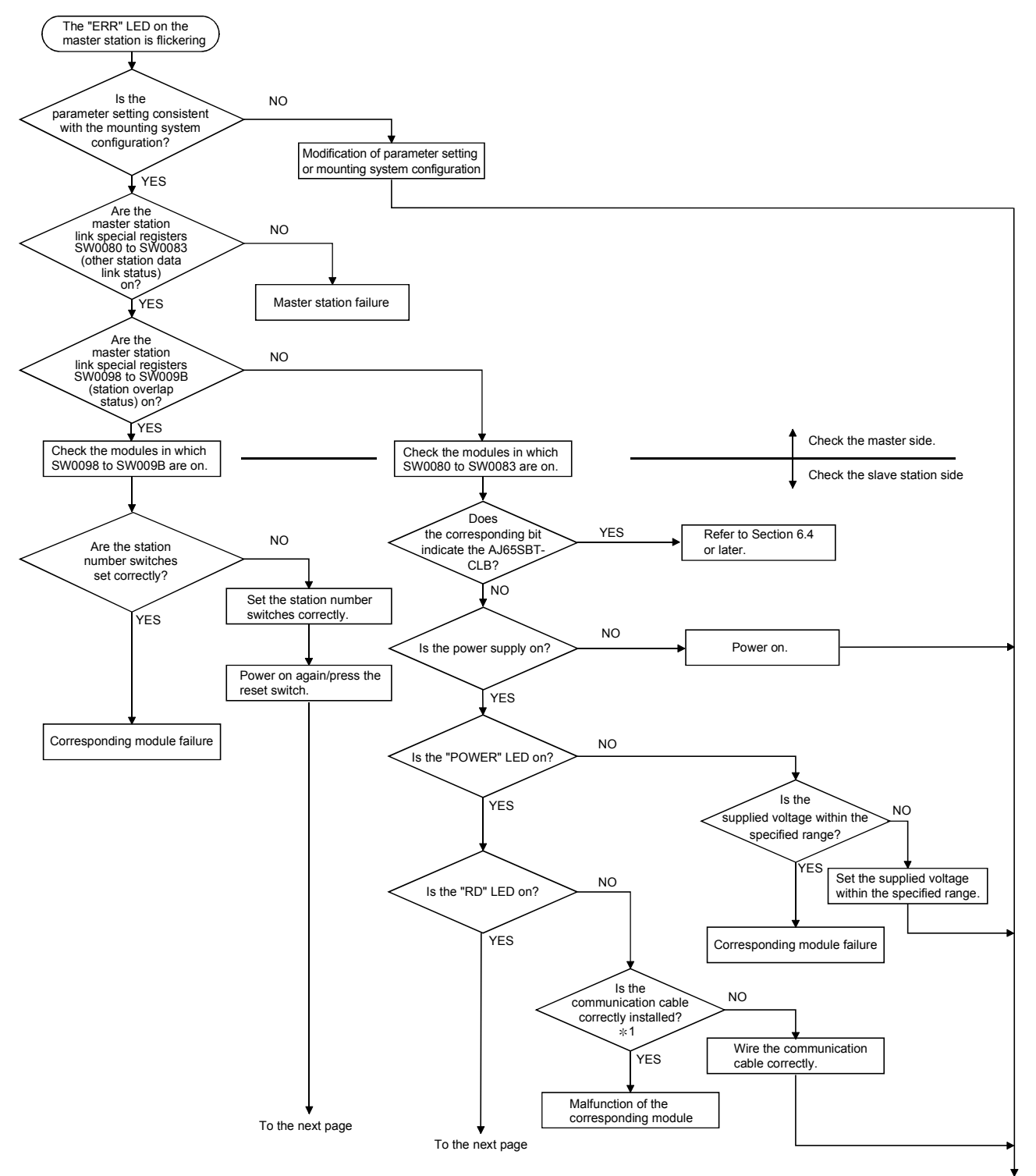

# 6.3 Troubleshooting when the "ERR" LED on the Master Station is Flashing

To the next page

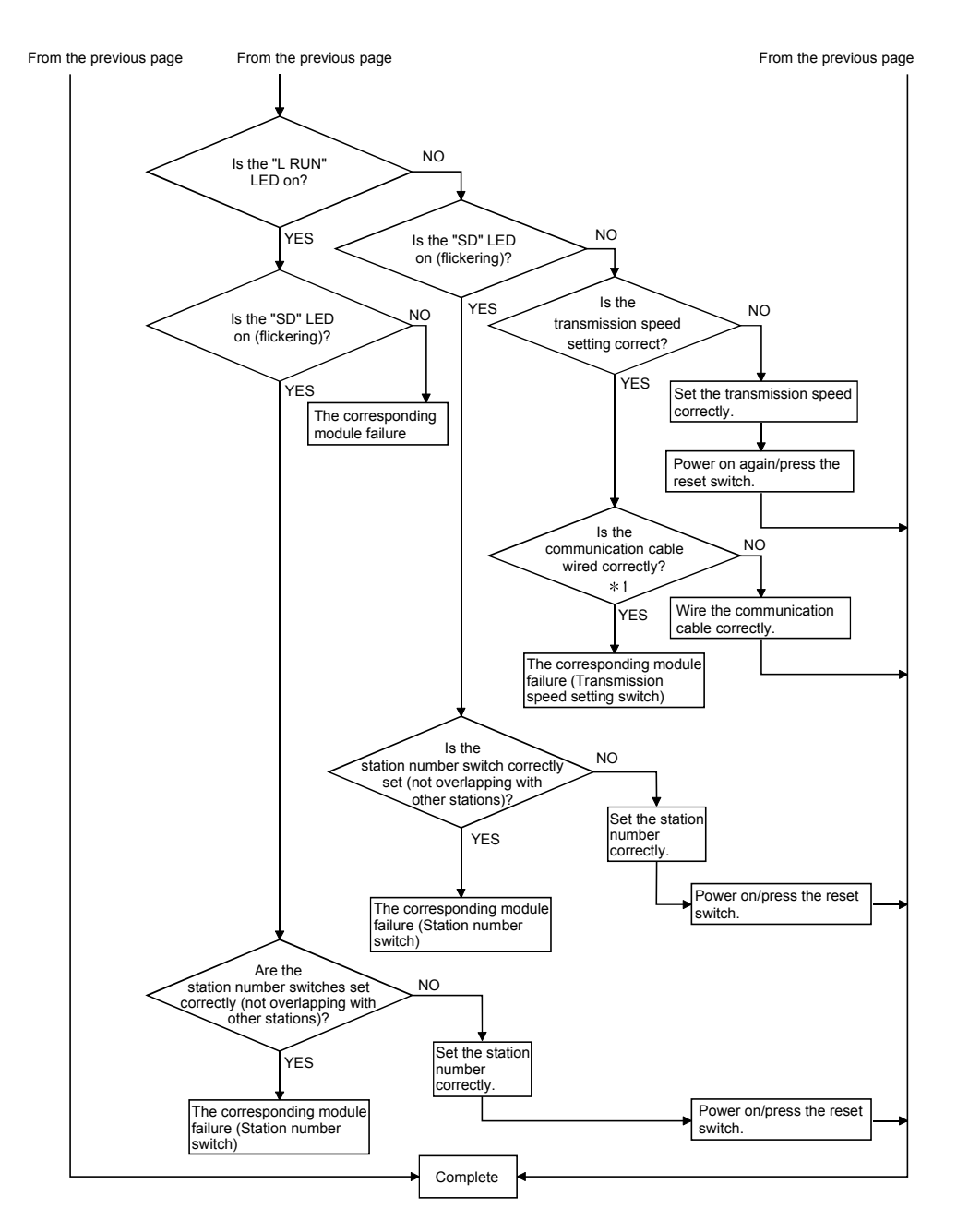

\*1 : Check for a short, reversed connection, wire breakage, terminating resistor, FG connection, overall distance and station-to-station distance.

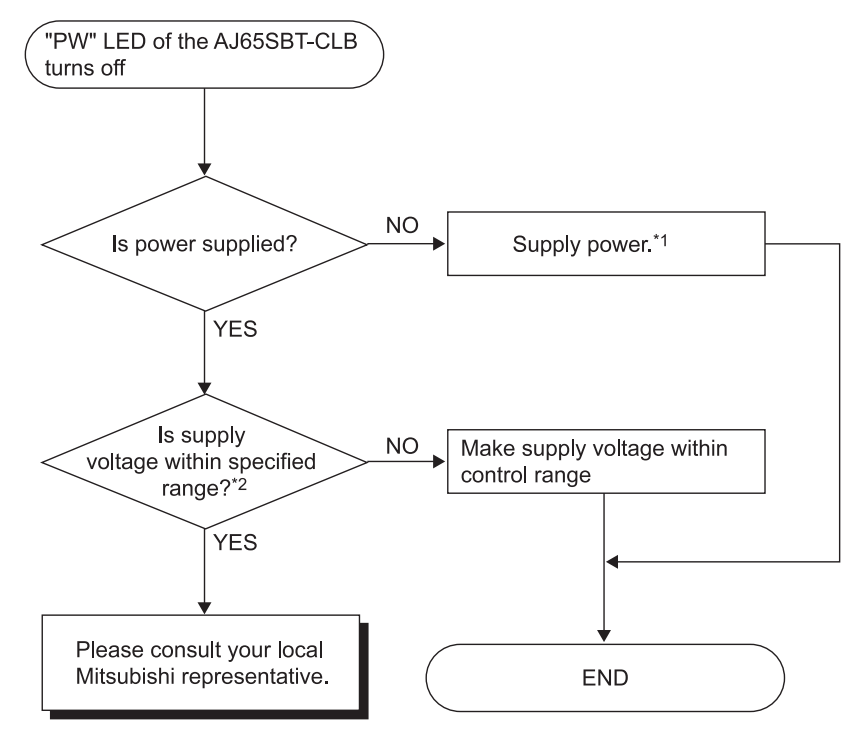

## 6.4 Troubleshooting when the "PW" LED of the AJ65SBT-CLB has Turned Off

\*1: Check for short circuit, inverse connection, cable break or excessive pressure to a cable.

\*2: Measure the voltage using the check terminals of the terminating resistors.

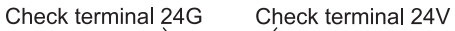

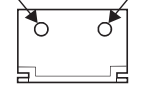

### 6.5 CC-Link Side Troubleshooting

6.5.1 Troubleshooting when the CC-Link side "L RUN" LED of the AJ65SBT-CLB has turned off

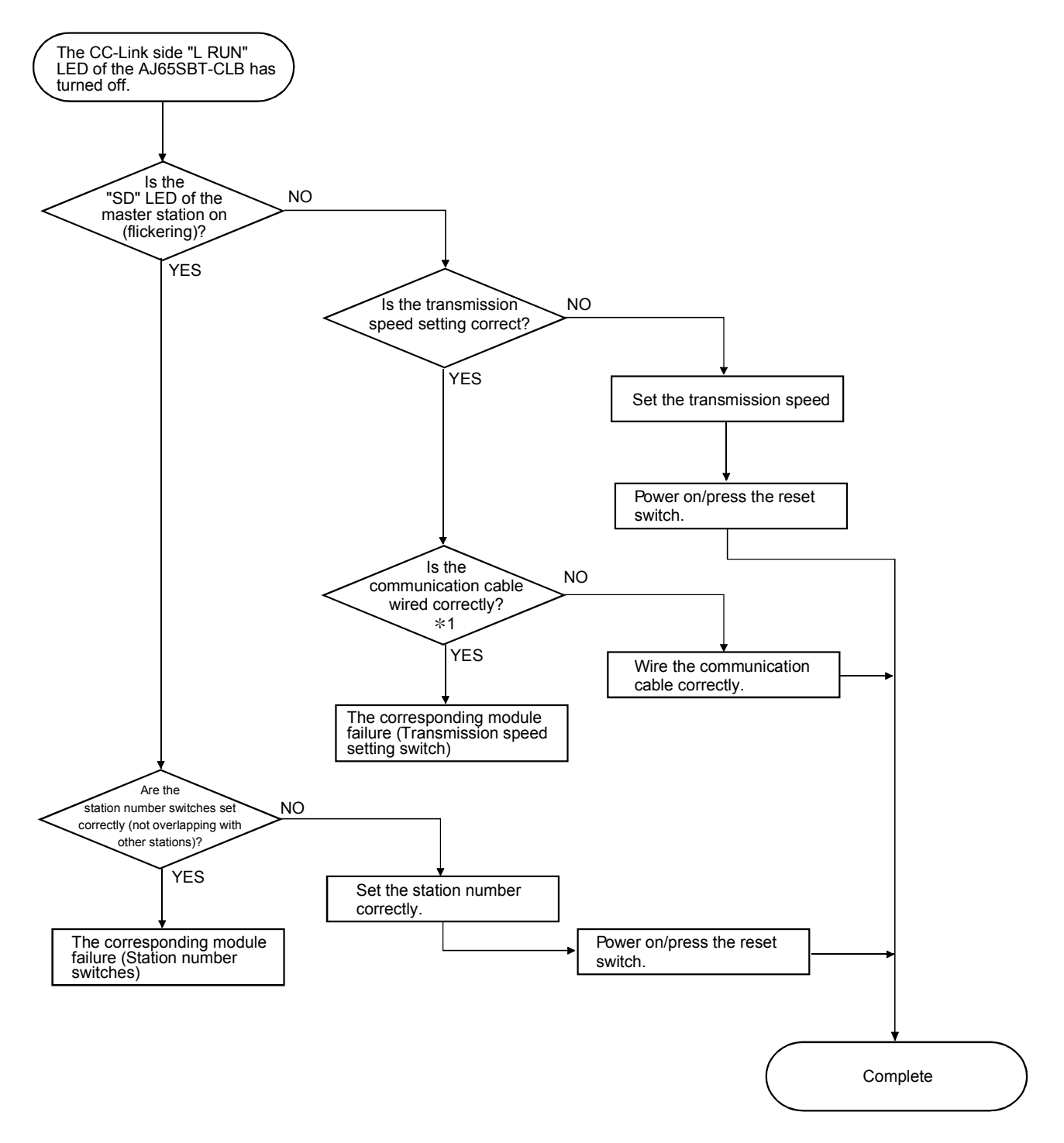

\*1: Check for a short, reversed connection, wire breakage, terminating resistors, FG connection, overall distance and station-to-station distance.

6.5.2 Troubleshooting when the CC-Link side "L ERR." LED of the AJ65SBT-CLB is flickering

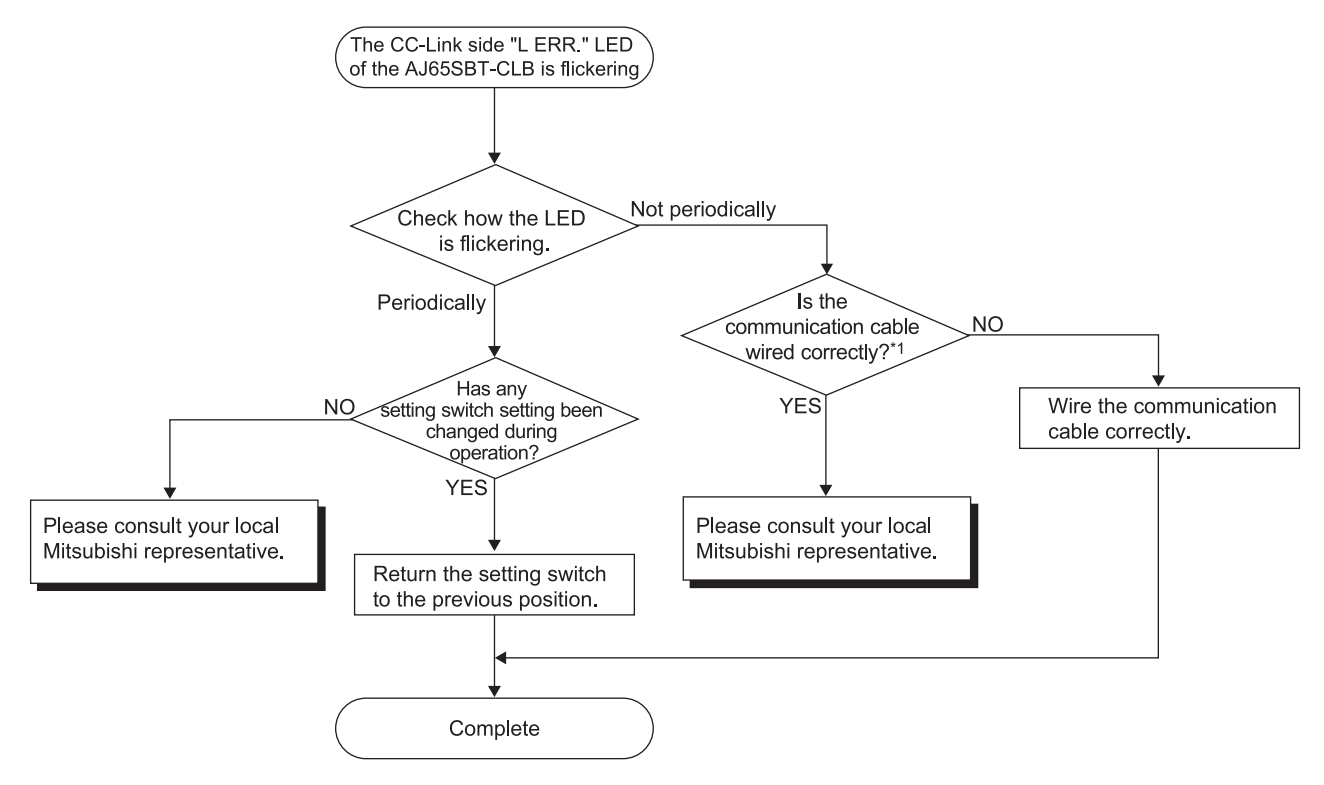

\*1: Check for a short, reversed connection, wire breakage, terminating resistors, FG connection, overall distance and station-to-station distance.

### 6.6 CC-Link/LT Side Troubleshooting

6.6.1 Troubleshooting when the CC-Link/LT side "L RUN" LED of the AJ65SBT-CLB has turned off

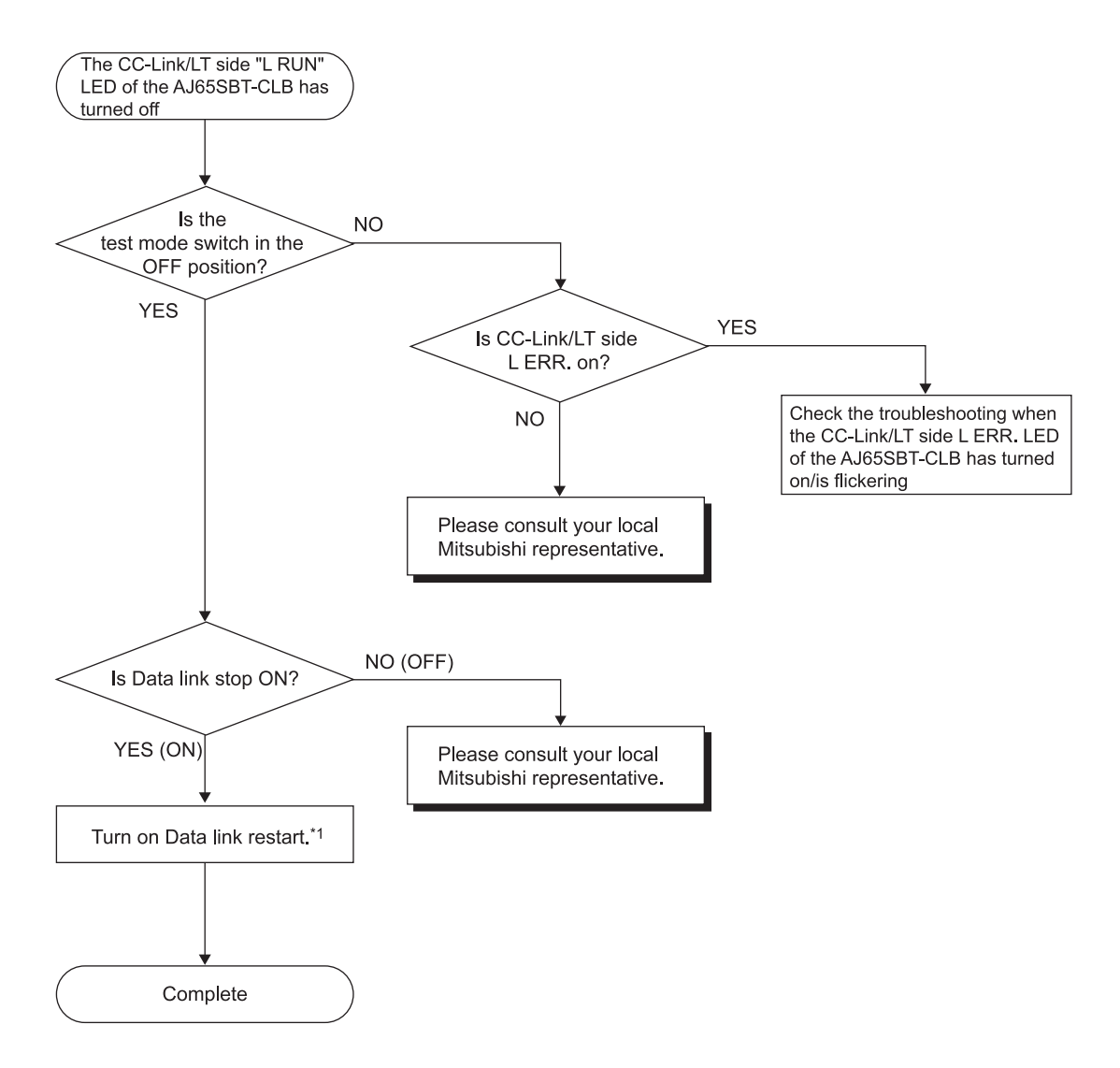

\*1: When Data link restart and stop are turned on simultaneously, Data link stop has higher priority.

6.6.2 Troubleshooting when the CC-Link/LT side "L ERR." LED of the AJ65SBT-CLB has turned on/is flickering

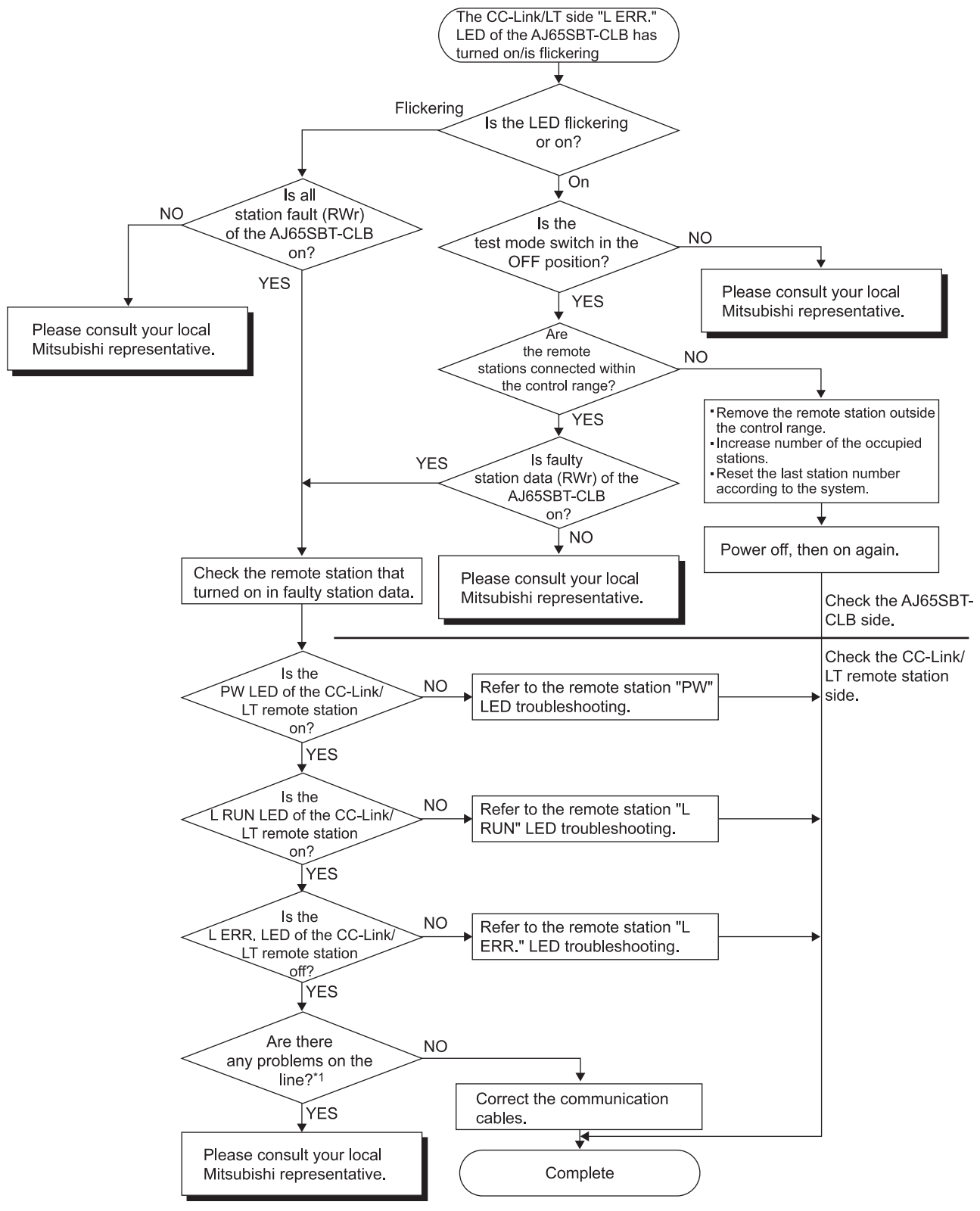

\*1: Check for a short, reversed connection, wire breakage, mixed cables, terminating resistors, overall distance, drop line distance (overall drop line length, maximum drop line length) and peripheral environment.

6.6.3 Troubleshooting when the CC-Link/LT side "ERR." LED of the AJ65SBT-CLB has turned on/is flickering

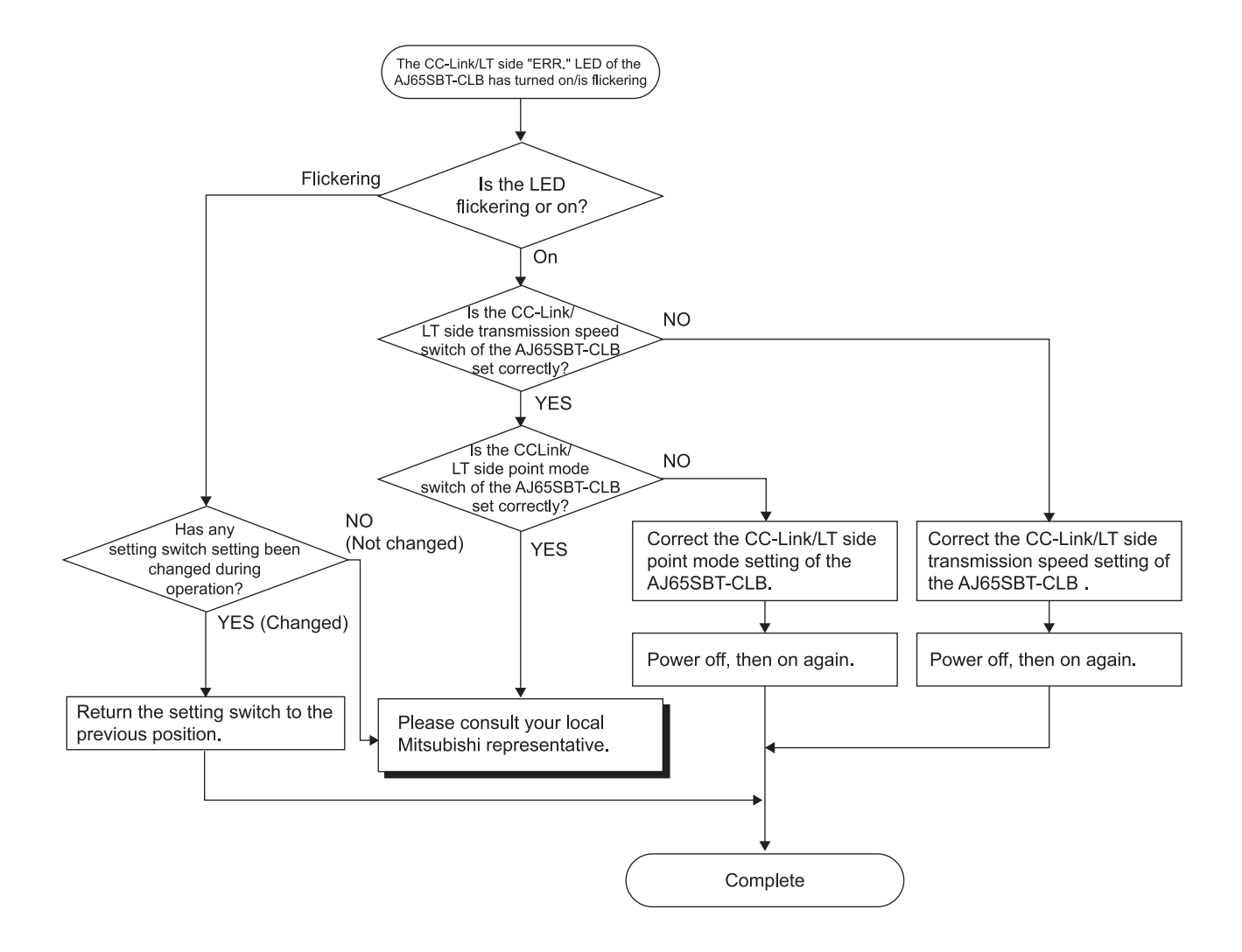

6.6.4 Troubleshooting when the "PW" LED of the CC-Link/LT remote I/O station has turned off

For troubleshooting of the remote device station, refer to the user's manual for your remote device station.

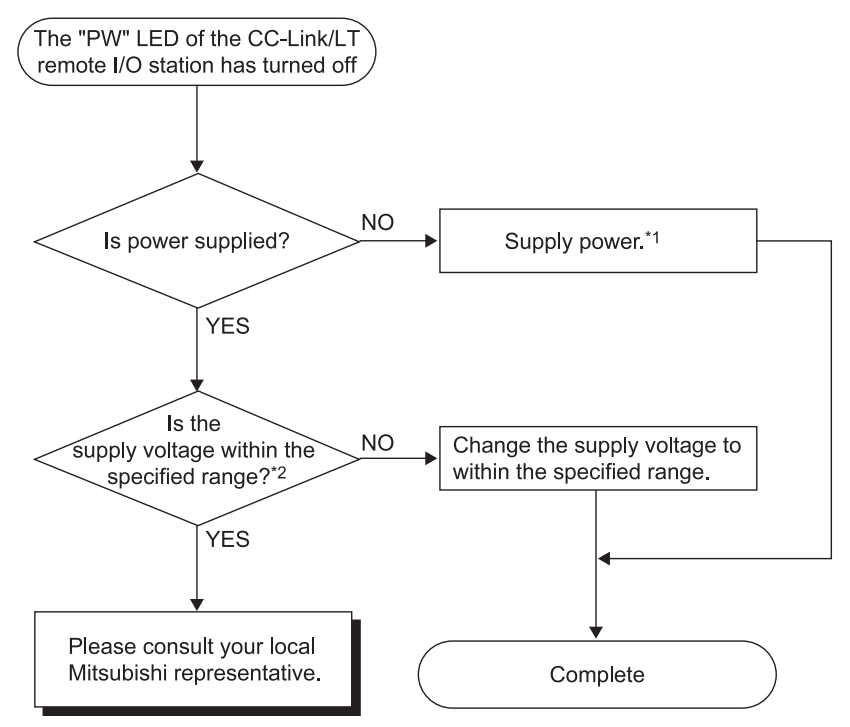

\*1 : Check for a short, reversed connection, wire breakage and insulation displacement status.

\*2: Measure the voltage using the check terminals of the terminating resistors.

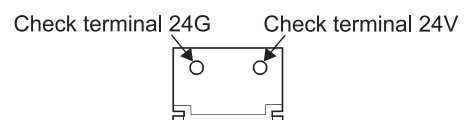

# 6.6.5 Troubleshooting when the "L RUN" LED of the CC-Link/LT remote I/O station has turned off

For troubleshooting of the remote device station, refer to the user's manual for your remote device station.

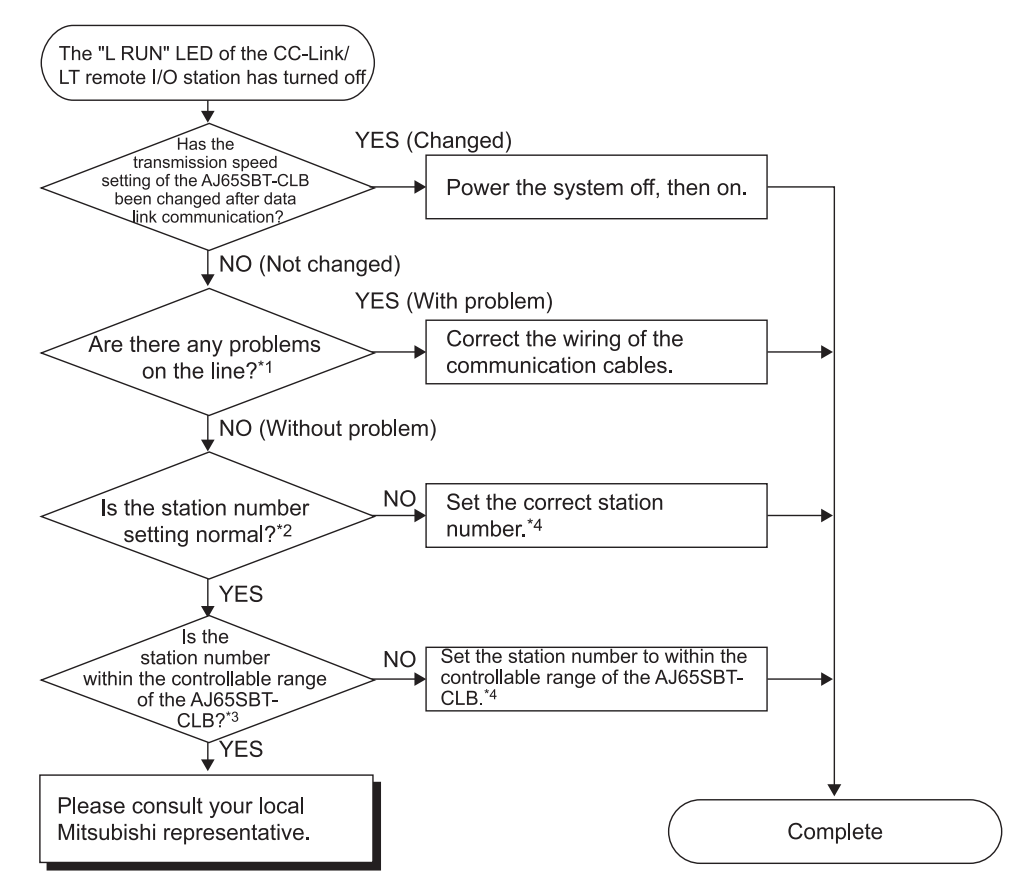

\*1: Check for a short, reversed connection, wire breakage, insulation displacement status, terminating resistors, overall distance, drop line distance (overall drop line length, maximum drop line length) and peripheral environment (noise, etc.).

- \*2: Note the following.
  - Any of 0 to 9 should be in the units digit.
  - The switch should not be mistaken for the output hold setting switch or response speed setting switch.
- \*3: All station numbers occupied by the host module should be within the controllable range of the AJ65SBT-CLB. (Refer to Section 3.6.2)
- \*4: When the station number setting of the remote I/O station has been changed, power the whole system off, then on.

# 6.6.6 Troubleshooting when the "L ERR." LED of the CC-Link/LT remote I/O station has turned on/is flickering

For troubleshooting of the remote device station, refer to the user's manual for your remote device station.

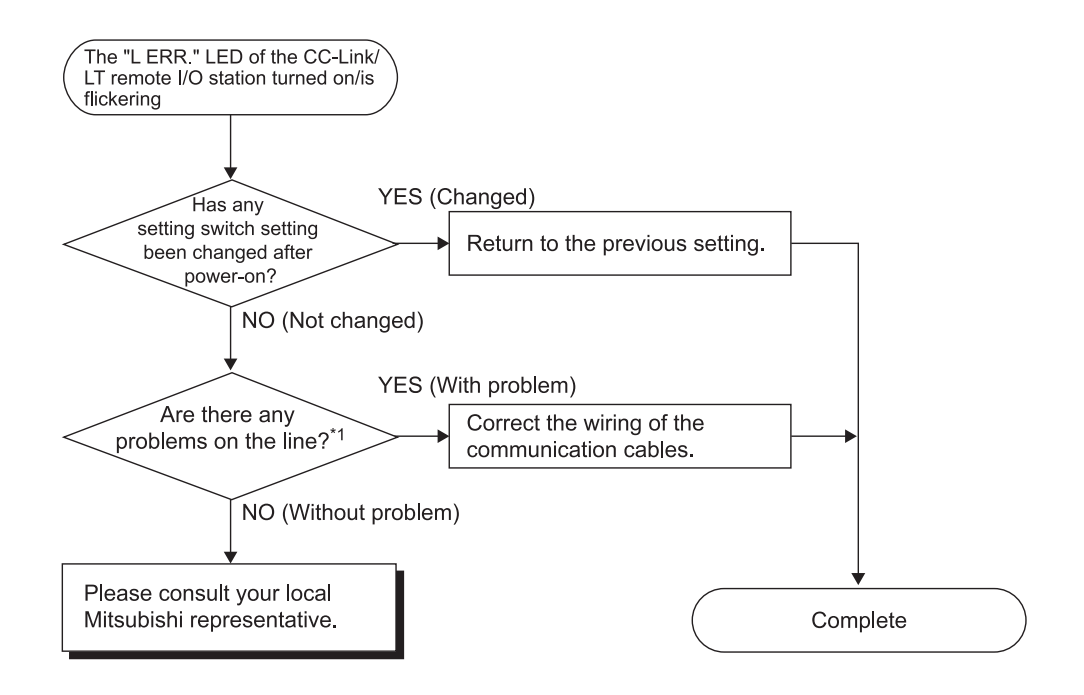

\*1: Check for a short, reversed connection, wire breakage, insulation displacement status, terminating resistors, overall distance, drop line distance (overall drop line length, maximum drop line length) and peripheral environment (noise, etc.).

6.6.7 Troubleshooting when input cannot be imported from the CC-Link/LT remote I/O station

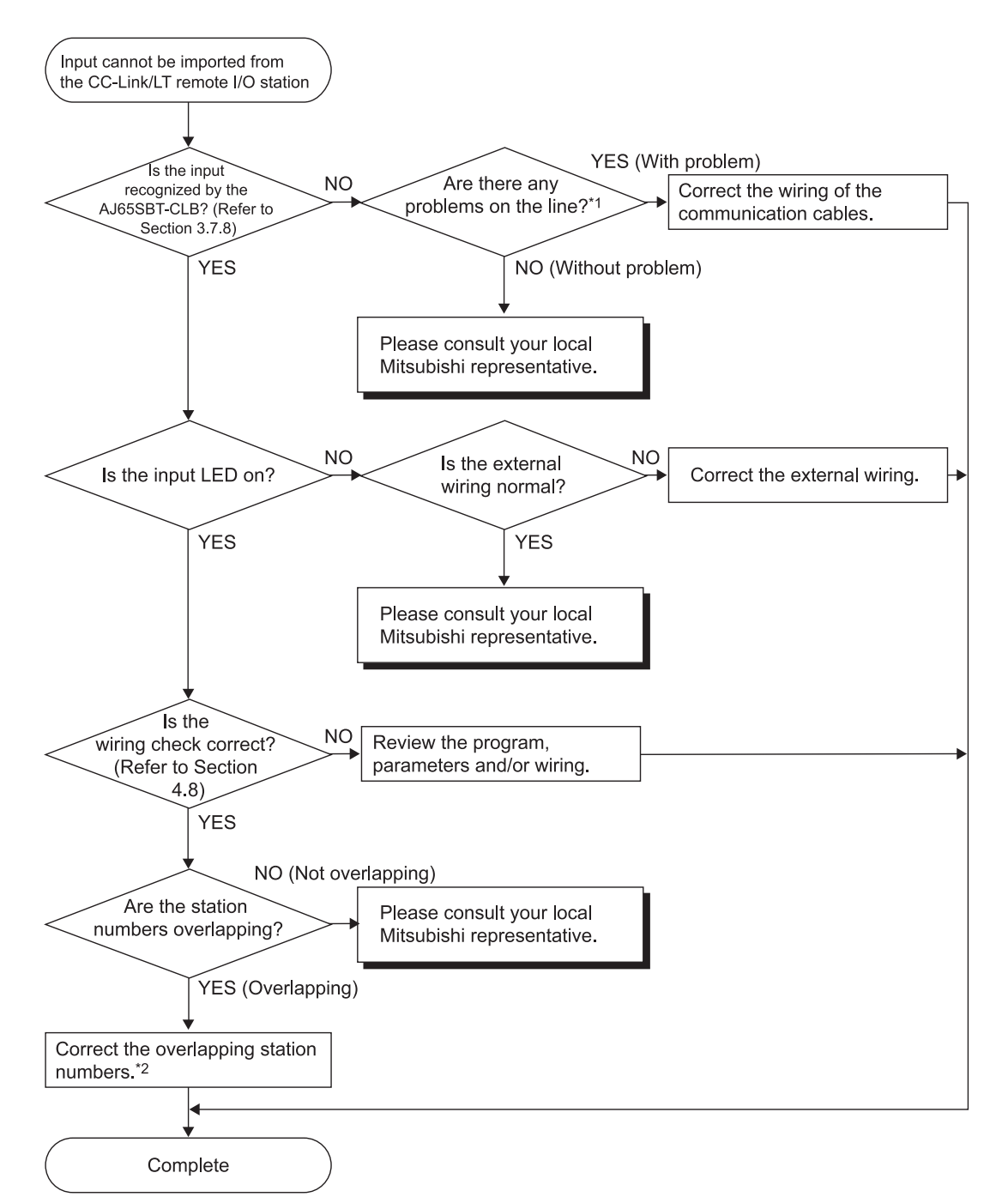

For troubleshooting of the remote device station, refer to the user's manual for your remote device station.

- \*1 : Check for a short, reversed connection, wire breakage, insulation displacement status, terminating resistors, overall distance, drop line distance (overall drop line length, maximum drop line length) and peripheral environment (noise, etc.).
- \*2 : When the station number setting of the remote I/O station has been changed, power the whole system off, then on.

6.6.8 Troubleshooting when output cannot be provided from the CC-Link/LT remote I/O station

For troubleshooting of the remote device station, refer to the user's manual for your remote device station.

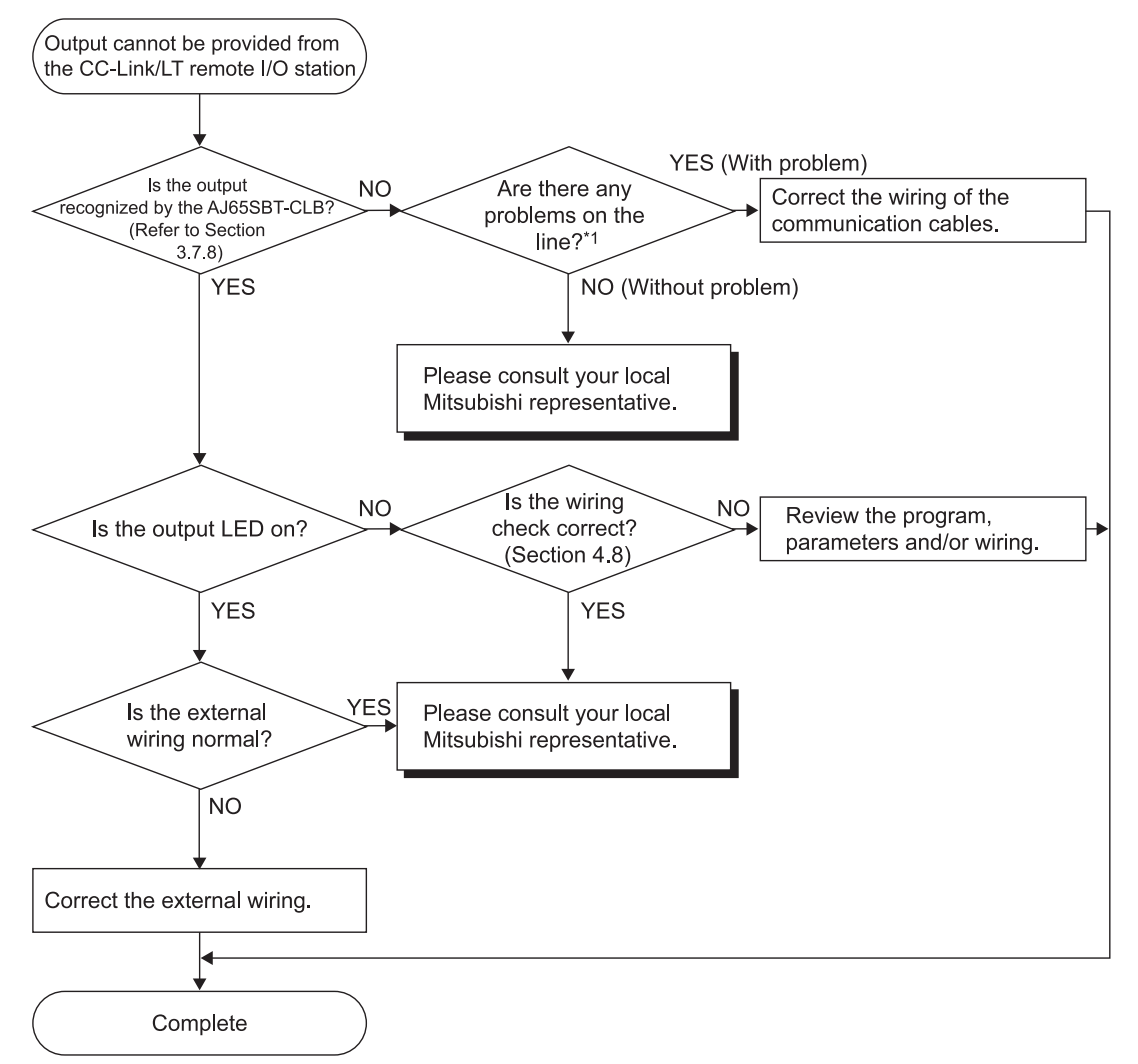

\*1: Check for a short, reversed connection, wire breakage, insulation displacement status, terminating resistors, overall distance, drop line distance (overall drop line length, maximum drop line length) and peripheral environment (noise, etc.).

### 6.7 CC-Link / CC-Link/LT Diagnostics Using GX Developer

After connecting all the modules with connection cables, check the status of each module to see if data link can be performed.

Data link can also be performed when the master module is mounted on the remote I/O station of MELSECNET/H.

(1) Line Monitor [Host station]

The data link status, etc. of the AJ65SBT-CLB are monitored.

(a) Operation procedure

Choose [Diagnostics]  $\rightarrow$  [CC-Link / CC-link/LT diagnostics].

- 1) In "Module Setting" box, select "CC-Link"
- In the "Module No." or "I/O Address" box, specify the master module connected with the AJ65SBT-CLB for which Line Monitor will be executed.
- Check the "CC-Link Bridge" check box. At this time, the station number of the AJ65SBT-CLB is searched for.
- 4) In the "Station" box, select the station number of the AJ65SBT-CLB for which Line Monitor will be executed.
- 5) Click the Start Monitoring button.

| Host Station Master Station Master Station Master Station Master Station Master Station Max ms Minimum ms Switching Status Statu Normal Current ms Current ms Cling Loop CH10 Line status Loop Type Monitoring other station                                                                                                    | CO-Link     Module No.     I     Via Address     Co-Link Bridge     Station No.1     Network Test | Max ms<br>Minimum ms<br>Current ms | Master Station<br>Start Data linking<br>Normal | Host Station<br>Data Link Status |
|----------------------------------------------------------------------------------------------------|---------------------------------------------------------------------------------------------------|------------------------------------|------------------------------------------------|----------------------------------|
| Data Link Status     Statt Data Inking     Max     ms       Action Status     Normal     Minimum     ms       Switching Status     Current     ms       Jiang Loop     Current     ms       2H 0 Line status     Loop Test     Statt Data Inking       DH 1 Line status     Monitoring other station     Network Test                         | Module No.     Module No.     Collink Bridge     Station No.1     Network Test                    | Max ms<br>Minimum ms<br>Current ms | Start Data linking<br>Normal                   | Data Link Status                 |
| Action Status     Normal     Minimum     ms       Switching Status     Current     ms       Jsing Loop     Current     ms       JSing Loop     Status     Current       JSing Loop     Loop Test       SHIT Line status     Loop Test       Status     Monitoring other station                                                               | I/0 Address     CO-Link Bridge     Station No.1      Network Test                                 | Minimum ms                         | Normal                                         |                                  |
| Switching Stetus     Current     ms     If CC-Link Bridge       Jsing Loop     Stetion     No.1       SHID Line stetus     Loop Test     Network Test       Stetion Type     Monitoring other station     Stetion Loop Test                                                                                                    | CC-Link Bridge<br>Station No.1                                                                    | Current ms                         |                                                | Action Status                    |
| Jsing Loop Station No.1 SHIO Line status CHIT Line status CHIT Line status CHIT Line status CHIT Line status CHIT Line status CHIT Line status CHIT Line status CHIT Line status CHIT Line status CHIT CHIT CHIT CHIT CHIT CHIT CHIT CHIT CHIT CHIT CHIT CHIT CHIT CHIT CHIT CHIT CHIT CHIT CHIT CHIT CHIT CHIT CHIT CHIT CHIT CHIT CHIT CHIT | Station No.1                                                                                      | _                                  |                                                |                                  |
| CHI O Line status Chi O Line status Chi O Line status Coop Type Monitoring other station                                                                                                    | Network Test                                                                                      |                                    |                                                |                                  |
| Cop Type Monitoring other station Start Data Link                                                                                                    | Network Test                                                                                      |                                    |                                                |                                  |
| Loop Type Monitoring other station                                                                                                    |                                                                                                   | Loop Test                          |                                                |                                  |
| Stop Data Link                                                                                                    | Start Data Link                                                                                   | Monitoring other station           |                                                |                                  |
| Stop Data Ellin                                                                                                    | Stop Data Link                                                                                    |                                    |                                                |                                  |
| Acquire Setting Info                                                                                                    |                                                                                                   |                                    |                                                | Acquire Setting Ir               |
| Flesult Start M                                                                                                    | Start Monitor                                                                                     |                                    | Result                                         |                                  |
| Execute Test                                                                                                    | Stop Monitor                                                                                      |                                    |                                                | Execute Test                     |

- (b) Monitor items
  - 1) Host Station

Shows that the station being monitored is the AJ65SBT-CLB. (The AJ65SBT-CLB is displayed as the master station.)

#### 2) Data Link Status

| Shows the data link status of | the AJ65SBT-CLB.       |
|-------------------------------|------------------------|
| Start Data linking:           | Data link start status |
| Stop Data linking:            | Data link stop status  |

Initial comm. incomplete: Initial communication incomplete status

| 3) | Action Status                                  |                                                                       |  |  |  |  |  |
|----|------------------------------------------------|-----------------------------------------------------------------------|--|--|--|--|--|
|    | Shows the operating status of the AJ65SBT-CLB. |                                                                       |  |  |  |  |  |
|    | Normal:                                        | Data links of all stations are normal.                                |  |  |  |  |  |
|    | Data linking error:                            | There are one or more data link error stations.                       |  |  |  |  |  |
|    | All the station abnormality:                   | All remote stations are abnormal.                                     |  |  |  |  |  |
|    | Remote I/O error:                              | There are one or more remote I/O error stations.                      |  |  |  |  |  |
|    | Station out of control range:                  | A remote station is connected after the last refresh station.         |  |  |  |  |  |
|    | SW changed during operation:                   | Any switch position was changed during operation.                     |  |  |  |  |  |
|    | Hardware error:                                | An error occurred during a self-loopback test (refer to Section 6.8). |  |  |  |  |  |

### (2) Monitoring Other Station

The data link statuses, etc. of the CC-Link/LT remote stations connected to the AJ65SBT-CLB are monitored.

(a) Operation procedure

Choose [Diagnostics]  $\rightarrow$  [CC-Link / CC-link/LT diagnostics].

- 1) In "Module Setting" box, select "CC-Link"
- In the "Module No." or "I/O Address" box, specify the master module connected with the AJ65SBT-CLB for which Monitoring Other Station will be executed.
- 3) Check the "CC-Link Bridge" check box. At this time, the station number of the AJ65SBT-CLB is searched for.
- 4) In the "Station" box, select the station number of the AJ65SBT-CLB for which Monitoring Other Station will be executed.
- 5) Click the Start Monitoring button.
- 6) Click the Monitoring other station button.

| C | CC-Link / CC-Link/LT Diagnostics (Other station) |            |            |                    |              |                 |        |        |   |  |  |
|---|--------------------------------------------------|------------|------------|--------------------|--------------|-----------------|--------|--------|---|--|--|
| ſ |                                                  | Station    | Reserve    | Invalid Error      | Station Type | Occupied Number |        | Status |   |  |  |
| ľ |                                                  | 1          |            | Intrana Error      | Input        | 2               | Normal | 010100 |   |  |  |
|   |                                                  | 3          |            |                    | Output       | 2               | Normal |        |   |  |  |
|   |                                                  |            |            |                    |              |                 |        |        |   |  |  |
|   |                                                  |            |            |                    |              |                 |        |        |   |  |  |
|   |                                                  |            |            |                    |              |                 |        |        |   |  |  |
|   |                                                  |            |            |                    |              |                 |        |        |   |  |  |
|   |                                                  |            |            |                    |              |                 |        |        |   |  |  |
|   |                                                  |            |            |                    |              |                 |        |        |   |  |  |
|   |                                                  |            |            |                    |              |                 |        |        |   |  |  |
|   |                                                  |            |            |                    |              |                 |        |        |   |  |  |
|   |                                                  |            |            |                    |              |                 |        |        |   |  |  |
|   |                                                  |            |            |                    |              |                 |        |        |   |  |  |
|   | •                                                |            |            |                    |              |                 |        |        |   |  |  |
|   |                                                  |            |            |                    |              |                 |        |        |   |  |  |
|   |                                                  | id station |            |                    |              |                 |        |        |   |  |  |
|   |                                                  |            |            |                    |              |                 |        |        |   |  |  |
|   | Se                                               | tting / Ca | ncel For a | sument cursor stat | ion          | (               |        | Cl     | 1 |  |  |
|   |                                                  |            |            |                    | - Start I    |                 |        | CIOSE  |   |  |  |
|   |                                                  |            |            |                    |              |                 |        |        |   |  |  |

- (b) Monitor items
  - 1) Station

Shows the head station number of each station.

2) Station Type

Shows the station type.

"Input": Remote I/O station input type

"Output": Remote I/O station output type

"I/O": Remote I/O station input/output type

- "Device": Remote device station
- 3) Occupied Number

Shows the number of occupied stations.

4) Status

Shows the link statuses of the modules.

(3) Loop Test

The operation statuses of the connected CC-Link/LT remote stations are checked.

A normal station is shown "blue" and an abnormal station "red".

(a) Operation procedure

Choose [Diagnostics]  $\rightarrow$  [CC-Link / CC-link/LT diagnostics].

- 1) In "Module Setting" box, select "CC-Link"
- 2) In the "Module No." or "I/O Address" box, specify the master module connected with the AJ65SBT-CLB on which Loop Test will be executed.
- 3) Check the "CC-Link Bridge" check box. At this time, the station number of the AJ65SBT-CLB is searched for.
- 4) In the "Station" box, select the station number of the AJ65SBT-CLB on which Loop Test will be executed.
- 5) Click the Start Monitoring button.
- 6) Click the Loop Test button.
- 7) Click the Execute Test button.

| Loop test                             | ×     |
|---------------------------------------|-------|
| Operation state of all stations       |       |
| : Normal Illegal                      |       |
| : Reserved : Invalid : Unused         |       |
|                                       |       |
| - Loop test                           |       |
| Target station                        |       |
| All stations (1-12)                   |       |
| C Selected station No. 1 Execute Test | Close |

- (1) In the CC-Link/LT, "Reserved" and "Invalid" stations are not displayed.
- (2) If the station number is duplicated, the operating status may be displayed in "white".Check the station number and the number of eccupied stations for the CC.

Check the station number and the number of occupied stations for the CC-Link/LT remote station displayed in "white", and make the correct setting to eliminate the duplication.

### 6.8 Checking the Module Status (Self-loopback Test)

Check whether the individual module will operate normally or not. Execute the test in the following procedure.

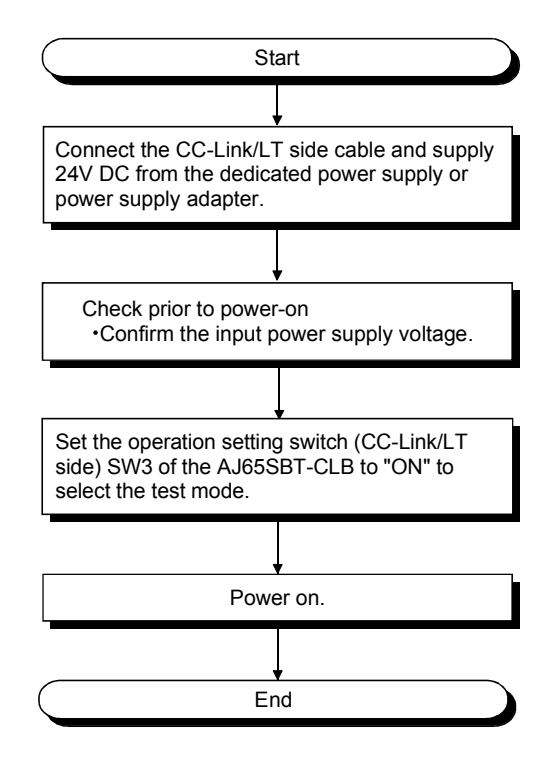

|             | LED Displays |       |        |      | Corrective Action                            |  |
|-------------|--------------|-------|--------|------|----------------------------------------------|--|
|             | PW           | L RUN | L ERR. | ERR. | Corrective Action                            |  |
| When normal | On           | On    | Off    | Off  | _                                            |  |
|             | On           | Off   | On     | Off  | Change the module because of hardware fault. |  |
| When faulty | On           | Off   | Off    | Off  |                                              |  |
|             | On           | Off   | Off    | On   | Reset the operation setting switch setting.  |  |

# APPENDICES

### Appendix 1 External Dimensions

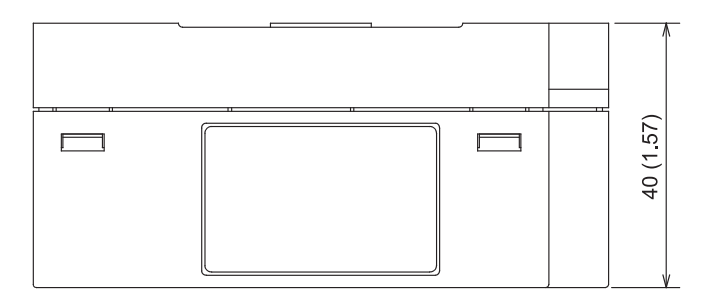

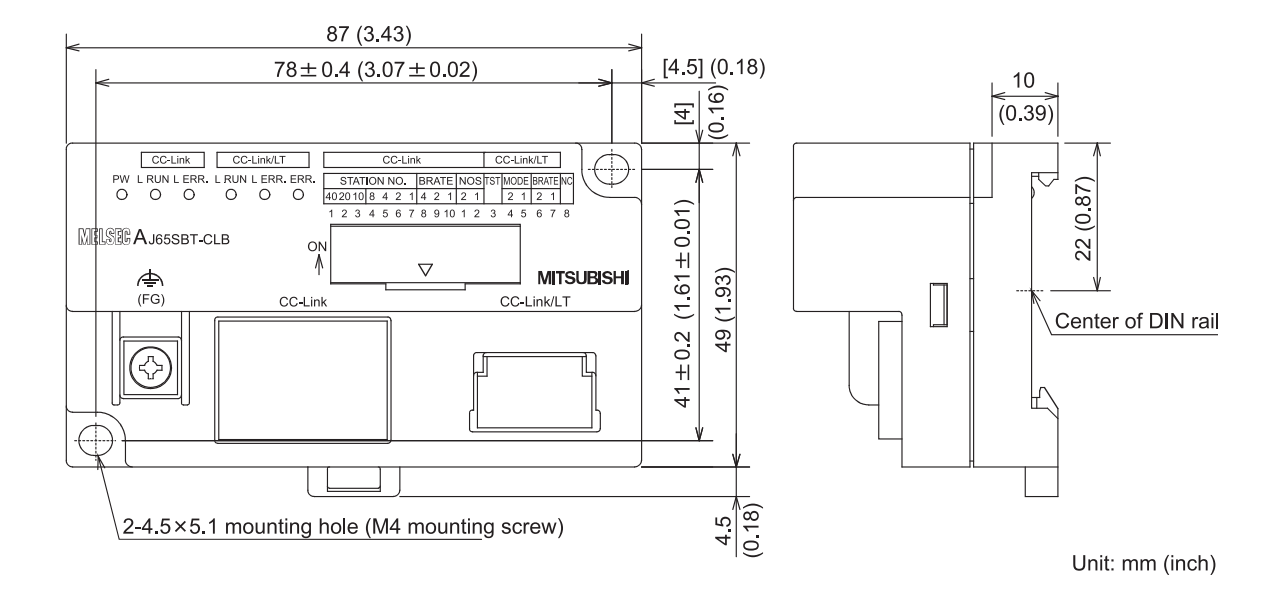

# Appendix 2 I/O Assignment Sheet

The following is the I/O Assignment Sheet for the case that the start I/O number of the AJ65SBT-CLB is X/Y00. Make photocopies and use them as necessary.

Appendix 2.1 I/O Assignment Sheet for 4-Point Mode Setting

| Station No. | Model Name | Input | Output | Station No. | Model Name | Input | Output |
|-------------|------------|-------|--------|-------------|------------|-------|--------|
|             |            | X 0   | Y 0    |             |            | X 0   | Y 0    |
|             |            | 1     | 1      |             |            | 1     | 1      |
|             |            | 2     | 2      |             |            | 2     | 2      |
|             |            | 3     | 3      |             |            | 3     | 3      |
|             |            | X 4   | Y 4    |             |            | X 4   | Y 4    |
|             |            | 5     | 5      |             |            | 5     | 5      |
|             |            | 6     | 6      |             |            | 6     | 6      |
|             |            | 7     | 7      |             |            | 7     | 7      |
|             |            | X 8   | Y 8    |             |            | X 8   | Y 8    |
|             |            | 9     | 9      |             |            | 9     | 9      |
|             |            | A     | A      |             |            | А     | A      |
|             |            | В     | В      |             |            | В     | В      |
|             |            | х с   | Y C    |             |            | х с   | Y C    |
|             |            | D     | D      |             |            | D     | D      |
|             |            | E     | E      |             |            | E     | E      |
|             |            | F     | F      |             |            | F     | F      |
|             |            | X 0   | Y 0    |             |            | X 0   | Y 0    |
|             |            | 1     | 1      |             |            | 1     | 1      |
|             |            | 2     | 2      |             |            | 2     | 2      |
|             |            | 3     | 3      |             |            | 3     | 3      |
|             |            | X 4   | Y 4    |             |            | X 4   | Y 4    |
|             |            | 5     | 5      |             |            | 5     | 5      |
|             |            | 6     | 6      |             |            | 6     | 6      |
|             |            | 7     | 7      |             |            | 7     | 7      |
|             |            | X 8   | Y 8    |             |            | X 8   | Y 8    |
|             |            | 9     | 9      |             |            | 9     | 9      |
|             |            | A     | А      |             |            | А     | A      |
|             |            | В     | В      |             |            | В     | В      |
|             |            | х с   | Y C    |             |            | х с   | Y C    |
|             |            | D     | D      |             |            | D     | D      |
|             |            | E     | E      |             |            | E     | E      |
|             |            | F     | F      |             |            | F     | F      |

| I/O Assignment     | Sheet for  | · 4-Point | Mode | Settina |
|--------------------|------------|-----------|------|---------|
| " o / looiginnoine | 0110001101 |           |      | ooung   |

# Appendix 2.2 I/O Assignment Sheet for 8-Point Mode Setting

| Station No. | Model Name | Input | Output | Station No. | Model Name | Input | Output |
|-------------|------------|-------|--------|-------------|------------|-------|--------|
|             |            | X 0   | Y 0    |             |            | X 0   | Y 0    |
|             |            | 1     | 1      |             |            | 1     | 1      |
|             |            | 2     | 2      |             |            | 2     | 2      |
|             |            | 3     | 3      |             |            | 3     | 3      |
|             |            | 4     | 4      |             |            | 4     | 4      |
|             |            | 5     | 5      |             |            | 5     | 5      |
|             |            | 6     | 6      |             |            | 6     | 6      |
|             |            | 7     | 7      |             |            | 7     | 7      |
|             |            | X 8   | Y 8    |             |            | X 8   | Y 8    |
|             |            | 9     | 9      |             |            | 9     | 9      |
|             |            | A     | А      |             |            | А     | А      |
|             |            | В     | В      |             |            | В     | В      |
|             |            | C     | С      |             |            | С     | С      |
|             |            | D     | D      |             |            | D     | D      |
|             |            | E     | E      |             |            | E     | E      |
|             |            | F     | F      |             |            | F     | F      |
|             |            | X 0   | Y 0    |             |            | X 0   | Y 0    |
|             |            | 1     | 1      |             |            | 1     | 1      |
|             |            | 2     | 2      |             |            | 2     | 2      |
|             |            | 3     | 3      |             |            | 3     | 3      |
|             |            | 4     | 4      |             |            | 4     | 4      |
|             |            | 5     | 5      |             |            | 5     | 5      |
|             |            | 6     | 6      |             |            | 6     | 6      |
|             |            | 7     | 7      |             |            | 7     | 7      |
|             |            | X 8   | Y 8    |             |            | X 8   | Y 8    |
|             |            | 9     | 9      |             |            | 9     | 9      |
|             |            | A     | А      |             |            | А     | А      |
|             |            | В     | В      |             |            | В     | В      |
|             |            | С     | С      |             |            | С     | С      |
|             |            | D     | D      |             |            | D     | D      |
|             |            | E     | E      |             |            | E     | E      |
|             |            | F     | F      |             |            | F     | F      |

### I/O Assignment Sheet for 8-Point Mode Setting
## Appendix 2.3 I/O Assignment Sheet for 16-Point Mode Setting

| Station No. | Model Name | Input | Output | Station No. | Model Name | Input | Output |
|-------------|------------|-------|--------|-------------|------------|-------|--------|
|             |            | X 0   | Y 0    |             |            | X 0   | Y 0    |
|             |            | 1     | 1      |             |            | 1     | 1      |
|             |            | 2     | 2      |             |            | 2     | 2      |
|             |            | 3     | 3      |             |            | 3     | 3      |
|             |            | 4     | 4      |             |            | 4     | 4      |
|             |            | 5     | 5      |             |            | 5     | 5      |
|             |            | 6     | 6      |             |            | 6     | 6      |
|             |            | 7     | 7      |             |            | 7     | 7      |
|             |            | 8     | 8      |             |            | 8     | 8      |
|             |            | 9     | 9      |             |            | 9     | 9      |
|             |            | А     | А      |             |            | А     | А      |
|             |            | В     | В      |             |            | В     | В      |
|             |            | С     | С      |             |            | С     | С      |
|             |            | D     | D      |             |            | D     | D      |
|             |            | E     | E      |             |            | Е     | E      |
|             |            | F     | F      |             |            | F     | F      |
|             |            | X0    | Y 0    |             |            | X 0   | Y 0    |
|             |            | 1     | 1      |             |            | 1     | 1      |
|             |            | 2     | 2      |             |            | 2     | 2      |
|             |            | 3     | 3      |             |            | 3     | 3      |
|             |            | 4     | 4      |             |            | 4     | 4      |
|             |            | 5     | 5      |             |            | 5     | 5      |
|             |            | 6     | 6      |             |            | 6     | 6      |
|             |            | 7     | 7      |             |            | 7     | 7      |
|             |            | 8     | 8      |             |            | 8     | 8      |
|             |            | 9     | 9      |             |            | 9     | 9      |
|             |            | A     | A      |             |            | A     | A      |
|             |            | В     | В      |             |            | В     | В      |
|             |            | С     | С      |             |            | С     | С      |
|             |            | D     | D      |             |            | D     | D      |
|             |            | E     | E      |             |            | E     | E      |
|             |            | F     | F      |             |            | F     | F      |

#### I/O Assignment Sheet for 16-Point Mode Setting

### INDEX

# 

| [A]                            |      |
|--------------------------------|------|
| Applicable System              | 2- 2 |
| Assignment of remote registers | 3-18 |

## [C]

| Checking the Module Status            | 6-19     |
|---------------------------------------|----------|
| Connecting Modules by CC-Link/LT Side | e Cables |
|                                       | 4- 8     |

## [D]

| Data Link Processing Time           | 3-26 |
|-------------------------------------|------|
| Data Link stop/restart instructions | 3-20 |
| Data of faulty station              | 3-22 |
| Data of operating statuses          | 3-21 |
| Data of remote station connection   | 3-24 |

### [E]

| EMC Directive           | A- 9   |
|-------------------------|--------|
| Error status flag clear | 3-20   |
| External Dimension      | APPX-1 |

#### [H]

| Handling precautions     |                         |
|--------------------------|-------------------------|
| How to connect dedicate  | ed flat cable connector |
|                          |                         |
| How to connect high flex | kible cable connector   |
|                          |                         |
| How to connect VCTF c    | able connector 4-12     |
|                          |                         |

## [1]

| I/O signal | 3- | 5 |
|------------|----|---|
|            |    |   |

#### [L] | as

| -                           |      |
|-----------------------------|------|
| Last station number setting | 3-20 |
| Link scan time              | 3-26 |
|                             |      |

### [M]

| Mixture of different kinds of cables | 4-15   |
|--------------------------------------|--------|
| Mounting and Installation            | . 4- 3 |
| Mounting terminating resistors       | 4-18   |
|                                      |        |

#### [N]

#### [P]

| -                          |            |
|----------------------------|------------|
| Part Names and Settings    | 4-4        |
| Performance Specifications | 3- 2       |
| Point mode setting         | 3-15, 4- 7 |
| Procedure Up to Data Link  | 4- 1       |
| Programming                | 5- 1       |
|                            |            |
|                            |            |

## [R]

| Remote I/O error data3-2 | 3 |
|--------------------------|---|
|--------------------------|---|

#### [S]

| Station Status at Error Occurrence | 6- | 1 |
|------------------------------------|----|---|
| System Configuration               | 2- | 1 |

#### [T]

| -18              |
|------------------|
| -27              |
| <del>1</del> - 6 |
| 3-1              |
|                  |

## [W]

| Wiring check4- | 23 |
|----------------|----|
|----------------|----|

# MEMO

| <br> |  |
|------|--|
|      |  |
| <br> |  |
|      |  |
|      |  |

## WARRANTY

Please confirm the following product warranty details before using this product.

#### 1. Gratis Warranty Term and Gratis Warranty Range

If any faults or defects (hereinafter "Failure") found to be the responsibility of Mitsubishi occurs during use of the product within the gratis warranty term, the product shall be repaired at no cost via the sales representative or Mitsubishi Service Company.

However, if repairs are required onsite at domestic or overseas location, expenses to send an engineer will be solely at the customer's discretion. Mitsubishi shall not be held responsible for any re-commissioning, maintenance, or testing on-site that involves replacement of the failed module.

#### [Gratis Warranty Term]

The gratis warranty term of the product shall be for one year after the date of purchase or delivery to a designated place. Note that after manufacture and shipment from Mitsubishi, the maximum distribution period shall be six (6) months, and the longest gratis warranty term after manufacturing shall be eighteen (18) months. The gratis warranty term of repair parts shall not exceed the gratis warranty term before repairs.

#### [Gratis Warranty Range]

- (1) The range shall be limited to normal use within the usage state, usage methods and usage environment, etc., which follow the conditions and precautions, etc., given in the instruction manual, user's manual and caution labels on the product.
- (2) Even within the gratis warranty term, repairs shall be charged for in the following cases.
  - 1. Failure occurring from inappropriate storage or handling, carelessness or negligence by the user. Failure caused by the user's hardware or software design.
  - 2. Failure caused by unapproved modifications, etc., to the product by the user.
  - 3. When the Mitsubishi product is assembled into a user's device, Failure that could have been avoided if functions or structures, judged as necessary in the legal safety measures the user's device is subject to or as necessary by industry standards, had been provided.
  - 4. Failure that could have been avoided if consumable parts (battery, backlight, fuse, etc.) designated in the instruction manual had been correctly serviced or replaced.
  - 5. Failure caused by external irresistible forces such as fires or abnormal voltages, and Failure caused by force majeure such as earthquakes, lightning, wind and water damage.
  - 6. Failure caused by reasons unpredictable by scientific technology standards at time of shipment from Mitsubishi.
  - 7. Any other failure found not to be the responsibility of Mitsubishi or that admitted not to be so by the user.

#### 2. Onerous repair term after discontinuation of production

- (1) Mitsubishi shall accept onerous product repairs for seven (7) years after production of the product is discontinued. Discontinuation of production shall be notified with Mitsubishi Technical Bulletins, etc.
- (2) Product supply (including repair parts) is not available after production is discontinued.

#### 3. Overseas service

Overseas, repairs shall be accepted by Mitsubishi's local overseas FA Center. Note that the repair conditions at each FA Center may differ.

#### 4. Exclusion of loss in opportunity and secondary loss from warranty liability

Regardless of the gratis warranty term, Mitsubishi shall not be liable for compensation of damages caused by any cause found not to be the responsibility of Mitsubishi, loss in opportunity, lost profits incurred to the user by Failures of Mitsubishi products, special damages and secondary damages whether foreseeable or not, compensation for accidents, and compensation for damages to products other than Mitsubishi products, replacement by the user, maintenance of on-site equipment, start-up test run and other tasks.

#### 5. Changes in product specifications

The specifications given in the catalogs, manuals or technical documents are subject to change without prior notice.

SH(NA)-080362E-H(1206)MEE MODEL: AJ65SBT-CLB-U-SY-E MODEL CODE: 13JR63

# MITSUBISHI ELECTRIC CORPORATION

HEAD OFFICE : TOKYO BUILDING, 2-7-3 MARUNOUCHI, CHIYODA-KU, TOKYO 100-8310, JAPAN NAGOYA WORKS : 1-14 , YADA-MINAMI 5-CHOME , HIGASHI-KU, NAGOYA , JAPAN

When exported from Japan, this manual does not require application to the Ministry of Economy, Trade and Industry for service transaction permission.

Specifications subject to change without notice.